# UPnP-IGD 相互接続試験実施要領

HATS 推進会議 (高度通信システム相互接続推進会議) マルチメディア通信相互接続試験実施連絡会

# 相互接続試験実施要領改版履歴

# UPnP-IGD 相互接続試験実施要領

| 版   | 改訂年月日      | 改訂內容                          | 担当 |
|-----|------------|-------------------------------|----|
| 1.0 | 2010.07.16 | 初版                            | 瀧塚 |
|     |            |                               | 松本 |
|     |            |                               | 成田 |
| 1.1 | 2010.11.10 | 誤記訂正                          | 瀧塚 |
|     |            |                               | 松本 |
| 1.2 | 2013.03.15 | 試験項目 F9-G2 及び F9-G15 の試験において、 | 瀧塚 |
|     |            | 動的 NAPT エントリの削除の確認手順を追加       | 伊藤 |

本書は、HATS 推進会議が著作権を保有しています。

内容の一部又は全部をHATS 推進会議の許諾を得ることなく複製、転載、改変、

転用及びネットワーク上での送信、配布を行うことを禁止します。

| 目次                                |
|-----------------------------------|
| 1. はじめに                           |
| 2. スコープ                           |
| 3. 参照文献                           |
| 4. 用語定義                           |
| 4.1 IGD (Internet Gateway Device) |
| 4.2 CP (Control Point) 5          |
| 4.3 テストサーバ                        |
| 5. 検証用ネットワーク構成と検証手順5              |
| 5.1 検証シーケンス図について5                 |
| 5.2 IGD 検索・機能提示・状態確認 検証手順         |
| 5.3 IGD ポートマッピング設定検証手順9           |
| 5.3.1 単一のポートマッピング 検証手順9           |
| 5.3.2 ポートマッピングへの上書き 検証手順12        |
| 6. 試験項目詳細14                       |
| 6.1 ガイドライン試験内容詳細15                |
| 6.1.1 ガイドライン機能要件[F1]15            |
| 6.1.2 ガイドライン機能要件[F2]16            |
| 6.1.3 ガイドライン機能要件[F3]16            |
| 6.1.4 ガイドライン機能要件[F4]17            |
| 6.1.5 ガイドライン機能要件[F5]17            |
| 6.1.6 ガイドライン機能要件[F6]18            |
| 6.1.7 ガイドライン機能要件[F7]23            |
| 6.1.8 ガイドライン機能要件[F8]23            |
| 6.1.9 ガイドライン機能要件[F9]24            |
| 6.1.10 ガイドライン機能要件[F10]57          |
| 6.1.11 ガイドライン機能要件[F11]58          |
| 6.1.12 ガイドライン機能要件[F12]58          |
| 7. 判定                             |
| 7.1 合格条件                          |
| 7.2 試験結果のとりまとめ61                  |
| 8. 結果の取り扱い                        |
| 8.1 試験の取り扱い61                     |
| 8.2 その他                           |

付録 A UPnP-IGD 実装ガイドライン

1. はじめに

P2P リアルタイム通信(図 1)をホームネットワークを含むネットワーク 環境下で実現するためには、NAT 問題を解決する必要がある。NAT 問題 を解決するいくつかの手法が提案されているが、UPnP Forum で提案さ れている UPnP-IGD 規格を使った解決手法は、IGD 対応ルータの普及状 況からみて現実的な手法である。

しかし、UPnP-IGDの規格の曖昧さや統一的な接続試験方式がないことにより、宅内機器と市販されている IGD の相互接続性に課題があり、P2P 接続を特徴とするサービスの実現を困難にしている。

このような状況を鑑み、「IGD と宅内機器の相互接続性を向上し、ホーム ネットワークを含むネットワーク環境下において P2P リアルタイム通信 サービスを実現すること」を目的として、「UPnP-IGD 相互接続試験実施 要領」を策定した。

本実施要領は、「UPnP-IGD 実装ガイドライン(付録 A)」に準拠していることを確認するために必要な検証項目を整理し、相互接続性の向上を図るものである。

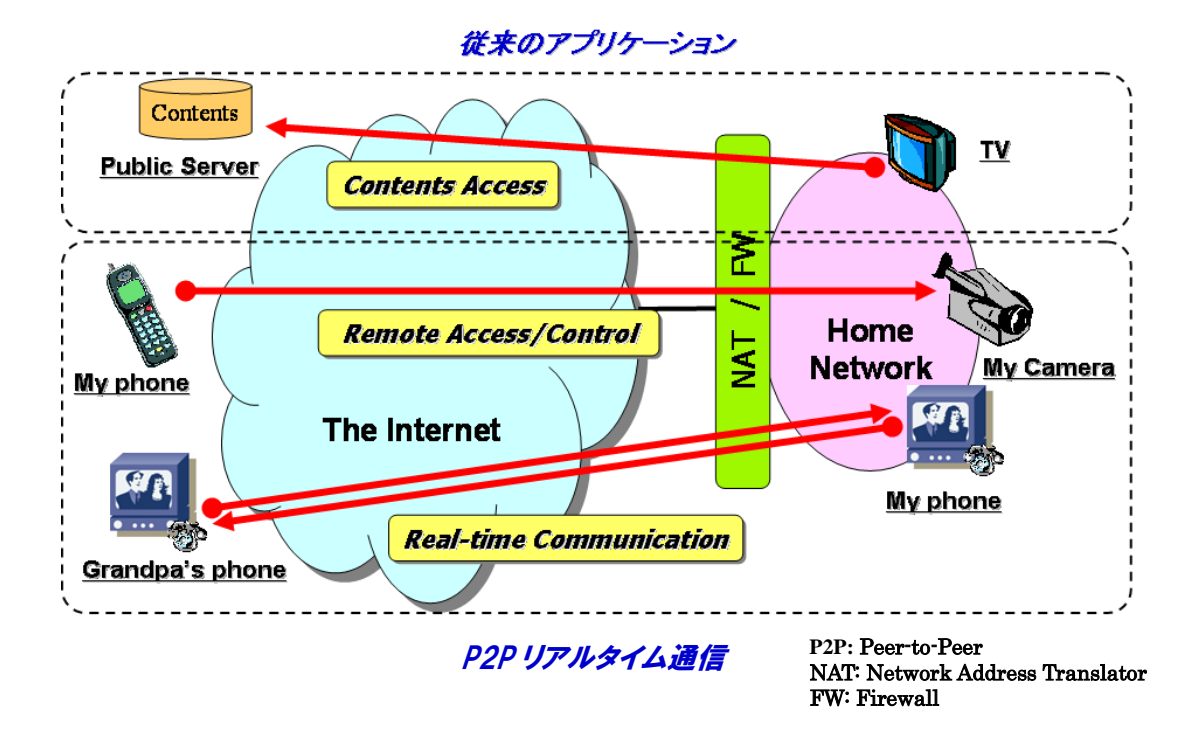

図 1. P2P リアルタイム通信

2. スコープ

本文書は、IGD が、HATS が策定する UPnP IGD 実装ガイドライン (付録 A) に準拠しているかどうかを試験するための試験項目、手順を記載するものである。

#### 3. 参照文献

UPnP IGD 実装ガイドライン (付録 A)

#### 4. 用語定義

本実施要領で使用する用語は、次のように定義する。

- 4.1 IGD (Internet Gateway Device) UPnP IGD 規格を実装し、検証対象となるルータ
- 4.2 CP (Control Point)

UPnP IGD 規格に従って IGD と連携できる装置

4.3 テストサーバ

IGD を介して CP と通信するためのサーバ

5. 検証用ネットワーク構成と検証手順

UPnP-IGD 相互接続試験実施要領の対象範囲と機能要件を考慮し、検証項目とその ネットワーク構成、検証手順とそのシーケンス図をまとめた。

#### 5.1 検証シーケンス図について

検証シーケンス図は、UPnP - IGD 実装 ガイド ライン (付録 A)の機能用件それぞ れのガイドラインについて、WAN{IP/PPP}コネクションごとに一括して準拠度確認の試 験を行うためのものである。基本的には CP の動作手順に従い、

- (1) IGD の検索・通知機能
- (2) IGD のサービス・状態取得
- (3) ポートマッピングの追加、削除、動作

について、実装ガイドライン に準拠していることを確認する。各試験における詳細なパ ラメータ、設定内容については、6.試験項目詳細を参照のこと。

検証シーケンス図の記述において、アクターを以下のように定義する。

**Tester**: 実施要領の試験者。Tester のアクションは、試験プログラムの開始、IGD の設定変更など、自動化できず手動による開始・確認が必要となる。

- IGD: 検証対象となるモデム・ルータ機器上の UPnP-IGD デバイスを指す。
- CP: 上記 IGD の NAT 配下に位置し、UPnP-IGD 規格に従って IGD と連携可能 な装置をさすが、本シーケンス図では、ポートマッピング動作確認などの試 験も含めた自動試験も実行する装置として記述した。
- **DHCP/PPPoE Server**: IGD の WAN 側接続を確立させるための装置。DHCP/固定 IP/PPPoE/PPPoA など IGD 装置に応じて各種接続形態をとるが、接続・切 断の結果として IGD の WAN 側インタフェースのリンク及びインターネッ ト接続状態を変更させる作用をもつ。
- Server: ポートマッピング動作確認を行うために、IGD の WAN 側に設置する装置。 CP からの要求により、IGD の WAN 側ポートに対して TCP/UDP セッショ ン接続を行う。
- また、メッセージの記述は以下のようにする。
  - ✓ UPnP アクションについて、特に Response が重要な場合を除いては、CPのアクションに対する IGD の Response の全ては記述しない。
  - ✓ Tester による IGD の設定変更など、装置個別により IGD の再起動などが必要なものはノートにその旨記述し、装置個別のシーケンスは記述しない。

5.2 IGD 検索·機能提示·状態確認 検証手順

#### 【検証項目】

```
機能要件: [F1][F2][F3][F4][F5][F6][F7][F8][F12]
```

#### 【検証用ネットワーク構成】

IGD と CP のみで実施可能な試験について、図 2 に示すように IGD と CP を一対一 で接続し、CP で検索・取得した IGD の通知内容が正しいことを確認する

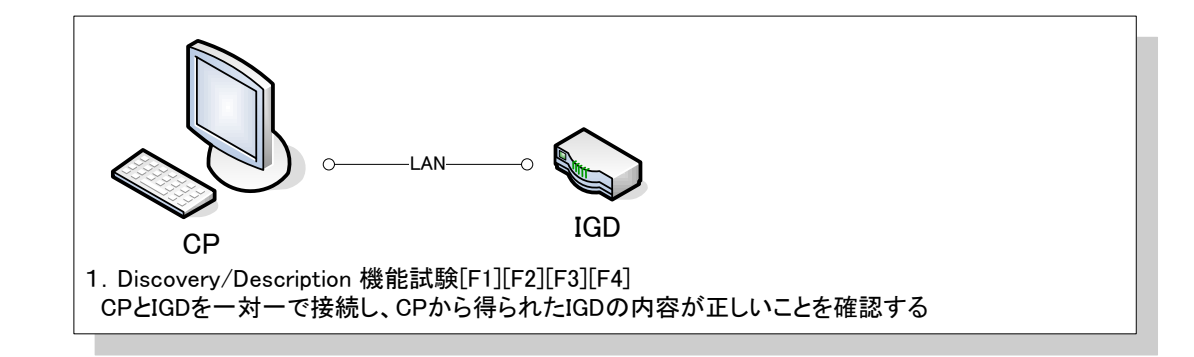

図 2 IGD 検索・機能提示 検証ネットワーク構成

IGD の WAN 側に DHCP サーバまたは PPPoE サーバを接続し(図 3)、IGD の WAN 側接続状態を CP により確認する

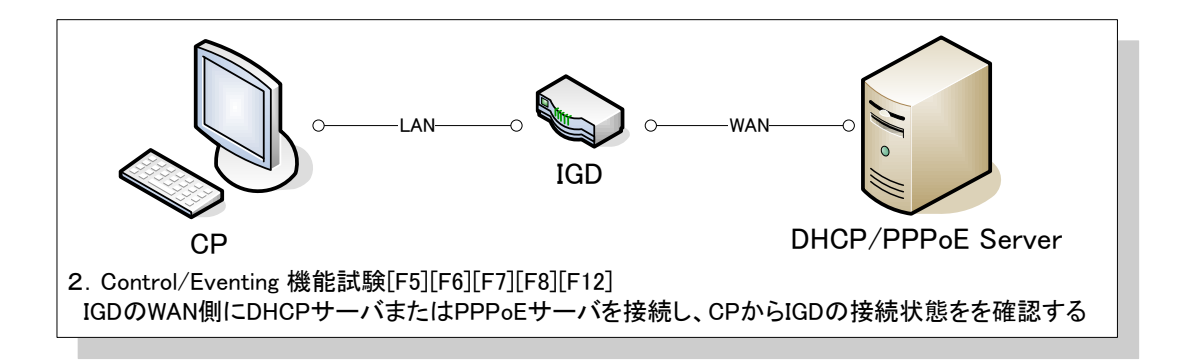

図 3 IGD 状態確認 検証ネットワーク構成

## 【検証内容】

CP と IGD のみで実施可能な Discovery/Advertisement/Description 確認 [F1/F2/F3/F4]、CP から IGD の WAN 側接続状態の取得確認[F5/F6/F7/F8]、IGD か ら CP への WAN 側接続状態の通知確認[F12]を連続したシーケンスとして検証する。

## 【検証手順】

WAN{IP/PPP}Connection それぞれのコネクションサービス個別に以下の確認を行う。

- 1. Tester が IGD を起動する。
- 2. Tester が IGD にインターネット接続設定を行い、接続サービス数、デフォルト 設定を確認する。(このとき IGD の再起動が必要な場合は再起動し、接続設定 の有効な状態で起動させる)
- 3. IGDのadvertisement(ssdp:alive)、M-SEARCHへの応答を確認する[F1][F3]。
- 4. IGD の Device description を GET し、記述内容を確認する[F4]。
- 5. デフォルト接続サービスを取得し、内容を確認する[F5]。
- 6. イベント通知(ConnectionStatus/ExternalIPAddress)を登録する[F12]。
- 7. WAN{IP/PPP}Connection の未接続時状態を確認する[F6]。
- 8. Tester が IGD のインターネット接続を有効にする。
- 9. イベント通知(ConnectionStatus/ExternalIPAddress)を確認する[F12]。
- 10. WAN{IP/PPP}Connection の接続時状態を確認する[F6]。
- 11. Tester が IGD のインターネット接続を無効にする。
- 12. イベント通知(ConnectionStatus/ExternalIPAddress)を確認する[F12]。
- 13. WAN{IP/PPP}Connection の未接続時状態に変更されたことを確認する[F6]。
- 14. Tester が IGD を終了する。

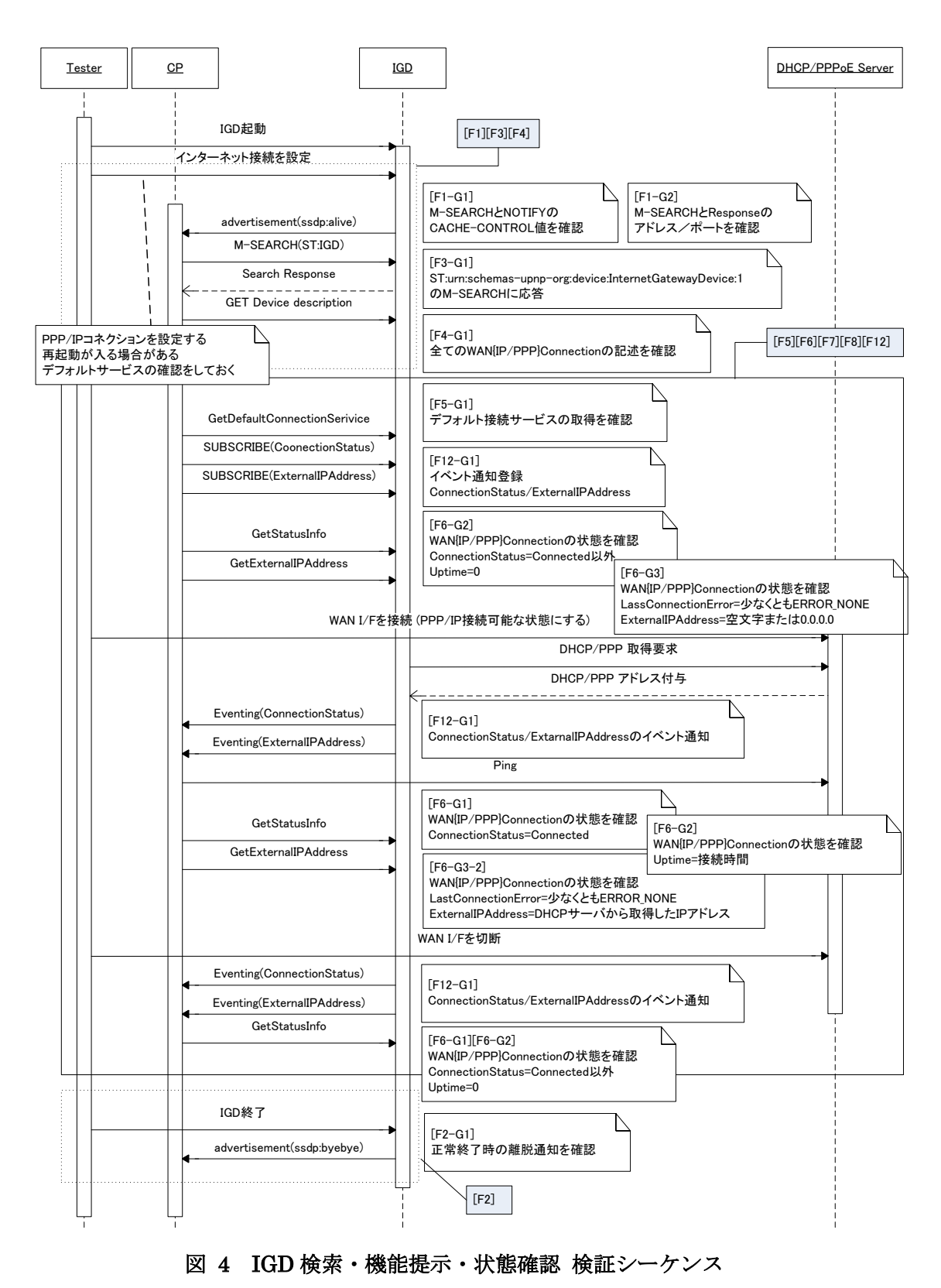

15. IGD の advertisement(ssdp:byebye)を確認する。

- 5.3 IGD ポートマッピング設定検証手順
- 5.3.1 単一のポートマッピング 検証手順

#### 【検証項目】

機能要件: [F9], [F11]

#### 【検証用ネットワーク構成】

IGD の WAN 側に DHCP サーバまたは PPPoE サーバを接続し(図 5)、2つの RemoteHost と2つ InternalClient で可能な試験について CP から IGD にポートマッ ピング設定を行い、設定受理・エラー返信の確認を行う。ポートマッピング動作はテ ストサーバより確認する。

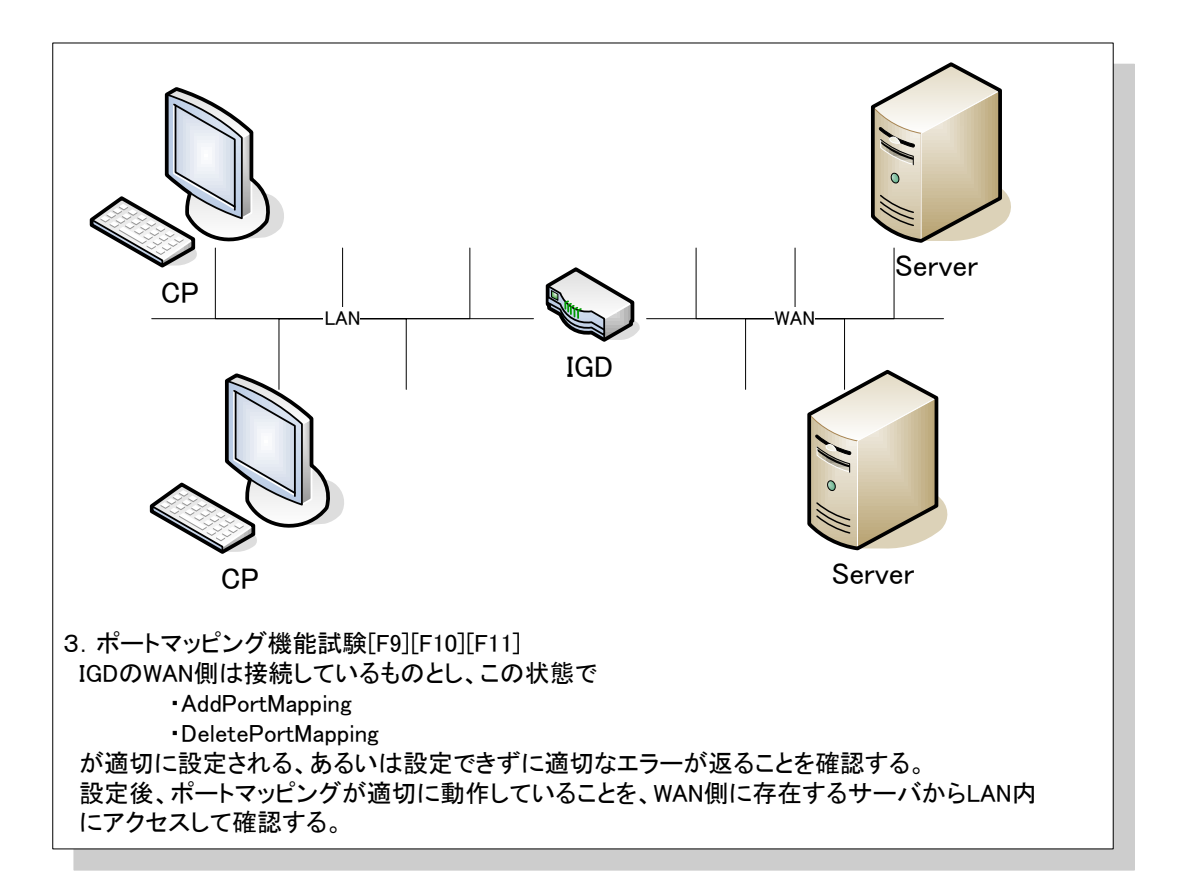

図 5 IGD ポートマッピング設定 検証ネットワーク構成

#### 【検証内容】

IGD の NAT 機能有無の確認[F11]、CP から IGD へ単一のポートマッピング追加と動 作確認[F9-G1/G2/G3/G4/G5/G6/G7/G8]、ポートマッピング状態確認[F9-G18]、ポー トマッピングの削除[F9-G16/G17]を連続したシーケンスとして検証する。PPP マル チセッション接続の場合は各 WAN\*Connection 毎に試験を行う。

## 【検証手順】

試験シーケンス[F1/F2/F3/F4/F5/F6/F7/F8/F12]を満たし、IGD にインターネット接 続設定がなされているとして、WAN{IP/PPP}Connection それぞれのコネクションサ ービス個別に以下の確認を行う。

- 1. Tester が IGD を起動する。
- IGD の LAN 側ネットワークについて HUB 等を利用して接続する場合、IGD の LAN 側ポートのネゴシエーション設定が「MDI-X 固定」ではなく「自動設 定」等となっていることを確認する。
- IGD が機能を備えている場合、Tester が IGD の NAT 機能を無効化する。
   このとき IGD の再起動が必要な場合は再起動し、NAT 無効状態で起動させる。
- 4. NAT 状態を取得し、無効となっていること、ポートマッピング追加が失敗する ことを確認する[F11]。
- Tester が IGD の NAT 機能を有効化する。
   このとき IGD の再起動が必要な場合は再起動し、NAT 有効状態で起動させる。
- 6. NAT 状態を取得し、無効となっていることを確認する[F11]。
- 7. 引数を変化させながら、以下を繰り返し行う。
  - ・ポートマッピングの追加[F9-G1/G2/G4/G5/G6/G7、F9-G3]
  - ・ポートマッピング・エントリへ追加されたことの確認[F9-G18]
  - ・ポートマッピングの動作確認[F9-G9/G15/G16]
  - ・ポートマッピングの削除[F9-G17]
  - ・ポートマッピング・エントリから削除されたことの確認[F9-G18]
  - ・ポートマッピングの動作不可能であることの確認[F9-G9]

※F9-G3 (AddPortMapping の RemoteHost 指定)は最後に行い、IGD が RemoteHost 指定をサポートしているかどうかを確認する。F9-G3 の結果によ り、「5.3.2 ポートマッピングへの上書き 検証手順」を分岐させる。

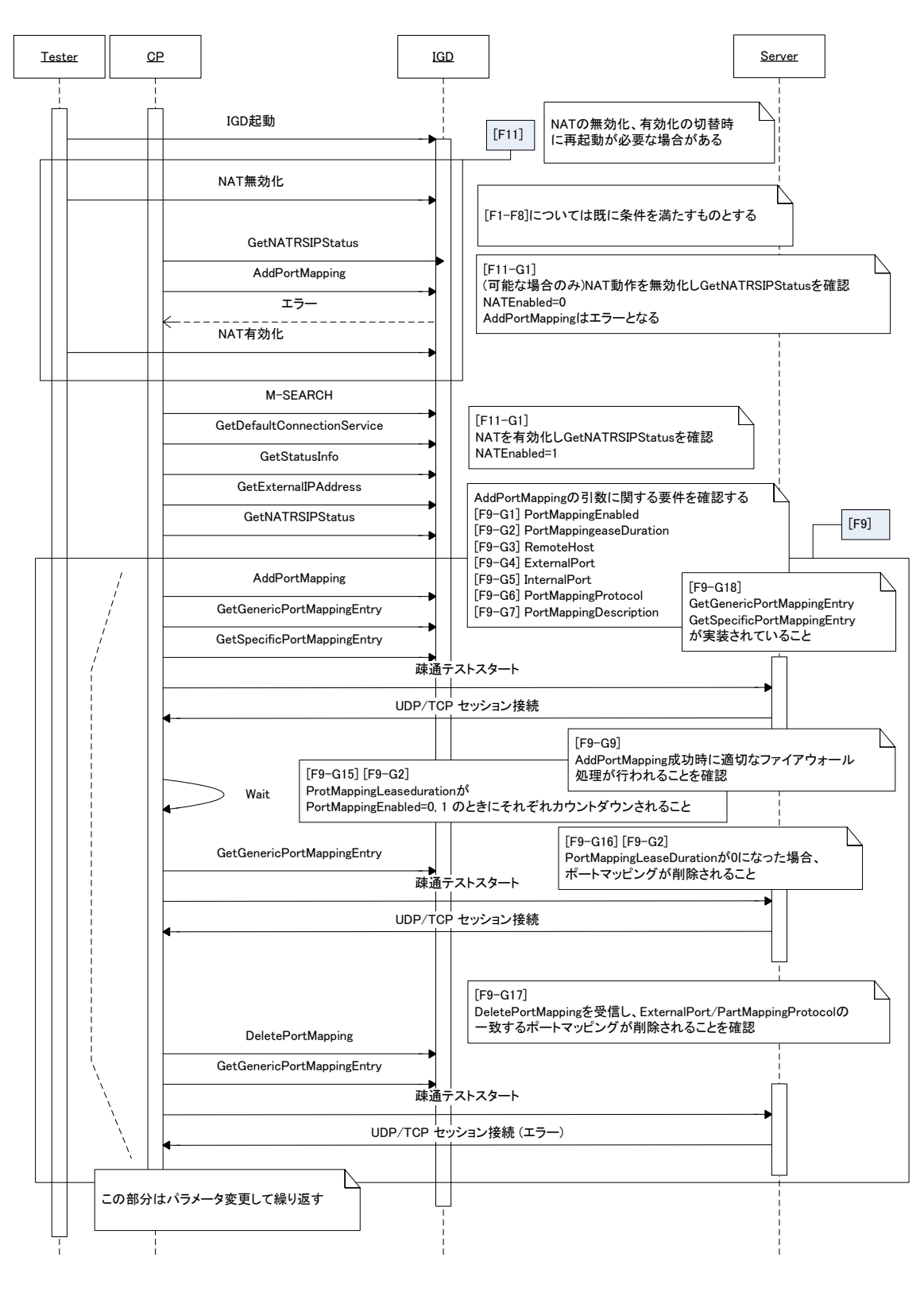

図 6 単一のポートマッピング 検証シーケンス

5.3.2 ポートマッピングへの上書き 検証手順

#### 【検証項目】

機能要件 [F9], [F10]

#### 【検証用ネットワーク構成】

単一のポートマッピング試験に同じ

#### 【検証内容】

CP から IGD のビルトイン・ポートマッピング、ユーザ指定ポートマッピングへのポ ートマッピングの上書き・削除を行った場合の応答確認[F9-G19/G20/G21/G22]、CP から IGD へ既存のポートマッピングへの上書き動作を行った場合の応答と動作確認 [F9-G19/G20/G21/G22]、IGD 再起動時のポートマッピング・エントリの削除[F10] について、連続したシーケンスとして検証する。PPP マルチセッション接続の場合は 各 WAN\*Connection 毎に試験を行う。

#### 【検証手順】

5.2 IGD 検索・機能提示・状態確認 検証手順、ならびに 5.3.1 単一のポートマッピン グ 検証手順を満たし、IGD にインターネット接続設定がなされているとして、 WAN{IP/PPP}Connection それぞれのコネクションサービス個別に以下の確認を行う

- 1. Tester が IGD を起動する
- 2. IGD が機能を備えている場合、Tester は IGD のビルトイン・ポートマッピング を確認する
- 3. IGD が機能を備えている場合、Tester は IGD にユーザ指定ポートマッピングを 設定する。このとき IGD の再起動が必要な場合は再起動し、ユーザ指定ポート マッピングを有効にする。
- 4. 引数を変化させながら、、以下を繰り返し行う。
  - ・ポートマッピングの追加[F9-G1/G2/G3/G4/G5/G6/G7]
  - ・追加したポートマッピング、ビルトイン・ポートマッピングまたはユーザ指 定ポートマッピングを上書きするように、ポートマッピングを再度行う [F9-G10/G11/G12/G13/G14/G19/G20/G21/G22]
  - ・ポートマッピング追加に対し適切なレスポンスが返ることを確認する
  - ・ポートマッピングの動作確認
  - ・追加したポートマッピング、ビルトイン・ポートマッピングまたはユーザ指 定ポートマッピングの削除を行う[F9-G17、F9-G19/G20/G21/G22]
  - ・ポートマッピング削除に対し適切なレスポンスが返ることを確認する [F9-G18]
  - ・ポートマッピング・エントリから削除されたことを確認する[F9-G9]

※「5.3.1 5.3.1 単一のポートマッピング 検証手順」において、F9-G3 試験 2
 (AddPortMapping の RemoteHost へ IP アドレス指定)が失敗する場合、
 F9-G10(試験 1/2/5/6/9/10)、F9-G13、F9-G14 は試験が失敗することが明白であるため、実施は不要である。

- 5. CP から追加したポートマッピングがエントリに残っている状態で、IGD を終了 する。
- 6. IGD を起動し、ポートマッピング・エントリが全て削除されていることを確認 する。[F10-G1]

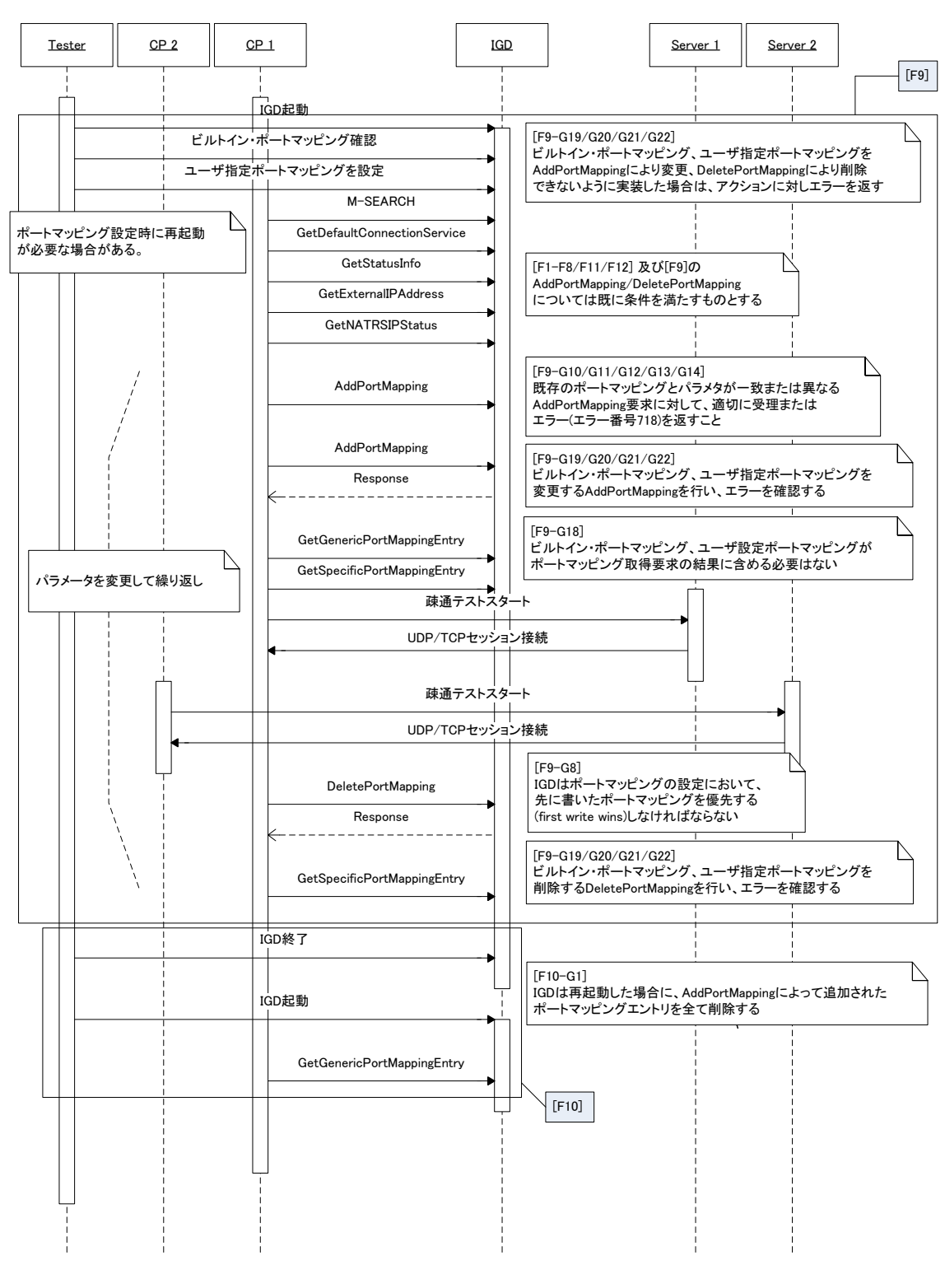

図7 ポートマッピングへの上書き 検証シーケンス

### 6. 試験項目詳細

UPnP IGD 実装ガイドラインの各項目における試験項目詳細を以下に示す。

6.1 ガイドライン試験内容詳細

試験の確認内容詳細をガイドライン機能要件順に以下に示す。

6.1.1 ガイドライン機能要件[F1]

| ガイドライン ID | F1-G1                                  |
|-----------|----------------------------------------|
| ガイドライン内容  | IGDは、存在通知メッセージ、または、CPからの検索要求(M-SEARCH) |
|           | に対する応答メッセージに含まれる CACHE-CONTROL に、これらの  |
|           | メッセージが有効な期間を秒数で指定しなければならない。            |
| 実装要求      | MUST-1                                 |
| ネットワーク構成  | IGD 検索・機能提示用試験用ネットワーク構成                |
| 前提条件      | IGD-CP 間が TCP/IP で通信可能なこと              |
| 試験1       | ① CPは、IGDの存在通知メッセージおよび CP からの検索要求      |
|           | (M-SEARCH)に対する応答メッセージに含まれる             |
|           | CACHE-CONTROL を取得する。                   |
|           | ② 有効な期間が秒数で指定されていることを確認する。             |
|           | ③ ②の時間内に存在通知メッセージが更新されること。             |
| 備考        |                                        |

| ガイドライン ID | F1-G2      |                 |              |                 |              |
|-----------|------------|-----------------|--------------|-----------------|--------------|
| ガイドライン内容  | IGD は、SSDI | Pマルチキャス         | ト・メッセージ      | ジとその応答に         | 関して、以下       |
|           | の表に示すアト    | ドレス利用方針は        | こ従わなければ      | ならない。           |              |
| 実装要求      | MUST-2     |                 |              |                 |              |
| ネットワーク構成  | IGD 検索・機能  | 能提示用試験用為        | ネットワーク構      | <b></b><br>「成   |              |
| 前提条件      | IGD-CP 間が了 | FCP/IP で通信回     | 丁能なこと        |                 |              |
| 試験1       | ① CPからの    | 検索要求(M-SE       | ARCH)に対す     | る IGD の応答       | ジッセージを       |
|           | 取得し、       | 下表に従っている        | ることを確認す      | る。              |              |
|           | ② また、検索    | 索要求(M-SEAR      | CH)が下表の場     | 湯合に IGD が       | 正常に動作す       |
|           | ることを確      | 寉認する。           |              |                 |              |
|           |            | 送信先 IP アドレ<br>ス | 送信先ポート番<br>号 | 送信元 IP アド<br>レス | 送信元ポート<br>番号 |
|           | M-Search   | 239.255.255.2 0 | 1 00         | (ホスト依存)         | 1024 以上      |
|           | Response   | Requestの送信元     | Request の送信  | (ホスト依存)         | 1900         |
|           |            | IP アドレスに同<br>ビ  | 一元ボート番号に     |                 |              |

| 試験 2 | ① IGD の存在通知メッセージ(Advertisement)を取得し、下表に従って |                 |        |           |         |
|------|--------------------------------------------|-----------------|--------|-----------|---------|
|      | いることを確認する。                                 |                 |        |           |         |
|      |                                            | 送信先 IP アドレ      | 送信先ポート | 送信元 IP アド | 送信元ポート  |
|      |                                            | ス               | 番号     | レス        | 番号      |
|      | Advertisement                              | 239.255.255.250 | 1900   | (ホスト依存)   | 1024 以上 |
| 備考   |                                            |                 |        |           |         |

# 6.1.2 ガイドライン機能要件[F2]

| ガイドライン ID | F2-G1                               |
|-----------|-------------------------------------|
| ガイドライン内容  | IGD は、「正常に終了」する場合には、離脱通知を行わなければならな  |
|           | <i>د</i> ر.                         |
| 実装要求      | SHOULD                              |
| ネットワーク構成  | IGD 検索・機能提示用試験用ネットワーク構成             |
| 前提条件      | IGD-CP 間が TCP/IP で通信可能なこと           |
| 試験1       | <ol> <li>IGD を正常終了させる。</li> </ol>   |
|           | ② 離脱通知が行われることを確認する。                 |
| 備考        | 「正常に終了」するとは、「ユーザが意図的に IGD をリブートするケ  |
|           | ース」、「自動アップデートなどの理由で IGD が自発的にリブートする |
|           | ケース」である。「正常に終了」しないケースは、例えば、突発的な電    |
|           | 源断などである。                            |

6.1.3 ガイドライン機能要件[F3]

| ガイドライン ID | F3-G1                                                       |
|-----------|-------------------------------------------------------------|
| ガイドライン内容  | IGD は、CP からの検索要求時に指定される Search Target                       |
|           | "ST:urn:schemas-upnp-org:device:InternetGatewayDevice:1"に必ず |
|           | 応答しなければならない。                                                |
| 実装要求      | MUST-1                                                      |
| ネットワーク構成  | IGD 検索・機能提示用試験用ネットワーク構成                                     |
| 前提条件      | IGD-CP 間が TCP/IP で通信可能なこと                                   |
| 試験1       | ① CP から                                                     |
|           | "ST:urn:schemas-upnp-org:device:InternetGatewayDevice:1"    |
|           | を付加した検索要求(M-SEARCH)を送出する。                                   |
|           | ② IGD が応答することを確認する。                                         |
| 備考        |                                                             |

| ガイドライン ID | F4-G1                                             |
|-----------|---------------------------------------------------|
| ガイドライン内容  | IGD は、IGD としてサービスを提供できるすべての                       |
|           | WAN{IP/PPP}Connection を Description に記述しなければならない。 |
| 実装要求      | MUST-2                                            |
| ネットワーク構成  | IGD 検索・機能提示用試験用ネットワーク構成                           |
| 前提条件      | IGD-CP 間が TCP/IP で通信可能であること                       |
| 試験1       | ① CPにより IGD のサービスディスクリプションに記述された全ての               |
|           | WAN{IP/PPP}Connection を取得する。                      |
|           | ② 装置に設定可能なインターネット接続について                           |
|           | ・DHCP/固定 IP 接続 → WANIPConnection x1               |
|           | ・PPP 接続 → WANPPPConnection x(設定可能なセッション数)         |
|           | 分のサービスが全て記述されていることを確認する。                          |
| 試験2       | Description の内容が変更される場合には下記の試験を行う。                |
|           | ① 装置のインターネット接続設定において、PPPoE マルチセッショ                |
|           | ンの接続を追加する。                                        |
|           | ② IGD が離脱通知を出し、サービスディスクリプションが変更され                 |
|           | る。                                                |
|           | ③ 変更後のサービスディスクリプションを CP により取得し、現在装                |
|           | 置に設定されている全ての接続のサービスが記述されていること                     |
|           | を確認する。                                            |
| 備考        |                                                   |

6.1.4 ガイドライン機能要件[F4]

6.1.5 ガイドライン機能要件[F5]

| ガイドライン ID | F5-G1                                            |
|-----------|--------------------------------------------------|
| ガイドライン内容  | IGD は、CP からデフォルト接続サービス取得要求                       |
|           | (GetDefaultConnectionService)を受信した場合、デフォルト接続サー   |
|           | ビスを返信できることが望ましい。                                 |
| 実装要求      | SHOULD                                           |
| ネットワーク構成  | IGD 状態確認試験用ネットワーク構成                              |
| 前提条件      | IGD-CP 間が TCP/IP で通信可能であること                      |
| 試験 1      | ① CP から GetDefaultConnectionService を要求し、有効な応答結果 |
|           | が取得できることを確認する。                                   |
| 試験 2      | ① またその応答結果が同 IGD から取得する ServiceDescription に記    |
|           | 述されたサービスの1つであることを確認する。                           |
| 試験 3      | ① 管理用の Web I/F、あるいはコンソールからデフォルトのサービス             |

|    | が設定できる場合は、選択できるもののうちから1つを選んで設定                   |
|----|--------------------------------------------------|
|    | する。                                              |
|    | ② CP から GetDefaultConnectionService を要求し、応答結果が設定 |
|    | したものに一致することを確認する。                                |
| 備考 | 上記は全て推奨動作である。 また各試験は降順に前提条件の関係にあ                 |
|    | る。                                               |

# 6.1.6 ガイドライン機能要件[F6]

| ガイドライン ID    | F6-G1                                              |
|--------------|----------------------------------------------------|
| ガイドライン内容     | IGD は、IGD の WAN 接続 I/F が使用可能である場合、UPnP             |
|              | WAN{IP/PPP}Connection が持つ状態変数 ConnectionStatus の値を |
|              | Connected にしなければならない。                              |
| 実装要求         | MUST-1                                             |
| ネットワーク構成     | IGD 状態確認試験用ネットワーク構成                                |
| 前提条件         | IGD-CP 間が TCP/IP で通信可能であること、および                    |
|              | IGD の WAN 側インタフェースが、当該 IGD がサポートする全ての接             |
|              | 続サービス(DHCP、固定、PPP)それぞれによって通信可能となること                |
| 試験 1 (DHCP)  | ① IGD に DHCP 接続を設定する。                              |
|              | ② IGD の WAN 側インタフェースを接続して、CP から DHCP サー            |
|              | バに ping が通ることを確認した後、CP から                          |
|              | WANIPConnection:1#GetStatusInfoを要求し、応答結果が以下で       |
|              | あることを確認する。                                         |
|              | NewConnectionStatus = Connected                    |
|              | ③ IGD WAN 側インタフェースを切断して、CP から                      |
|              | WANIPConnection:1#GetStatusInfoを要求し、応答結果が以下で       |
|              | あることを確認する。                                         |
|              | NewConnectionStatus=Connected 以外の値                 |
| 試験 2 (固定 IP) | ① IGD に固定 IP 接続を設定する。                              |
|              | ② IGD WAN 側インタフェースを HUB 等に接続してリンクアップさ              |
|              | せた後、CP から WANIPConnection:1#GetStatusInfo を要求し,    |
|              | 応答結果が以下であることを確認する。                                 |
|              | NewConnectionStatus = Connected                    |
|              | <ol> <li>   ③ 試験1③に同じ  </li> </ol>                 |
| 試験 3 (PPP)   | ① IGD に PPPoE 接続を設定する。                             |
|              | ② IGD の WAN 側インタフェースを接続して、CP から PPP サーバ            |
|              | の上位ネットワーク側 IP アドレスに ping が通ることを確認した                |

|            | 後、CPからWANWANPPPConnection:1#GetStatusInfoを要求し、 |
|------------|------------------------------------------------|
|            | 応答結果が以下であることを確認する。                             |
|            | NewConnectionStatus = Connected                |
|            | ③ 試験1③に同じ。                                     |
| 試験 4       | ① IGD に設定可能な PPPoE セッション全ての接続設定を行う。            |
| (PPP 複数接続) | ② IGD の WAN 側インタフェースを接続して、CP から各               |
|            | WANPPPConnection の上位ネットワーク IP アドレスに ping が通    |
|            | ることを確認した後、CPから                                 |
|            | WANPPPConnection:1#GetStatusInfoを要求し、各         |
|            | WANPPPConnction について応答結果が以下であることを確認す           |
|            | る。                                             |
|            | NewConnectionStatus = Connected                |
|            | ③ 試験1③に同じ。                                     |
| 備考         | IGD が WAN 側インタフェース の切断を認識してから5秒待つことで           |
|            | 正しい結果が得られる場合は許容範囲とする。                          |
|            | 「IGD が切断を認識」することを確認する方法としては、CP から ping         |
|            | を通し、IGD が返す Unreachable エラーを受信することで確認する、       |
|            | などが考えられる。                                      |

| ガイドライン ID | F6-G2                                         |
|-----------|-----------------------------------------------|
| ガイドライン内容  | IGD は、UPnP WAN{IP/PPP}Connection の状態として、接続時間を |
|           | 示す Uptime を保持し、ConnectionStatus が             |
|           | Connected の場合、Connected となってからの秒数、            |
|           | Connected 以外の場合 0                             |
|           | を示さなければならない。                                  |
| 実装要求      | MUST-1                                        |
| ネットワーク構成  | IGD 状態確認試験用ネットワーク構成                           |
| 前提条件      | IGD-CP 間が TCP/IP で通信可能であること、および               |
|           | IGD の WAN 側インタフェースが、当該 IGD がサポートする全ての接        |
|           | 続サービス(DHCP、固定、PPP)それぞれによって通信可能となること           |
| 試験1       | ① IGD に DHCP 接続を設定する。                         |
| (DHCP)    | ② IGD WAN 側インタフェースを接続して 20 秒間待った後、CP か        |
|           | ら WANIPConnection:1#GetStatusInfo を要求し,応答結果が以 |
|           | 下であることを確認する。                                  |
|           | NewConnectionStatus = Connected               |
|           | NewUptime=10~20 程度の範囲にあること                    |

| r          |   |                                                  |
|------------|---|--------------------------------------------------|
|            | 3 | IGD WAN 側インタフェースを切断し、IGD が切断を認識してか               |
|            |   | ら 5 秒間待った後、CP から WANIPConnection:1#GetStatusInfo |
|            |   | を要求し、応答結果が以下であることを確認する。                          |
|            |   | NewConnectionStatus=Connected 以外の値               |
|            |   | NewUptime = 0                                    |
| 試験 2       | 1 | IGD に固定 IP 接続を設定する。                              |
| (固定 IP)    | 2 | IGD WAN 側インタフェースを HUB などに接続してリンクアップ              |
|            |   | させて 20 秒間待った後、CP から                              |
|            |   | WANIPConnection:1#GetStatusInfoを要求し,応答結果が以下で     |
|            |   | あることを確認する。                                       |
|            |   | NewConnectionStatus = Connected                  |
|            |   | NewUptime=10~20 程度の範囲にあること                       |
|            | 3 | IGD WAN 側インタフェースを切断し、IGD が切断を認識してか               |
|            |   | ら 5 秒間待った後、CP から WANIPConnection:1#GetStatusInfo |
|            |   | を要求し、応答結果が以下であることを確認する。                          |
|            |   | NewConnectionStatus=Connected 以外の値               |
|            |   | NewUptime $=0$                                   |
| 試験 3       | 1 | IGD に PPP 接続を設定する.                               |
| (PPP)      | 2 | IGD WAN 側インタフェースを接続して 20 秒間待った後、CP か             |
|            |   | ら WANPPPConnection:1#GetStatusInfo を要求し,応答結果が    |
|            |   | 以下であることを確認する。                                    |
|            |   | $NewConnectionStatus {=} Connected$              |
|            |   | NewUptime=10~20 程度の範囲にあること                       |
|            | 3 | IGD WAN 側インタフェースを切断し、IGD が切断を認識してか               |
|            |   | ら5秒間待った後、CPから                                    |
|            |   | WANPPPConnection:1#GetStatusInfoを要求し、応答結果が以下     |
|            |   | であることを確認する。                                      |
|            |   | NewConnectionStatus=Connected 以外の値               |
|            |   | NewUptime = 0                                    |
| 試験 4       | 1 | IGD に設定可能な PPPoE セッション全ての接続設定を行う。                |
| (PPP 複数接続) | 2 | IGD WAN 側インタフェースを接続して 20 秒間待った後、CP か             |
|            |   | ら WANPPPConnection:1#GetStatusInfo を要求し, 各       |
|            |   | PPPConnectionno 応答結果が以下であることを確認する。               |
|            |   | $NewConnectionStatus {=} Connected$              |
|            |   | NewUptime=10~20 程度の範囲にあること                       |
|            | 3 | IGD WAN 側インタフェースを切断し、IGD が切断を認識してか               |

|    | ら5秒間待った後、CPから                           |
|----|-----------------------------------------|
|    | WANPPPConnection:1#GetStatusInfo を要求し、各 |
|    | PPPConnection への応答結果が以下であることを確認する。      |
|    | NewConnectionStatus=Connected 以外の値      |
|    | NewUptime = 0                           |
| 備考 |                                         |

| ガイドライン ID | F6-G3                                                 |
|-----------|-------------------------------------------------------|
| ガイドライン内容  | IGD は、UPnP WAN{IP/PPP}Connection の状態として、接続エラー         |
|           | LastConnectionError とインターネット側アドレス                     |
|           | ExternalIPAddress を保持しなければならない。                       |
|           | LastConnectionError は、少なくとも ERROR_NONE を保持しなけれ        |
|           | ばならない。 ExternalIPAddress は、空文字列か"0.0.0.0"、それ以外        |
|           | は有効な IP アドレスを保持しなければならない。                             |
| 実装要求      | MUST-1                                                |
| ネットワーク構成  | IGD 状態確認試験用ネットワーク構成                                   |
| 前提条件      | IGD-CP 間が TCP/IP で通信可能であること、および                       |
|           | IGD の WAN 側インタフェースが、当該 IGD がサポートする全ての接                |
|           | 続サービス(DHCP、固定、PPP)それぞれによって通信可能となること                   |
| 試験1       | ① IGD に DHCP 接続を設定する。                                 |
| (DHCP)    | ② IGD WAN 側インタフェースを接続して、CP から DHCP サーバ                |
|           | に ping が通ることを確認した後、CP から                              |
|           | WANIPConnection:1#GetStatusInfo及びGetExternalIPAddress |
|           | を要求し、応答結果が以下であることを確認する。                               |
|           | $NewConnectionStatus {=} Connected$                   |
|           | $NewLastConnectionError = ERROR\_NONE$                |
|           | NewExternalIPAddress=有効な IP アドレス                      |
|           | ③ IGD WAN 側インタフェースを切断し、IGD が切断を認識してか                  |
|           | ら 5 秒間待った後、CP から WANIPConnection:1#GetStatusInfo      |
|           | を要求し、応答結果が以下であることを確認する。                               |
|           | NewConnectionStatus=Connected 以外の値                    |
|           | NewLastConnectionError=少なくとも ERROR_NONE               |
|           | NewExternalIPAddress="0.0.0.0"または空文字                  |
| 試験 2      | ① IGD に固定 IP 接続を設定する。                                 |
| (固定 IP)   | ② IGD WAN 側インタフェースを HUB 等に接続してリンクアップさ                 |
|           | せた後、CP から WANIPConnection:1#GetStatusInfo 及び          |

|            |   | GetExternalIPAddress を要求し、応答結果が以下であることを確        |
|------------|---|-------------------------------------------------|
|            |   | 認する。                                            |
|            |   | NewConnectionStatus = Connected                 |
|            |   | NewLastConnectionError=ERROR_NONE               |
|            |   | NewExternalIPAddress=有効な IP アドレス                |
|            | 3 | IGD WAN 側インタフェースを切断し、IGD が切断を認識してか              |
|            |   | ら5秒間待った後、CP から WANIPConnection:1#GetStatusInfo  |
|            |   | を要求し、応答結果が以下であることを確認する。                         |
|            |   | NewConnectionStatus=Connected 以外の値              |
|            |   | NewLastConnectionError=少なくとも ERROR_NONE         |
|            |   | NewExternalIPAddress="0.0.0.0"または空文字            |
| 試験 3       | 1 | IGD に PPP 接続を設定する。                              |
| (PPP)      | 2 | IGD WAN 側インタフェースを接続し、CP から PPP サーバの上            |
|            |   | 位ネットワーク側 IP アドレスに ping が通ることを確認した後、             |
|            |   | CP から WANPPPConnection:1#GetStatusInfo 及び       |
|            |   | GetExternalIPAddress を要求し、応答結果が以下であることを確        |
|            |   | 認する。                                            |
|            |   | $NewConnectionStatus {=} Connected$             |
|            |   | $NewLastConnectionError = ERROR\_NONE$          |
|            |   | NewExternalIPAddress=有効な IP アドレス                |
|            | 3 | IGD WAN 側インタフェースを切断し、IGD が切断を認識してか              |
|            |   | ら5秒間待った後、CPから                                   |
|            |   | WANPPPConnection:1#GetStatusInfoを要求し、応答結果が以下    |
|            |   | であることを確認する。                                     |
|            |   | NewConnectionStatus=Connected 以外の値              |
|            |   | NewLastConnectionError=少なくとも ERROR_NONE         |
|            |   | NewExternalIPAddress="0.0.0.0"または空文字            |
| 試験 4       | 1 | IGD に設定可能な PPPoE セッション全ての接続設定を行う。               |
| (PPP 複数接続) | 2 | IGD WAN 側インタフェースを接続し、CP から各 PPP サーバの            |
|            |   | 上位ネットワーク側 IP アドレスに ping が通ることを確認した後、            |
|            |   | CP から WANPPPConnection:1#GetStatusInfo 及び       |
|            |   | GetExternalIPAddress を要求し、各 PPPConnection の応答結果 |
|            |   | が以下であることを確認する。                                  |
|            |   | NewConnectionStatus = Connected                 |
|            |   | $NewLastConnectionError = ERROR\_NONE$          |
|            |   | NewExternalIPAddress=有効な IP アドレス                |

|    | ③ IGD WAN 側インタフェースを切断し、IGD が切断を認識してか    |
|----|-----------------------------------------|
|    | ら5秒間待った後、CPから                           |
|    | WANPPPConnection:1#GetStatusInfo を要求し、各 |
|    | PPPConnection の応答結果が以下であることを確認する。       |
|    | NewConnectionStatus=Connected 以外の値      |
|    | NewLastConnectionError=少なくとも ERROR_NONE |
|    | NewExternalIPAddress="0.0.0.0"または空文字    |
| 備考 |                                         |

6.1.7 ガイドライン機能要件[F7]

| ガイドライン ID | F7-G1                                                 |
|-----------|-------------------------------------------------------|
| ガイドライン内容  | IGD は、UPnP WAN{IP/PPP}Connection の状態取得要求              |
|           | (GetStatusInfo)を受信した場合、応答内の出力引数                       |
|           | ConnectionStatus、LastConnectionError および Uptime に、それぞ |
|           | れ状態変数 ConnectionStatus、LastConnectionError および Uptime |
|           | を取得した際に得られる値と同じ値を格納しなければならない。                         |
| 実装要求      | MUST-1                                                |
| ネットワーク構成  | IGD 状態確認試験用ネットワーク構成                                   |
| 前提条件      | —                                                     |
| 試験 1      | _                                                     |
| 備考        | F6-G1 および G2 の試験結果に準ずる。                               |

6.1.8 ガイドライン機能要件[F8]

| ガイドライン ID | F8-G1                                             |
|-----------|---------------------------------------------------|
| ガイドライン内容  | IGD は、UPnP WAN{IP/PPP}Connection の IP アドレス取得要求    |
|           | (GetExternalIPAddress)を受信した場合、応答内の出力引数            |
|           | ExternalIPAddress に状態変数 ExternalIPAddress を取得した際に |
|           | 得られる値と同じ値を格納しなければならない。                            |
| 実装要求      | MUST-1                                            |
| ネットワーク構成  | IGD 状態確認試験用ネットワーク構成                               |
| 前提条件      | —                                                 |
| 試験1       | —                                                 |
| 備考        | <b>F6-G3</b> の試験結果に準ずる。                           |

| ガイドライン ID | F9-G1                                                           |
|-----------|-----------------------------------------------------------------|
| ガイドライン内容  | ポートマッピング追加要求時に使用される引数に関する要件を示す。                                 |
|           | PortMappingEnabled 「0」は無効 「1」は有効                                |
|           | IGD は、有効指定を受け付けなければならない(MUST-1)。                                |
|           | IGD は、無効指定を受け付けるべきである(SHOULD)。                                  |
| 実装要求      | MUST-1/SHOULD                                                   |
| ネットワーク構成  | ポートマッピング機能試験用構成                                                 |
| 前提条件      | IGD、CP1/2、テストサーバ1/2間が通信可能で、                                     |
|           | テストサーバ 1 IP アドレス = 192.0.2.201/26                               |
|           | テストサーバ 2 IP アドレス = 192.0.2.202/26                               |
|           | IGD WAN 側 IP アドレス = 192.0.2.1/32                                |
|           | IGD LAN 側 IP アドレス = 192.168.1.1/24                              |
|           | CP1 IP アドレス = 192.168.1.2/24                                    |
|           | CP1 IP アドレス = 192.168.1.3/24                                    |
|           | WAN{IP/PPP}Connection O ConnectionStatus =                      |
|           | Connected                                                       |
|           | それ以外の WAN{IP/PPP}Connection の Status =                          |
|           | Connected 以外                                                    |
|           | ポート 15000/25000 がビルトイン・ポートマッピングで使用されてい                          |
|           | る場合には他のポートを使用する。                                                |
|           | (補足)                                                            |
|           | 192.0.2.0/24 は"TEST-NET"として割り当てられており、公共インタ                      |
|           | ーネットに使われるべきではない(RFC3330 Special-Use IPv4                        |
|           | Address より)。                                                    |
| 試験1       | ポートマッピングを有効指定して追加する。                                            |
|           | ① CP1 より IGD に以下の AddPortMapping を行う。                           |
|           | PortMappingEnabled = 1                                          |
|           | PortMappingLeaseDuration = 0                                    |
|           | RemoteHost = ""                                                 |
|           | ExternalPort = 15000                                            |
|           | InternalPort = 15000                                            |
|           | PortMappingProtocol = UDP                                       |
|           | InternalClient = 192.168.1.2                                    |
|           | PortMappingDescription = "HATS"                                 |
|           | <ol> <li>② GetGenericPortMappingEntry によりポートマッピングが登録</li> </ol> |

6.1.9 ガイドライン機能要件[F9]

|      | されたことを確認する。                                               |
|------|-----------------------------------------------------------|
|      | ③ GetSpecificPortMappingEntry によりポートマッピングが登録              |
|      | されたことを確認する。                                               |
|      | ④ テストサーバ1より 192.0.2.1:15000に UDP 接続し、CP1                  |
|      | と接続可能なことを確認する。                                            |
| 試験 2 | ポートマッピングを無効指定して追加する。                                      |
|      | ① CP1 より IGD に以下の AddPortMapping を行う。                     |
|      | PortMappingEnabled = 0                                    |
|      | PortMappingLeaseDuration = 0                              |
|      | RemoteHost = ""                                           |
|      | ExternalPort = 15000                                      |
|      | InternalPort = 15000                                      |
|      | PortMappingProtocol = UDP                                 |
|      | InternalClient = 192.168.1.2                              |
|      | PortMappingDescription = "HATS"                           |
|      | ② GetGenericPortMappingEntry によりポートマッピングが登録               |
|      | されたことを確認する。                                               |
|      | ③ GetSpecificPortMappingEntry によりポートマッピングが登録              |
|      | されたことを確認する。                                               |
|      | ④ テストサーバ1より 192.0.2.1:15000に UDP 接続し、CP1                  |
|      | と接続不可能なことを確認する。                                           |
| 備考   | GetGenericPortMappingEntry、GetSpecificPortMappingEntry によ |
|      | る確認方法は、F9-G18の試験1、試験2を参照すること。                             |

| ガイドライン ID | F9-G2                           |
|-----------|---------------------------------|
| ガイドライン内容  | ポートマッピング追加要求時に使用される引数に関する要件を示す。 |
|           | PortMappingLeaseDuration        |
|           | 「0」は静的ポートマッピング                  |
|           | 「0 以外」の場合は動的ポートマッピング            |
|           | IGD は、静的ポートマッピング設定を受け付けなければならない |
|           | $(MUST-1)_{\circ}$              |
|           | IGD は、動的ポートマッピング指定も受け付けなければならない |
|           | $(MUST-2)_{\circ}$              |
| 実装要求      | MUST-1/MUST-2                   |
| ネットワーク構成  | ポートマッピング機能試験用構成                 |
| 前提条件      | F9-G1 と同様                       |

| 試験1  | 静的ポートマッピングを追加する。                             |
|------|----------------------------------------------|
|      | ① CP1 より IGD に以下の AddPortMapping を行う。        |
|      | PortMappingEnabled = 1                       |
|      | PortMappingLeaseDuration = 0                 |
|      | RemoteHost = ""                              |
|      | ExternalPort = 15000                         |
|      | InternalPort = 15000                         |
|      | PortMappingProtocol = UDP                    |
|      | InternalClient = 192.168.1.2                 |
|      | PortMappingDescription = "HATS"              |
|      | ② GetGenericPortMappingEntry によりポートマッピングが登録  |
|      | されたことを確認する。                                  |
|      | ③ GetSpecificPortMappingEntry によりポートマッピングが登録 |
|      | されたことを確認する。                                  |
|      | ④ テストサーバ1より 192.0.2.1:15000に UDP 接続し、CP1     |
|      | と接続可能なことを確認する。                               |
| 試験 2 | 動的ポートマッピングを追加する。                             |
|      | ① CP1 より IGD に以下の AddPortMapping を行う。        |
|      | PortMappingEnabled = 1                       |
|      | PortMappingLeaseDuration = 60                |
|      | RemoteHost = ""                              |
|      | ExternalPort = 15000                         |
|      | InternalPort = 15000                         |
|      | PortMappingProtocol = UDP                    |
|      | InternalClient = 192.168.1.2                 |
|      | PortMappingDescription = "HATS"              |
|      | ② AddPortMapping 後、30 秒以内に                   |
|      | GetGenericPortMappingEntry により登録されたポートマッピ    |
|      | ングの NewLeaseDuration の値が約 30 となっていることを確認     |
|      | する。                                          |
|      | ③ AddPortMapping 後、30 秒以内に                   |
|      | GetSpecificPortMappingEntry により登録されたポートマッピ   |
|      | ングの NewLeaseDuration の値が約 30 となっていることを確認     |
|      | する。                                          |
|      | ④ AddPortMapping後、60秒以内にテストサーバ1より            |
|      | 192.0.2.1:15000 に UDP 接続し、CP1 と接続可能なこ        |

|    |     | とを確認する。                                                 |
|----|-----|---------------------------------------------------------|
|    | 5   | AddPortMapping 後、66 秒以後に                                |
|    |     | GetGenericPortMappingEntry により登録されたポートマッピ               |
|    |     | ングが削除されていることを確認する。                                      |
|    | 6   | AddPortMapping 後、66 秒以後(※)にテストサーバ 1                     |
|    |     | より 192.0.2.1:15000 に UDP 接続し、CP1 と接続不可                  |
|    |     | 能なことを確認する。                                              |
|    |     | ※ ④の UDP 接続を契機に IGD にて動的 NAPT のエ                        |
|    |     | ントリが生成されることにより、AddPortMapping後、                         |
|    |     | 70 秒程度後でも UDP 接続が可能な場合は、その機器                            |
|    |     | の動的 NAPT のエントリが削除される時間待った後                              |
|    |     | に、テストサーバ1より UDP 接続し、CP1と接続不可                            |
|    |     | 能な事を確認する。                                               |
| 備考 | Get | tGenericPortMappingEntry、GetSpecificPortMappingEntry によ |
|    | る荷  | 権認方法は、F9-G18の試験 1、試験 2 を参照すること。                         |

| ガイドライン ID | F9-G3                                                         |  |  |  |  |
|-----------|---------------------------------------------------------------|--|--|--|--|
| ガイドライン内容  | ポートマッピング追加要求時に使用される引数に関する要件を示す。                               |  |  |  |  |
|           | RemoteHost    「空文字」                                           |  |  |  |  |
|           | 「IPアドレス」                                                      |  |  |  |  |
|           | IGD は、空文字を受け付けなければならない(MUST-1)。                               |  |  |  |  |
|           | IGD は、特定 IP アドレスを受け付けなければならない(MUST-2)。                        |  |  |  |  |
| 実装要求      | MUST-1/MUST-2                                                 |  |  |  |  |
| ネットワーク構成  | ポートマッピング機能試験用構成                                               |  |  |  |  |
| 前提条件      | F9-G1 と同様                                                     |  |  |  |  |
| 試験 1      | RemoteHost に空文字を指定する。                                         |  |  |  |  |
|           | ① CP1 より IGD に以下の AddPortMapping を行う。                         |  |  |  |  |
|           | PortMappingEnabled = 1                                        |  |  |  |  |
|           | PortMappingLeaseDuration = 0                                  |  |  |  |  |
|           | RemoteHost = ""                                               |  |  |  |  |
|           | ExternalPort = 15000                                          |  |  |  |  |
|           | InternalPort = 15000                                          |  |  |  |  |
|           | PortMappingProtocol = UDP                                     |  |  |  |  |
|           | InternalClient = 192.168.1.2                                  |  |  |  |  |
|           | PortMappingDescription = "HATS"                               |  |  |  |  |
|           | <ol> <li>GetGenericPortMappingEntry によりポートマッピングが登録</li> </ol> |  |  |  |  |

|      | ナれたこした応知十て                                                |  |  |  |  |  |
|------|-----------------------------------------------------------|--|--|--|--|--|
|      |                                                           |  |  |  |  |  |
|      | (③) GetSpecificPortMappingEntry によりボートマッピングが登録            |  |  |  |  |  |
|      | されたことを確認する。                                               |  |  |  |  |  |
|      | ④ テストサーバ1より 192.0.2.1:15000に UDP 接続し、CP1                  |  |  |  |  |  |
|      | と接続可能なことを確認する。                                            |  |  |  |  |  |
|      | ⑤ テストサーバ2より 192.0.2.1:15000に UDP 接続し、CP1                  |  |  |  |  |  |
|      | と接続可能なことを確認する。                                            |  |  |  |  |  |
| 試験 2 | RemoteHost に特定 IP アドレスを指定する。                              |  |  |  |  |  |
|      | ① CP1 より IGD に以下の AddPortMapping を行う。                     |  |  |  |  |  |
|      | PortMappingEnabled = 1                                    |  |  |  |  |  |
|      | PortMappingLeaseDuration = 0                              |  |  |  |  |  |
|      | RemoteHost = 192.0.2.201                                  |  |  |  |  |  |
|      | ExternalPort = 15000                                      |  |  |  |  |  |
|      | InternalPort = 15000                                      |  |  |  |  |  |
|      | PortMappingProtocol = UDP                                 |  |  |  |  |  |
|      | InternalClient = 192.168.1.2                              |  |  |  |  |  |
|      | PortMappingDescription = "HATS"                           |  |  |  |  |  |
|      | ② GetGenericPortMappingEntry によりポートマッピングが登録               |  |  |  |  |  |
|      | されたことを確認する。                                               |  |  |  |  |  |
|      | ③ GetSpecificPortMappingEntry によりポートマッピングが登録              |  |  |  |  |  |
|      | されたことを確認する。                                               |  |  |  |  |  |
|      | ④ テストサーバ1より 192.0.2.1:15000に UDP 接続し、CP1                  |  |  |  |  |  |
|      | と接続可能なことを確認する。                                            |  |  |  |  |  |
|      | ⑤ テストサーバ2より192.0.2.1:15000にUDP接続し、CP1                     |  |  |  |  |  |
|      | と接続不可能なことを確認する。                                           |  |  |  |  |  |
| 備考   | IGD が RemoteHost に IP アドレス指定ができない実装の場合、試験                 |  |  |  |  |  |
|      | 2は必ず失敗する。                                                 |  |  |  |  |  |
|      | GetGenericPortMappingEntry、GetSpecificPortMappingEntry によ |  |  |  |  |  |
|      | る確認方法は、F9-G18の試験1、試験2を参照すること。                             |  |  |  |  |  |

| ガイドライン ID | F9-G4                           |                   |  |  |  |
|-----------|---------------------------------|-------------------|--|--|--|
| ガイドライン内容  | ポートマッピング追加要求時に使用される引数に関する要件を示す。 |                   |  |  |  |
|           | ExternalPort                    | 「1 以上 65535 以下の値」 |  |  |  |
|           | IGDは、1以上 65535以下の値              | 直を受け付ける。0指定され     |  |  |  |
|           | た場合、適切なエラー(716 =                |                   |  |  |  |
|           | WildCardNotPermittedInExtH      | Port)を返さなければならな   |  |  |  |

|          | <i>د</i> ،                                                                  |  |  |  |  |  |
|----------|-----------------------------------------------------------------------------|--|--|--|--|--|
| 実装要求     | MUST-2                                                                      |  |  |  |  |  |
| ネットワーク構成 | ポートマッピング機能試験用構成                                                             |  |  |  |  |  |
| 前提条件     | F9-G1 と同様                                                                   |  |  |  |  |  |
| 試験1      | ExternalPort に特定ポートを指定する。                                                   |  |  |  |  |  |
|          | ① CP1 より IGD に以下の AddPortMapping を行う。                                       |  |  |  |  |  |
|          | PortMappingEnabled = 1                                                      |  |  |  |  |  |
|          | PortMappingLeaseDuration = 0                                                |  |  |  |  |  |
|          | RemoteHost = ""                                                             |  |  |  |  |  |
|          | ExternalPort = 15000                                                        |  |  |  |  |  |
|          | InternalPort = 15000                                                        |  |  |  |  |  |
|          | PortMappingProtocol = UDP                                                   |  |  |  |  |  |
|          | InternalClient = 192.168.1.2                                                |  |  |  |  |  |
|          | PortMappingDescription = "HATS"                                             |  |  |  |  |  |
|          | ② GetGenericPortMappingEntry によりポートマッピングが登録                                 |  |  |  |  |  |
|          | されたことを確認する。                                                                 |  |  |  |  |  |
|          | ③ GetSpecificPortMappingEntry によりポートマッピングが登録                                |  |  |  |  |  |
|          | されたことを確認する。                                                                 |  |  |  |  |  |
|          | ④ テストサーバ1より 192.0.2.1:15000に UDP 接続し、CP1                                    |  |  |  |  |  |
|          | と接続可能なことを確認する。                                                              |  |  |  |  |  |
| 試験 2     | ExternalPort に 0 を指定する。                                                     |  |  |  |  |  |
|          | ① CP1 より IGD に以下の AddPortMapping を行う。                                       |  |  |  |  |  |
|          | PortMappingEnabled = 1                                                      |  |  |  |  |  |
|          | PortMappingLeaseDuration = 0                                                |  |  |  |  |  |
|          | RemoteHost = ""                                                             |  |  |  |  |  |
|          | ExternalPort = 0                                                            |  |  |  |  |  |
|          | InternalPort = 15000 (無視される)                                                |  |  |  |  |  |
|          | PortMappingProtocol = UDP                                                   |  |  |  |  |  |
|          | InternalClient = 192.168.1.2                                                |  |  |  |  |  |
|          | PortMappingDescription = "HATS"                                             |  |  |  |  |  |
|          | ② エラー(716 = WildCardNotPermittedInExtPort)が返                                |  |  |  |  |  |
|          | ることを確認する。                                                                   |  |  |  |  |  |
| 備考       | 試験1については、Well-known ではないポート3つ程度について行                                        |  |  |  |  |  |
|          | う。                                                                          |  |  |  |  |  |
|          | $GetGenericPortMappingEntry, GetSpecificPortMappingEntry \Join \mathcal{L}$ |  |  |  |  |  |
|          | る確認方法は、F9-G18の試験1、試験2を参照すること。                                               |  |  |  |  |  |

| ガイドライン ID | F9-G5                                                     |  |  |  |  |  |
|-----------|-----------------------------------------------------------|--|--|--|--|--|
| ガイドライン内容  | ポートマッピング追加要求時に使用される引数に関する要件を示す。                           |  |  |  |  |  |
|           | InternalPort 「1以上 65535 以下の値」                             |  |  |  |  |  |
|           | IGD は、1 以上 65535 以下の値を受け付ける。                              |  |  |  |  |  |
| 実装要求      | MUST-1                                                    |  |  |  |  |  |
| ネットワーク構成  | ポートマッピング機能試験用構成                                           |  |  |  |  |  |
| 前提条件      | F9-G1 と同様                                                 |  |  |  |  |  |
| 試験 1      | InternalPort を指定する。                                       |  |  |  |  |  |
|           | ① CP1 より IGD に以下の AddPortMapping を行う。                     |  |  |  |  |  |
|           | PortMappingEnabled = 1                                    |  |  |  |  |  |
|           | PortMappingLeaseDuration = 0                              |  |  |  |  |  |
|           | RemoteHost = ""                                           |  |  |  |  |  |
|           | ExternalPort = 15000                                      |  |  |  |  |  |
|           | InternalPort = 15000                                      |  |  |  |  |  |
|           | PortMappingProtocol = UDP                                 |  |  |  |  |  |
|           | InternalClient = 192.168.1.2                              |  |  |  |  |  |
|           | PortMappingDescription = "HATS"                           |  |  |  |  |  |
|           | ② GetGenericPortMappingEntry によりポートマッピングが登録               |  |  |  |  |  |
|           | されたことを確認する。                                               |  |  |  |  |  |
|           | ③ GetSpecificPortMappingEntry によりポートマッピングが登録              |  |  |  |  |  |
|           | されたことを確認する。                                               |  |  |  |  |  |
|           | ④ テストサーバ1より 192.0.2.1:15000に UDP 接続し、CP1                  |  |  |  |  |  |
|           | と接続可能なことを確認する。                                            |  |  |  |  |  |
| 備考        | 試験1については、Well-known ではないポート3つ程度について行                      |  |  |  |  |  |
|           | う。                                                        |  |  |  |  |  |
|           | GetGenericPortMappingEntry、GetSpecificPortMappingEntry によ |  |  |  |  |  |
|           | る確認方法は、F9-G18の試験1、試験2を参照すること。                             |  |  |  |  |  |

| ガイドライン ID | F9-G6                           |  |  |  |
|-----------|---------------------------------|--|--|--|
| ガイドライン内容  | ポートマッピング追加要求時に使用される引数に関する要件を示す。 |  |  |  |
|           | PortMappingProtocol [UDP]       |  |  |  |
|           | $\lceil \mathrm{TCP}  floor$    |  |  |  |
|           | IGD は、UDP、または、TCP 指定を受け付ける。     |  |  |  |
| 実装要求      | MUST-1                          |  |  |  |
| ネットワーク構成  | ポートマッピング機能試験用構成                 |  |  |  |

| 前提条件 | F9-G1 と同様                                                         |  |  |  |  |  |
|------|-------------------------------------------------------------------|--|--|--|--|--|
| 試験1  | TCP を指定する。                                                        |  |  |  |  |  |
|      | ① CP1 より IGD に以下の AddPortMapping を行う。                             |  |  |  |  |  |
|      | PortMappingEnabled = 1                                            |  |  |  |  |  |
|      | PortMappingLeaseDuration = 0                                      |  |  |  |  |  |
|      | RemoteHost = ""                                                   |  |  |  |  |  |
|      | ExternalPort = 15000                                              |  |  |  |  |  |
|      | InternalPort = 15000                                              |  |  |  |  |  |
|      | PortMappingProtocol = TCP                                         |  |  |  |  |  |
|      | InternalClient = 192.168.1.2                                      |  |  |  |  |  |
|      | PortMappingDescription = "HATS"                                   |  |  |  |  |  |
|      | ② GetGenericPortMappingEntry によりポートマッピングが登録                       |  |  |  |  |  |
|      | されたことを確認する。                                                       |  |  |  |  |  |
|      | ③ GetSpecificPortMappingEntry によりポートマッピングが登録                      |  |  |  |  |  |
|      | されたことを確認する。                                                       |  |  |  |  |  |
|      | ④ テストサーバ1より 192.0.2.1:15000に TCP 接続し、CP1                          |  |  |  |  |  |
|      | と接続可能なことを確認する。                                                    |  |  |  |  |  |
| 試験 2 | UDP を指定する。                                                        |  |  |  |  |  |
|      | ① CP1 より IGD に以下の AddPortMapping を行う。                             |  |  |  |  |  |
|      | PortMappingEnabled = 1                                            |  |  |  |  |  |
|      | PortMappingLeaseDuration = 0                                      |  |  |  |  |  |
|      | RemoteHost = ""                                                   |  |  |  |  |  |
|      | ExternalPort = 15000                                              |  |  |  |  |  |
|      | InternalPort = 15000                                              |  |  |  |  |  |
|      | PortMappingProtocol = UDP                                         |  |  |  |  |  |
|      | InternalClient = 192.168.1.2                                      |  |  |  |  |  |
|      | PortMappingDescription = "HATS"                                   |  |  |  |  |  |
|      | ② GetGenericPortMappingEntry によりポートマッピングが登録                       |  |  |  |  |  |
|      | されたことを確認する。                                                       |  |  |  |  |  |
|      | ③ GetSpecificPortMappingEntry によりポートマッピングが登録                      |  |  |  |  |  |
|      | されたことを確認する。                                                       |  |  |  |  |  |
|      | ④ テストサーバ1より 192.0.2.1:15000に UDP 接続し、CP1                          |  |  |  |  |  |
|      | と接続可能なことを確認する。                                                    |  |  |  |  |  |
| 備考   | $GetGenericPortMappingEntry, GetSpecificPortMappingEntry \Join L$ |  |  |  |  |  |
|      | る確認方法は、F9-G18の試験1、試験2を参照すること。                                     |  |  |  |  |  |

| ガイドライン ID | F9-G7                                                                           |  |  |  |  |
|-----------|---------------------------------------------------------------------------------|--|--|--|--|
| ガイドライン内容  | ポートマッピング追加要求時に使用される引数に関する要件を示す。                                                 |  |  |  |  |
|           | PortMappingDescription 文字列                                                      |  |  |  |  |
|           | IGD は、ポートマッピング追加要求の入力引数                                                         |  |  |  |  |
|           | PortMappingDescription に空文字列が指定されることを許可しなけれ                                     |  |  |  |  |
|           | ばならない。                                                                          |  |  |  |  |
| 実装要求      | MUST-1                                                                          |  |  |  |  |
| ネットワーク構成  | ポートマッピング機能試験用構成                                                                 |  |  |  |  |
| 前提条件      | F9-G1 と同様                                                                       |  |  |  |  |
| 試験 1      | 空文字を指定する。                                                                       |  |  |  |  |
|           | ① CP1 より IGD に以下の AddPortMapping を行う。                                           |  |  |  |  |
|           | PortMappingEnabled = 1                                                          |  |  |  |  |
|           | PortMappingLeaseDuration = 0                                                    |  |  |  |  |
|           | RemoteHost = ""                                                                 |  |  |  |  |
|           | ExternalPort = 15000                                                            |  |  |  |  |
|           | InternalPort = 15000                                                            |  |  |  |  |
|           | PortMappingProtocol = UDP                                                       |  |  |  |  |
|           | InternalClient = 192.168.1.2                                                    |  |  |  |  |
|           | PortMappingDescription = ""                                                     |  |  |  |  |
|           | ② GetGenericPortMappingEntry によりポートマッピングが登録さ                                    |  |  |  |  |
|           | れたことを確認する。                                                                      |  |  |  |  |
|           | ③ GetSpecificPortMappingEntry によりポートマッピングが登録さ                                   |  |  |  |  |
|           | れたことを確認する。                                                                      |  |  |  |  |
|           | ④ テストサーバ1より 192.0.2.1:15000 に UDP 接続し、CP1                                       |  |  |  |  |
|           | と接続可能なことを確認する。                                                                  |  |  |  |  |
| 備考        | 有効な文字列を指定した場合は他の試験にて代替する。                                                       |  |  |  |  |
|           | $GetGenericPortMappingEntry, GetSpecificPortMappingEntry \sqsubset \complement$ |  |  |  |  |
|           | る確認方法は、F9-G18の試験1、試験2を参照すること。                                                   |  |  |  |  |

| ガイドライン ID | F9-G8                                               |
|-----------|-----------------------------------------------------|
| ガイドライン内容  | IGD は、ポートマッピングの設定において、先に書いたポ                        |
|           | ートマッピングを優先する(first write wins)しなければな                |
|           | らない。                                                |
| 実装要求      | MUST-1                                              |
| 前提条件・試験   |                                                     |
| 備考        | F9-G4/G11/G12/G13/G14 を満たす場合、first write wins が有効とな |

ることはない。

| ガイドライン ID | F9-G9                              |
|-----------|------------------------------------|
| ガイドライン内容  | IGD は、CP からポートマッピング追加要求            |
|           | (AddPortMapping)を受信した場合で、その要求が成功する |
|           | 場合は、ポートマッピング転送に必要な適切なファイヤウ         |
|           | ォール処理を行わなければならない。                  |
| 実装要求      | MUST-1                             |
| 前提条件・試験   | F9のその他の試験におけるポートマッピング動作確認にて代替する    |
| 備考        |                                    |

| ガイドライン ID | F9-G10                             |             |          |        |          |   |
|-----------|------------------------------------|-------------|----------|--------|----------|---|
| ガイドライン内容  | IGD は、CP からポートマッピング追加要求            |             |          |        |          |   |
|           | (AddPortMapping)を受信した場合で、その要求が成功する |             |          |        |          |   |
|           | 場合は、ポートマッピング転送に必要な適切なファイヤウ         |             |          |        |          |   |
|           | ォール処理                              | を行わなけれい     | ずならない。   |        |          |   |
|           |                                    |             |          |        |          |   |
|           | (補足)                               |             |          |        |          |   |
|           | 既存のポー                              | トマッピング      | と一致する(   | o)または異 | なる(x)、ホ  | ŝ |
|           | ートマッピ                              | ング追加要求      | こついて、1   | 表の組合   | せが全て成    |   |
|           | 功すること                              | を確認する。      |          |        |          |   |
|           |                                    | PortMapping | External | Remote | Internal |   |
|           |                                    | Protocol    | Port     | H st   | Client   |   |
|           | 試験 1                               | ×           | ×        | ×      | ×        |   |
|           | 試験 2                               | ×           | ×        | ×      | 0        |   |
|           | 試験 3                               | ×           | ×        | 0      | ×        |   |
|           | 試験 4                               | ×           | ×        | 0      | 0        |   |
|           | 試験 5                               | ×           | 0        | ×      | ×        |   |
|           | 試験 6                               | ×           | 0        | ×      | 0        |   |
|           | 試験 7                               | ×           | 0        | 0      | ×        |   |
|           | 試験 8                               | ×           | 0        | 0      | 0        |   |
|           | 試験 9                               | 0           | ×        | ×      | ×        |   |
|           | 試験 10                              | 0           | ×        | ×      | 0        |   |
|           | 試験 11                              | 0           | ×        | 0      | ×        |   |
|           | 試験 12                              | 0           | ×        | 0      | 0        |   |

| 実装要求 | MUST-1                                                                                     |
|------|--------------------------------------------------------------------------------------------|
| 前提条件 | F9-G1 と同様                                                                                  |
|      | F9-G3 試験 2 が成功した場合(RemoteHost に IP アドレス指定できる)                                              |
|      | は、すべての試験を実施する。                                                                             |
|      | F9-G3 試験 2 が不可の場合(RemoteHost に IP アドレス指定できない)                                              |
|      | は、試験 3,4,7,8,11,12 を実施する。                                                                  |
| 試験 1 | PortMappingProtocol/ExternalPort/RemoteHost/InternalClient $\dot{\mathcal{D}}^{\tilde{s}}$ |
|      | 既存のポートマッピングと全て異なるポートマッピング追加要求が成                                                            |
|      | 功する。                                                                                       |
|      | ① CP1 より IGD に以下の AddPortMapping が成功することを確認                                                |
|      | する。                                                                                        |
|      | PortMappingEnabled = 1                                                                     |
|      | PortMappingLeaseDuration = 0                                                               |
|      | RemoteHost = 192.0.2.201                                                                   |
|      | ExternalPort = 15000                                                                       |
|      | InternalPort = 15000                                                                       |
|      | PortMappingProtocol = UDP                                                                  |
|      | InternalClient = 192.168.1.2                                                               |
|      | PortMappingDescription = "HATS"                                                            |
|      | ② CP1 より IGD に以下の AddPortMapping が成功することを確認                                                |
|      | する。                                                                                        |
|      | PortMappingEnabled = 1                                                                     |
|      | PortMappingLeaseDuration = 0                                                               |
|      | RemoteHost = 192.0.2.202                                                                   |
|      | ExternalPort = 25000                                                                       |
|      | InternalPort = 25000                                                                       |
|      | PortMappingProtocol = TCP                                                                  |
|      | InternalClient = 192.168.1.3                                                               |
|      | PortMappingDescription = "HATS"                                                            |
|      | ③ GetGenericPortMappingEntry によりポートマッピングが登録さ                                               |
|      | れたことを確認する。。                                                                                |
|      | ④ GetSpecificPortMappingEntry によりポートマッピングが登録さ                                              |
|      | れたことを確認する。                                                                                 |
|      | ⑤ テストサーバ1より 192.0.2.1:15000に UDP 接続し、CP1                                                   |
|      | と接続可能なことを確認する。                                                                             |
|      | ⑥ テストサーバ 2 より 192.0.2.1:25000 に TCP 接続し、CP2                                                |

|      | と接続可能なことを確認する。                                           |
|------|----------------------------------------------------------|
| 試験 2 | PortMappingProtocol/ExternalPort/RemoteHost が既存のポートマッ    |
|      | ピングと異なり、InternalClient のみ一致するポートマッピング追加                  |
|      | 要求が成功する。                                                 |
|      | ① CP1 より IGD に以下の AddPortMapping が成功することを確認              |
|      | する。                                                      |
|      | PortMappingEnabled = 1                                   |
|      | PortMappingLeaseDuration = 0                             |
|      | RemoteHost = 192.0.2.201                                 |
|      | ExternalPort = 15000                                     |
|      | InternalPort = 15000                                     |
|      | PortMappingProtocol = UDP                                |
|      | InternalClient = 192.168.1.2                             |
|      | PortMappingDescription = "HATS"                          |
|      | ② CP1 より IGD に以下の AddPortMapping が成功することを確認              |
|      | する。                                                      |
|      | PortMappingEnabled = 1                                   |
|      | PortMappingLeaseDuration = 0                             |
|      | RemoteHost = 192.0.2.202                                 |
|      | ExternalPort = 25000                                     |
|      | InternalPort = 25000                                     |
|      | PortMappingProtocol = TCP                                |
|      | InternalClient = 192.168.1.2                             |
|      | PortMappingDescription = "HATS"                          |
|      | ③ GetGenericPortMappingEntry によりポートマッピングが登録さ             |
|      | れたことを確認する。                                               |
|      | ④ GetSpecificPortMappingEntry によりポートマッピングが登録さ            |
|      | れたことを確認する。                                               |
|      | ⑤ テストサーバ1より 192.0.2.1:15000に UDP 接続し、CP1                 |
|      | と接続可能なことを確認する。                                           |
|      | ⑥ テストサーバ 2 より 192.0.2.1:25000 に TCP 接続し、CP1              |
|      | と接続可能なことを確認する。                                           |
| 試験 3 | PortMappingProtocol/ExternalPort/InternalClient が既存のポートマ |
|      | ッピングと異なり、RemoteHostのみ一致するポートマッピング追加                      |
|      | 要求が成功する。                                                 |
|      | ① CP1 より IGD に以下の AddPortMapping が成功することを確認              |

|      | する。                                             |
|------|-------------------------------------------------|
|      | PortMappingEnabled = 1                          |
|      | PortMappingLeaseDuration = 0                    |
|      | RemoteHost = ""                                 |
|      | ExternalPort = 15000                            |
|      | InternalPort = 15000                            |
|      | PortMappingProtocol = UDP                       |
|      | InternalClient = 192.168.1.2                    |
|      | PortMappingDescription = "HATS"                 |
|      | ② CP1 より IGD に以下の AddPortMapping が成功することを確認     |
|      | する。                                             |
|      | PortMappingEnabled = 1                          |
|      | PortMappingLeaseDuration = 0                    |
|      | RemoteHost = ""                                 |
|      | ExternalPort = 25000                            |
|      | InternalPort = 25000                            |
|      | PortMappingProtocol = TCP                       |
|      | InternalClient = 192.168.1.3                    |
|      | PortMappingDescription = "HATS"                 |
|      | ③ GetGenericPortMappingEntry によりポートマッピングが登録さ    |
|      | れたことを確認する。                                      |
|      | ④ GetSpecificPortMappingEntry によりポートマッピングが登録さ   |
|      | れたことを確認する。                                      |
|      | ⑤ テストサーバ1より 192.0.2.1:15000に UDP 接続し、CP1        |
|      | と接続可能なことを確認する。                                  |
|      | ⑥ テストサーバ1より 192.0.2.1:25000に TCP 接続し、CP2        |
|      | と接続可能なことを確認する。                                  |
| 試験 4 | PortMappingProtocol/ExternalPortが既存のポートマッピングと異な |
|      | り、RemoteHost/InternalClient が一致するポートマッピング追加要求   |
|      | が成功する。                                          |
|      | ① CP1 より IGD に以下の AddPortMapping が成功することを確認     |
|      | する。                                             |
|      | PortMappingEnabled = 1                          |
|      | PortMappingLeaseDuration = 0                    |
|      | RemoteHost = ""                                 |
|      | ExternalPort = 15000                            |
|      | InternalPort = 15000                                   |
|------|--------------------------------------------------------|
|      | PortMappingProtocol = UDP                              |
|      | InternalClient = 192.168.1.2                           |
|      | PortMappingDescription = "HATS"                        |
|      | ② CP1 より IGD に以下の AddPortMapping が成功することを確認            |
|      | する。                                                    |
|      | PortMappingEnabled = 1                                 |
|      | PortMappingLeaseDuration = 0                           |
|      | RemoteHost = ""                                        |
|      | ExternalPort = 25000                                   |
|      | InternalPort = 25000                                   |
|      | PortMappingProtocol = TCP                              |
|      | InternalClient = 192.168.1.2                           |
|      | PortMappingDescription = "HATS"                        |
|      | ③ GetGenericPortMappingEntry によりポートマッピングが登録さ           |
|      | れたことを確認する。                                             |
|      | ④ GetSpecificPortMappingEntry によりポートマッピングが登録さ          |
|      | れたことを確認する。                                             |
|      | ⑤ テストサーバ1より 192.0.2.1:15000に UDP 接続し、CP1               |
|      | と接続可能なことを確認する。                                         |
|      | ⑥ テストサーバ 1 より 192.0.2.1:25000 に TCP 接続し、CP1            |
|      | と接続可能なことを確認する。                                         |
| 試験 5 | PortMappingProtocol/RemoteHost/InternalClient が既存のポートマ |
|      | ッピングと異なり、ExternalPortのみ一致するポートマッピング追加                  |
|      | 要求が成功する。                                               |
|      | ① CP1 より IGD に以下の AddPortMapping が成功することを確認            |
|      | する。                                                    |
|      | PortMappingEnabled = 1                                 |
|      | PortMappingLeaseDuration = 0                           |
|      | RemoteHost = 192.0.2.201                               |
|      | ExternalPort = 15000                                   |
|      | InternalPort = 15000                                   |
|      | PortMappingProtocol = UDP                              |
|      | InternalClient = 192.168.1.2                           |
|      | PortMappingDescription = "HATS"                        |
|      | ② CP1 より IGD に以下の AddPortMapping が成功することを確認            |

|      | する。                                            |
|------|------------------------------------------------|
|      | PortMappingEnabled = 1                         |
|      | PortMappingLeaseDuration = 0                   |
|      | RemoteHost = 192.0.2.202                       |
|      | ExternalPort = 15000                           |
|      | InternalPort = 15000                           |
|      | PortMappingProtocol = TCP                      |
|      | InternalClient = 192.168.1.3                   |
|      | PortMappingDescription = "HATS"                |
|      | ③ GetGenericPortMappingEntry によりポートマッピングが登録さ   |
|      | れたことを確認する。                                     |
|      | ④ GetSpecificPortMappingEntry によりポートマッピングが登録さ  |
|      | れたことを確認する。                                     |
|      | ⑤ テストサーバ1より 192.0.2.1:15000に UDP 接続し、CP1       |
|      | と接続可能なことを確認する。                                 |
|      | ⑥ テストサーバ 2 より 192.0.2.1:15000 に TCP 接続し、CP2    |
|      | と接続可能なことを確認する。                                 |
| 試験 6 | PortMappingProtocol/RemoteHost が既存のポートマッピングと異な |
|      | り、ExternalPort/InternalClientの一致するポートマッピング追加要  |
|      | 求が成功する。                                        |
|      | ① CP1 より IGD に以下の AddPortMapping が成功することを確認    |
|      | する。                                            |
|      | PortMappingEnabled = 1                         |
|      | PortMappingLeaseDuration = 0                   |
|      | RemoteHost = 192.0.2.201                       |
|      | ExternalPort = 15000                           |
|      | InternalPort = 15000                           |
|      | PortMappingProtocol = UDP                      |
|      | InternalClient = 192.168.1.2                   |
|      | PortMappingDescription = "HATS"                |
|      | ② CP1 より IGD に以下の AddPortMapping が成功することを確認    |
|      | する。                                            |
|      | PortMappingEnabled = 1                         |
|      | PortMappingLeaseDuration = 0                   |
|      | RemoteHost = 192.0.2.202                       |
|      | ExternalPort = 15000                           |

|      | InternalPort = 15000                              |
|------|---------------------------------------------------|
|      | PortMappingProtocol = TCP                         |
|      | InternalClient = 192.168.1.2                      |
|      | PortMappingDescription = "HATS"                   |
|      | ③ GetGenericPortMappingEntry によりポートマッピングが登録さ      |
|      | れたことを確認する。                                        |
|      | ④ GetSpecificPortMappingEntry によりポートマッピングが登録さ     |
|      | れたことを確認する。                                        |
|      | ⑤ テストサーバ1より 192.0.2.1:15000に UDP 接続し、CP1          |
|      | と接続可能なことを確認する。                                    |
|      | ⑥ テストサーバ 2 より 192.0.2.1:15000 に TCP 接続し、CP1       |
|      | と接続可能なことを確認する。                                    |
| 試験 7 | PortMappingProtocol/InternalClient が既存のポートマッピングと異 |
|      | なり、ExternalPort/RemoteHost の一致するポートマッピング追加要       |
|      | 求が成功する。                                           |
|      | ① CP1 より IGD に以下の AddPortMapping が成功することを確認       |
|      | する。                                               |
|      | PortMappingEnabled = 1                            |
|      | PortMappingLeaseDuration = 0                      |
|      | RemoteHost = ""                                   |
|      | ExternalPort = 15000                              |
|      | InternalPort = 15000                              |
|      | PortMappingProtocol = UDP                         |
|      | InternalClient = 192.168.1.2                      |
|      | PortMappingDescription = "HATS"                   |
|      | ② CP1 より IGD に以下の AddPortMapping が成功することを確認       |
|      | する。                                               |
|      | PortMappingEnabled = 1                            |
|      | PortMappingLeaseDuration = 0                      |
|      | RemoteHost = ""                                   |
|      | ExternalPort = 15000                              |
|      | InternalPort = 15000                              |
|      | PortMappingProtocol = TCP                         |
|      | InternalClient = 192.168.1.3                      |
|      | PortMappingDescription = "HATS"                   |
|      | ③ GetGenericPortMappingEntry によりポートマッピングが登録さ      |

|      | れたことを確認する。                                          |
|------|-----------------------------------------------------|
|      | ④ GetSpecificPortMappingEntry によりポートマッピングが登録さ       |
|      | れたことを確認する。                                          |
|      | ⑤ テストサーバ1より 192.0.2.1:15000に UDP 接続し、CP1            |
|      | と接続可能なことを確認する。                                      |
|      | ⑥ テストサーバ 1 より 192.0.2.1:15000 に TCP 接続し、CP2         |
|      | と接続可能なことを確認する。                                      |
| 試験 8 | PortMappingProtocol が既存のポートマッピングと異なり、               |
|      | ExternalPort/RemoteHost/InternalClient の一致するポートマッピン |
|      | グ追加要求が成功する。                                         |
|      | ① CP1 より IGD に以下の AddPortMapping が成功することを確認         |
|      | する。                                                 |
|      | PortMappingEnabled = 1                              |
|      | PortMappingLeaseDuration = 0                        |
|      | RemoteHost = ""                                     |
|      | ExternalPort = 15000                                |
|      | InternalPort = 15000                                |
|      | PortMappingProtocol = UDP                           |
|      | InternalClient = 192.168.1.2                        |
|      | PortMappingDescription = "HATS"                     |
|      | ② CP1 より IGD に以下の AddPortMapping が成功することを確認         |
|      | する。                                                 |
|      | PortMappingEnabled = 1                              |
|      | PortMappingLeaseDuration = 0                        |
|      | RemoteHost = ""                                     |
|      | ExternalPort = 15000                                |
|      | InternalPort = 15000                                |
|      | PortMappingProtocol = TCP                           |
|      | InternalClient = 192.168.1.2                        |
|      | PortMappingDescription = "HATS"                     |
|      | ③ GetGenericPortMappingEntry によりポートマッピングが登録さ        |
|      | れたことを確認する。                                          |
|      | ④ GetSpecificPortMappingEntry によりポートマッピングが登録さ       |
|      | れたことを確認する。                                          |
|      | ⑤ テストサーバ1より 192.0.2.1:15000に UDP 接続し、CP1            |
|      | と接続可能なことを確認する。                                      |

|       | ⑥ テストサーバ1より 192.0.2.1:15000に TCP 接続し、CP1            |
|-------|-----------------------------------------------------|
|       | と接続可能なことを確認する。                                      |
| 試験 9  | ExternalPort/RemoteHost/InternalClient が既存のポートマッピング |
|       | と異なり、PortMappingProtocol のみ一致するポートマッピング追加           |
|       | 要求が成功する。                                            |
|       | ① CP1 より IGD に以下の AddPortMapping が成功することを確認         |
|       | する。                                                 |
|       | PortMappingEnabled = 1                              |
|       | PortMappingLeaseDuration = 0                        |
|       | RemoteHost = 192.0.2.201                            |
|       | ExternalPort = 15000                                |
|       | InternalPort = 15000                                |
|       | PortMappingProtocol = UDP                           |
|       | InternalClient = 192.168.1.2                        |
|       | PortMappingDescription = "HATS"                     |
|       | ② CP1 より IGD に以下の AddPortMapping が成功することを確認         |
|       | する。                                                 |
|       | PortMappingEnabled = 1                              |
|       | PortMappingLeaseDuration = 0                        |
|       | RemoteHost = 192.0.2.202                            |
|       | ExternalPort = 25000                                |
|       | InternalPort = 25000                                |
|       | PortMappingProtocol = UDP                           |
|       | InternalClient = $192.168.1.3$                      |
|       | PortMappingDescription = "HATS"                     |
|       | ③ GetGenericPortMappingEntry によりポートマッピングが登録さ        |
|       | れたことを確認する。                                          |
|       | ④ GetSpecificPortMappingEntry によりポートマッピングが登録さ       |
|       | れたことを確認する。                                          |
|       | ⑤ テストサーバ1より 192.0.2.1:15000に UDP 接続し、CP1            |
|       | と接続可能なことを確認する。                                      |
|       | ⑥ テストサーバ 2 より 192.0.2.1:25000 に UDP 接続し、CP2         |
|       | と接続可能なことを確認する。                                      |
| 試験 10 | ExternalPort/RemoteHost が既存のポートマッピングと異なり、           |
|       | PortMappingProtocol/InternalClient のみ一致するポートマッピング   |
|       | 追加要求が成功する。                                          |

|       | $\bigcirc$ | CP1 より IGD に以下の AddPortMapping が成功することを確認   |
|-------|------------|---------------------------------------------|
|       |            | する。                                         |
|       |            | PortMappingEnabled = 1                      |
|       |            | PortMappingLeaseDuration = 0                |
|       |            | RemoteHost = 192.0.2.201                    |
|       |            | ExternalPort = 15000                        |
|       |            | InternalPort = 15000                        |
|       |            | PortMappingProtocol = UDP                   |
|       |            | InternalClient = 192.168.1.2                |
|       |            | PortMappingDescription = "HATS"             |
|       | 2          | CP1 より IGD に以下の AddPortMapping が成功することを確認   |
|       |            | する。                                         |
|       |            | PortMappingEnabled = 1                      |
|       |            | PortMappingLeaseDuration = 0                |
|       |            | RemoteHost = 192.0.2.202                    |
|       |            | ExternalPort = 25000                        |
|       |            | InternalPort = 25000                        |
|       |            | PortMappingProtocol = UDP                   |
|       |            | InternalClient = 192.168.1.2                |
|       |            | PortMappingDescription = "HATS"             |
|       | 3          | GetGenericPortMappingEntry によりポートマッピングが登録さ  |
|       |            | れたことを確認する。                                  |
|       | 4          | GetSpecificPortMappingEntry によりポートマッピングが登録さ |
|       |            | れたことを確認する。                                  |
|       | 5          | テストサーバ1より 192.0.2.1:15000に UDP 接続し、CP1      |
|       |            | と接続可能なことを確認する。                              |
|       | 6          | テストサーバ2より 192.0.2.1:25000に UDP 接続し、CP1      |
|       |            | と接続可能なことを確認する。                              |
| 試験 11 | Exte       | ernalPort/InternalClient が既存のポートマッピングと異なり、  |
|       | Port       | MappingProtocol/RemoteHost のみ一致するポートマッピング追  |
|       | 加要         | 求が成功する。                                     |
|       | (1)        | CP1 より IGD に以下の AddPortMapping が成功することを確認   |
|       |            | する。                                         |
|       |            | PortMappingEnabled = 1                      |
|       |            | PortMappingLeaseDuration = 0                |
|       |            | RemoteHost = ""                             |

|       | ExternalPort = 15000                                  |
|-------|-------------------------------------------------------|
|       | InternalPort = 15000                                  |
|       | PortMappingProtocol = UDP                             |
|       | InternalClient = 192.168.1.2                          |
|       | PortMappingDescription = "HATS"                       |
|       | ② CP1 より IGD に以下の AddPortMapping が成功することを確認           |
|       | する。                                                   |
|       | PortMappingEnabled = 1                                |
|       | PortMappingLeaseDuration = 0                          |
|       | RemoteHost = ""                                       |
|       | ExternalPort = 25000                                  |
|       | InternalPort = 25000                                  |
|       | PortMappingProtocol = UDP                             |
|       | InternalClient = $192.168.1.3$                        |
|       | PortMappingDescription = "HATS"                       |
|       | ③ GetGenericPortMappingEntry によりポートマッピングが登録さ          |
|       | れたことを確認する。                                            |
|       | ④ GetSpecificPortMappingEntry によりポートマッピングが登録さ         |
|       | れたことを確認する。                                            |
|       | ⑤ テストサーバ1より 192.0.2.1:15000に UDP 接続し、CP1              |
|       | と接続可能なことを確認する。                                        |
|       | ⑥ テストサーバ 1 より 192.0.2.1:25000 に UDP 接続し、CP2           |
|       | と接続可能なことを確認する。                                        |
| 試験 12 | ExternalPort が既存のポートマッピングと異なり、                        |
|       | PortMappingProtocol/RemoteHost/InternalClientのみ一致するポー |
|       | トマッピング追加要求が成功する。                                      |
|       | ① CP1 より IGD に以下の AddPortMapping が成功することを確認           |
|       | する。                                                   |
|       | PortMappingEnabled = 1                                |
|       | PortMappingLeaseDuration = 0                          |
|       | RemoteHost = ""                                       |
|       | ExternalPort = 15000                                  |
|       | InternalPort = 15000                                  |
|       | PortMappingProtocol = UDP                             |
|       | InternalClient = 192.168.1.2                          |
|       | PortMappingDescription = "HATS"                       |

|    | ② CP1 より IGD に以下の AddPortMapping が成功することを確認                                  |
|----|------------------------------------------------------------------------------|
|    | する。                                                                          |
|    | PortMappingEnabled = 1                                                       |
|    | PortMappingLeaseDuration = 0                                                 |
|    | RemoteHost = ""                                                              |
|    | ExternalPort = 25000                                                         |
|    | InternalPort = 25000                                                         |
|    | PortMappingProtocol = UDP                                                    |
|    | InternalClient = 192.168.1.2                                                 |
|    | PortMappingDescription = "HATS"                                              |
|    | ③ GetGenericPortMappingEntry によりポートマッピングが登録さ                                 |
|    | れたことを確認する。                                                                   |
|    | ④ GetSpecificPortMappingEntry によりポートマッピングが登録さ                                |
|    | れたことを確認する。                                                                   |
|    | ⑤ テストサーバ1より 192.0.2.1:15000に UDP 接続し、CP1                                     |
|    | と接続可能なことを確認する。                                                               |
|    | ⑥ テストサーバ1より 192.0.2.1:25000に UDP 接続し、CP1                                     |
|    | と接続可能なことを確認する。                                                               |
| 備考 | $GetGenericPortMappingEntry,\ GetSpecificPortMappingEntry \Join \complement$ |
|    | る確認方法は、F9-G18の試験 1、試験 2 を参照すること。                                             |

| ガイドライン ID | F9-G11                                         |  |  |  |
|-----------|------------------------------------------------|--|--|--|
| ガイドライン内容  | IGD は、CP からポートマッピング追加要求                        |  |  |  |
|           | (AddPortMapping)を受信し、かつ、その要求の                  |  |  |  |
|           | RemoteHost, ExternalPort, PortMappingProtocol, |  |  |  |
|           | InternalClient が完全に一致する既存のポートマッピング             |  |  |  |
|           | を持つ場合は、その要求を受理し、既存のポートマッピン                     |  |  |  |
|           | グの InternalPort、PortMappingDescription、        |  |  |  |
|           | PortMappingEnabled、PortMappingLeaseDuration を上 |  |  |  |
|           | 書きしなければならない。                                   |  |  |  |
| 実装要求      | MUST-1                                         |  |  |  |
| 前提条件      | F9-G1 と同様                                      |  |  |  |
| 試験1       | AddPortMapping の上書き動作を確認する。                    |  |  |  |
|           | ① CP1 より IGD に以下の AddPortMapping が成功することを確認    |  |  |  |
|           | する。                                            |  |  |  |
|           | PortMappingEnabled = 1                         |  |  |  |

|    |     | PortMappingLeaseDuration = 60                           |
|----|-----|---------------------------------------------------------|
|    |     | RemoteHost = ""                                         |
|    |     | ExternalPort = 15000                                    |
|    |     | InternalPort = 15000                                    |
|    |     | PortMappingProtocol = UDP                               |
|    |     | InternalClient = 192.168.1.2                            |
|    |     | PortMappingDescription = ""                             |
|    | 2   | 上記 AddPortMapping より 60 秒以内に CP1 より IGD に以下の            |
|    |     | AddPortMapping が成功することを確認する。                            |
|    |     | PortMappingEnabled = 1                                  |
|    |     | PortMappingLeaseDuration = 0                            |
|    |     | RemoteHost = ""                                         |
|    |     | ExternalPort = 15000                                    |
|    |     | InternalPort = 15000                                    |
|    |     | PortMappingProtocol = UDP                               |
|    |     | InternalClient = 192.168.1.2                            |
|    |     | PortMappingDescription = "HATS"                         |
|    | 3   | GetGenericPortMappingEntry によりポートマッピングが上書き              |
|    |     | されたことを確認する。                                             |
|    | 4   | GetSpecificPortMappingEntry によりポートマッピングが上書き             |
|    |     | されたことを確認する。                                             |
|    | 5   | テストサーバ1より 192.0.2.1:15000に UDP 接続し、CP1                  |
|    |     | のポート 15000 と接続可能なことを確認する。                               |
| 備考 | Get | :GenericPortMappingEntry、GetSpecificPortMappingEntry によ |
|    | る産  | 崔認方法は、F9-G18 の試験 1、試験 2 を参照すること。                        |

| ガイドライン ID | F9-G12                                          |
|-----------|-------------------------------------------------|
| ガイドライン内容  | IGD は、CP からポートマッピング追加要求                         |
|           | (AddPortMapping)を受信し、かつ、その要求の                   |
|           | ExternalPort、PortMappingProtocol、RemoteHost が一致 |
|           | する場合で、InternalClient が異なる既存のポートマッピン             |
|           | グを持つ場合は、その要求を拒否し、CPに対して適切なエ                     |
|           | ラー(エラー番号 718)を返信しなければならない。                      |
| 実装要求      | MUST-1                                          |
| 前提条件      | F9-G1 と同様                                       |
| 試験1       | AddPortMapping の失敗を確認する。                        |

|    | 1 | CP1 より IGD に以下の AddPortMapping が成功することを確認 |
|----|---|-------------------------------------------|
|    |   | する。                                       |
|    |   | PortMappingEnabled = 1                    |
|    |   | PortMappingLeaseDuration = 0              |
|    |   | RemoteHost = ""                           |
|    |   | ExternalPort = 15000                      |
|    |   | InternalPort = 15000                      |
|    |   | PortMappingProtocol = UDP                 |
|    |   | InternalClient = 192.168.1.2              |
|    |   | PortMappingDescription = "HATS"           |
|    | 2 | CP1 より IGD に以下の AddPortMapping を行う。       |
|    |   | PortMappingEnabled = 1                    |
|    |   | PortMappingLeaseDuration = 0              |
|    |   | RemoteHost = ""                           |
|    |   | ExternalPort = 15000                      |
|    |   | InternalPort = 15000                      |
|    |   | PortMappingProtocol = UDP                 |
|    |   | InternalClient = 192.168.1.3              |
|    |   | PortMappingDescription = "HATS"           |
|    | 3 | CP1 にエラー(エラー番号 718)が返ることを確認する。            |
| 備考 |   |                                           |

| ガイドライン ID | F9-G13                                             |
|-----------|----------------------------------------------------|
| ガイドライン内容  | IGD は、CP からポートマッピング追加要求                            |
|           | (AddPortMapping)を受信し、かつ、その要求の                      |
|           | ExternalPort、PortMappingProtocol、InternalClient ガー |
|           | 致する場合で、RemoteHost が異なる既存のポートマッピン                   |
|           | グを持つ場合は、その要求を First Write wins に従って判定              |
|           | し、有効である場合には追加することが望ましい(SHOULD)。                    |
|           | もしくは、要求を判定することなく拒否してもよい。その場                        |
|           | 合には、CPに対して適切なエラー(エラー番号 718)、もしく                    |
|           | は成功を返信しなければならない。(MUST-2)                           |
| 実装要求      | MUST-2                                             |
| 前提条件      | F9-G1 と同様                                          |
|           | F9-G3 試験 2 が成功した場合(RemoteHost に IP アドレス指定できる)      |
|           | は本試験を実施する。                                         |

| 試験 1 | AddPortMapping の失敗または成功を確認する。                 |
|------|-----------------------------------------------|
|      | ① CP1 より IGD に以下の AddPortMapping が成功することを確認す  |
|      | る。                                            |
|      | PortMappingEnabled = 1                        |
|      | PortMappingLeaseDuration = 0                  |
|      | RemoteHost = 192.0.2.201                      |
|      | ExternalPort = 15000                          |
|      | InternalPort = 15000                          |
|      | PortMappingProtocol = UDP                     |
|      | InternalClient = 192.168.1.2                  |
|      | PortMappingDescription = "HATS"               |
|      | ② CP1 より IGD に以下の AddPortMapping を行う。         |
|      | PortMappingEnabled = 1                        |
|      | PortMappingLeaseDuration = 0                  |
|      | RemoteHost = 192.0.2.202                      |
|      | ExternalPort = 15000                          |
|      | InternalPort = 15000                          |
|      | PortMappingProtocol = UDP                     |
|      | InternalClient = 192.168.1.2                  |
|      | PortMappingDescription = "HATS"               |
|      | ③ GetGenericPortMappingEntry によりポートマッピングが登録さ  |
|      | れたことを確認する。                                    |
|      | ④ GetSpecificPortMappingEntryによりポートマッピングが登録され |
|      | たことを確認する。                                     |
|      | ⑤ テストサーバ1より 192.0.2.1:15000に UDP 接続し、CP1      |
|      | のポート 15000 と接続可能なことを確認する。                     |
|      | ⑥ テストサーバ 2 より 192.0.2.1:15000 に UDP 接続し、CP1   |
|      | のポート 15000 と接続可能なことを確認する。                     |
|      | ⑦ CP1 にエラーが返答された場合、適切なエラー(718 =               |
|      | ConflictInMappingEntry)が返ることを確認する。            |
| 試験 2 | AddPortMapping の失敗を確認する。                      |
|      | ① CP1 より IGD に以下の AddPortMapping が成功することを確認す  |
|      | る。                                            |
|      | PortMappingEnabled = 1                        |
|      | PortMappingLeaseDuration = 0                  |
|      | RemoteHost = ""                               |

|    | ExternalPort = 15000                  |
|----|---------------------------------------|
|    | InternalPort = 15000                  |
|    | PortMappingProtocol = UDP             |
|    | InternalClient = 192.168.1.2          |
|    | PortMappingDescription = "HATS"       |
|    | ② CP1 より IGD に以下の AddPortMapping を行う。 |
|    | PortMappingEnabled = 1                |
|    | PortMappingLeaseDuration = 0          |
|    | RemoteHost = 192.0.2.201              |
|    | ExternalPort = 15000                  |
|    | InternalPort = 15000                  |
|    | PortMappingProtocol = UDP             |
|    | InternalClient = $192.168.1.2$        |
|    | PortMappingDescription = "HATS"       |
|    | CP1 にエラー(エラー番号 718)が返ることを確認する。        |
| 備考 | UPnP IGD 仕様では上記条件におけるポートマッピング追加要求が成功  |
|    | するか失敗するかはベンダ依存としている。HATS 推奨ルータでは適切    |
|    | な応答を返すことのみを要求する。                      |

| ガイドライン ID | F9-G14                                      |
|-----------|---------------------------------------------|
| ガイドライン内容  | IGD は、CP からポートマッピング追加要求                     |
|           | (AddPortMapping)を受信し、かつ、その要求の               |
|           | ExternalPort、PortMappingProtocolが一致する場合で、   |
|           | RemoteHost と InternalClient の両方が異なる既存のポー    |
|           | トマッピングを持つ場合は、その要求を First Write wins         |
|           | に従って判定し、有効である場合には追加することが望ま                  |
|           | しい(SHOUD)。もしくは、要求を判定することなく拒否し               |
|           | てもよい。その場合には、CPに対して適切なエラー(エラ                 |
|           | ー番号 718)、もしくは成功を返信しなければならない。                |
|           | (MUST-2)                                    |
| 実装要求      | MUST-2                                      |
| 前提条件      | F9-G1 と同様                                   |
|           | F9-G3 試験2が成功した場合(RemoteHostにIPアドレス指定できる)    |
|           | は本試験を実施する。                                  |
| 試験1       | AddPortMapping の失敗または成功を確認する。               |
|           | ① CP1 より IGD に以下の AddPortMapping が成功することを確認 |

|      |            | する。                                         |
|------|------------|---------------------------------------------|
|      |            | PortMappingEnabled = 1                      |
|      |            | PortMappingLeaseDuration = 0                |
|      |            | RemoteHost = 192.0.2.201                    |
|      |            | ExternalPort = 15000                        |
|      |            | InternalPort = 15000                        |
|      |            | PortMappingProtocol = UDP                   |
|      |            | InternalClient = 192.168.1.2                |
|      |            | PortMappingDescription = "HATS"             |
|      | 2          | CP1 より IGD に以下の AddPortMapping を行う。         |
|      |            | PortMappingEnabled = 1                      |
|      |            | PortMappingLeaseDuration = 0                |
|      |            | RemoteHost = 192.0.2.202                    |
|      |            | ExternalPort = 15000                        |
|      |            | InternalPort = 15000                        |
|      |            | PortMappingProtocol = UDP                   |
|      |            | InternalClient = $192.168.1.3$              |
|      |            | PortMappingDescription = "HATS"             |
|      | 3          | GetGenericPortMappingEntry によりポートマッピングが登録さ  |
|      |            | れたことを確認する。                                  |
|      | 4          | GetSpecificPortMappingEntry によりポートマッピングが登録さ |
|      |            | れたことを確認する。                                  |
|      | 5          | テストサーバ1より 192.0.2.1:15000に UDP 接続し、CP1      |
|      |            | のポート 15000 と接続可能なことを確認する。                   |
|      | 6          | テテストサーバ 2 より 192.0.2.1:15000に UDP 接続し、      |
|      |            | CP2 のポート 15000 と接続可能なことを確認する                |
|      | $\bigcirc$ | CP1 にエラーが返答された場合、適切なエラー(718 =               |
|      |            | ConflictInMappingEntry)が返ることを確認する。          |
| 試験 2 | Ado        | lPortMapping の失敗を確認する。                      |
|      | $\bigcirc$ | CP1 より IGD に以下の AddPortMapping が成功することを確認   |
|      |            | する。                                         |
|      |            | PortMappingEnabled = 1                      |
|      |            | PortMappingLeaseDuration = 0                |
|      |            | RemoteHost = ""                             |
|      |            | ExternalPort = 15000                        |
|      |            | InternalPort = 15000                        |

|    | PortMappingProtocol = UDP             |
|----|---------------------------------------|
|    | InternalClient = 192.168.1.2          |
|    | PortMappingDescription = "HATS"       |
|    | ② CP1 より IGD に以下の AddPortMapping を行う。 |
|    | PortMappingEnabled = 1                |
|    | PortMappingLeaseDuration = 0          |
|    | RemoteHost = 192.0.2.202              |
|    | ExternalPort = 15000                  |
|    | InternalPort = 15000                  |
|    | PortMappingProtocol = UDP             |
|    | InternalClient = 192.168.1.3          |
|    | PortMappingDescription = "HATS"       |
|    | ③ CP1 にエラー(エラー番号 718)が返ることを確認する       |
| 備考 |                                       |

| ガイドライン ID | F9-G15                                                |
|-----------|-------------------------------------------------------|
| ガイドライン内容  | IGD は、ポートマッピング追加要求(AddPortMapping)で指                  |
|           | 定されたポートマッピングのリース期間                                    |
|           | (PortMappingLeaseDuration)をポートマッピング有効フ                |
|           | ラグ(PortMappingEnabled)の値に関わらず、カウントダウ                  |
|           | ンしなければならない。                                           |
| 実装要求      | MUST-1                                                |
| 前提条件      | F9-G1 と同様                                             |
| 試験1       | PortMappingEnabled=1の場合について確認する。                      |
| (全ての装置を対  | ① CP1 より IGD に以下の AddPortMapping が成功することを確認           |
| 象)        | する。                                                   |
|           | PortMappingEnabled = 1                                |
|           | PortMappingLeaseDuration = 60                         |
|           | RemoteHost = ""                                       |
|           | ExternalPort = 15000                                  |
|           | InternalPort = 15000                                  |
|           | PortMappingProtocol = UDP                             |
|           | InternalClient = $192.168.1.2$                        |
|           | PortMappingDescription = "HATS"                       |
|           | ② AddPortMapping 後、30 秒以内に GetGenericPortMappingEntry |
|           | により登録されたポートマッピングの NewLeaseDuration の値が                |

|           |     | 約30となっていることを確認する。                                    |
|-----------|-----|------------------------------------------------------|
|           | 3   | AddPortMapping 後、30 秒以内に GetSpecificPortMappingEntry |
|           |     | により登録されたポートマッピングの NewLeaseDuration の値が               |
|           |     | 約 30 となっていることを確認する。                                  |
|           | 4   | AddPortMapping後、60秒以内にテストサーバ1より                      |
|           |     | 192.0.2.1:15000 に UDP 接続し、CP1 と接続可能なこ                |
|           |     | とを確認する。                                              |
|           | 5   | AddPortMapping 後、66 秒以後に GetSpecificPortMappingEntry |
|           |     | により登録されたポートマッピングが削除されていることを確認                        |
|           |     | する。                                                  |
|           | 6   | AddPortMapping 後、66 秒以後(※)にテストサーバ1よ                  |
|           |     | り 192.0.2.1:15000 に UDP 接続し、CP1 と接続不可能               |
|           |     | なことを確認する。                                            |
|           |     | ※ ④の UDP 接続を契機に IGD にて動的 NAPT のエ                     |
|           |     | ントリが生成されることにより、AddPortMapping 後、                     |
|           |     | 70 秒程度後でも UDP 接続が可能な場合は、その機器の                        |
|           |     | 動的 NAPT のエントリが削除される時間待った後に、                          |
|           |     | テストサーバ1より UDP 接続し、CP1と接続不可能な                         |
|           |     | 事を確認する。                                              |
| 試験 2      | Por | tMappingEnabled=0 の場合について確認する。                       |
| (無効指定をサポー | 1   | CP1 より IGD に以下の AddPortMapping が成功することを確認            |
| トする装置のみ対  |     | する。                                                  |
| 象)        |     | PortMappingEnabled = 0                               |
|           |     | PortMappingLeaseDuration = 60                        |
|           |     | RemoteHost = ""                                      |
|           |     | ExternalPort = 15000                                 |
|           |     | InternalPort = 15000                                 |
|           |     | PortMappingProtocol = UDP                            |
|           |     | InternalClient = 192.168.1.2                         |
|           |     | PortMappingDescription = "HATS"                      |
|           | 2   | AddPortMapping 後、30 秒以内に GetGenericPortMappingEntry  |
|           |     | により登録されたポートマッピングの NewLeaseDuration の値が               |
|           | _   | 約30となっていることを確認する。                                    |
|           | (3) | AddPortMapping 後、30 秒以内に GetSpecificPortMappingEntry |
|           |     | により登録されたポートマッピングの NewLeaseDuration の値が               |
|           |     |                                                      |

|    | ④ AddPortMapping後、60秒以内にテストサーバ1より                         |
|----|-----------------------------------------------------------|
|    | 192.0.2.1:15000 に UDP 接続し、CP1 と接続不可能な                     |
|    | ことを確認する。                                                  |
|    | ⑤ AddPortMapping 後、66 秒以後に GetSpecificPortMappingEntry    |
|    | により登録されたポートマッピングが削除されていることを確認                             |
|    | する。                                                       |
|    | ⑥ AddPortMapping後、66秒以後にテストサーバ1より                         |
|    | 192.0.2.1:15000 に UDP 接続し、CP1 と接続不可能な                     |
|    | ことを確認する。                                                  |
| 備考 | GetGenericPortMappingEntry、GetSpecificPortMappingEntry によ |
|    | る確認方法は、F9-G18の試験1、試験2を参照すること。                             |

| ガイドライン ID | F9-G16                                    |
|-----------|-------------------------------------------|
| ガイドライン内容  | ポートマッピングのリース期間                            |
|           | (PortMappingLeaseDuration)が 0 になった場合、そのポー |
|           | トマッピングは削除されなければならない。                      |
| 実装要求      | MUST-1                                    |
| 前提条件      | F9-G1 と同様                                 |
| 試験        | F9-G15の試験1、試験2にて代替する。                     |
| 備考        |                                           |

| ガイドライン ID | F9-G17                                    |
|-----------|-------------------------------------------|
| ガイドライン内容  | IGD は、CP からのポートマッピング削除要求                  |
|           | (DeletePortMapping)を受信し、かつ、その要求の          |
|           | ExternalPort、PortMappingProtocolが一致する既存のポ |
|           | ートマッピングを持つ場合は、その要求を受理し、一致し                |
|           | たポートマッピングを削除しなければならない。                    |
| 実装要求      | MUST-2                                    |
| 前提条件      | F9-G1と同様                                  |
| 試験        | ① CP1 より IGD に以下の AddPortMapping を行う。     |
|           | PortMappingEnabled = 1                    |
|           | PortMappingLeaseDuration = 0              |
|           | RemoteHost = ""                           |
|           | ExternalPort = 15000                      |
|           | InternalPort = 15000                      |
|           | PortMappingProtocol = UDP                 |

|    | InternalClient = $192.168.1.2$                            |
|----|-----------------------------------------------------------|
|    | PortMappingDescription = "HATS"                           |
|    | ② GetGenericPortMappingEntry によりポートマッピングが登録さ              |
|    | れたことを確認する。                                                |
|    | ③ GetSpecificPortMappingEntry によりポートマッピングが登録さ             |
|    | れたことを確認する。                                                |
|    | ④ テストサーバ1より 192.0.2.1:15000に UDP 接続し、CP1                  |
|    | と接続可能なことを確認する。                                            |
|    | ⑤ CP1 より IGD に DeletePortMapping を行い、以下のポートマッ             |
|    | ピング状態を削除する。                                               |
|    | NewRemoteHost = ""                                        |
|    | NewExternalPort = 15000                                   |
|    | NewProtocol = UDP                                         |
|    | ⑥ GetSpecificPortMappingEntry によりポートマッピングが削除さ             |
|    | れたことを確認する。                                                |
|    | ⑦ テストサーバ1より 192.0.2.1:15000に UDP 接続し、CP1                  |
|    | と接続不可能なことを確認する。                                           |
| 備考 | GetGenericPortMappingEntry、GetSpecificPortMappingEntry によ |
|    | る確認方法は、F9-G18の試験1、試験2を参照すること。                             |

| ガイドライン ID | F9-G18                                                                                                   |  |  |
|-----------|----------------------------------------------------------------------------------------------------|--|--|
| ガイドライン内容  | IGD は、ポートマッピング状態を取得するために                                                                                 |  |  |
|           | GetGenericPortMappingEntry と                                                                             |  |  |
|           | GetSpecificPortMappingEntry を実装しなければならな                                                                  |  |  |
|           | لا <sup>۲</sup> ₀                                                                                        |  |  |
| 実装要求      | MUST-1                                                                                                   |  |  |
| 前提条件      | F9-G1 と同様                                                                                                |  |  |
| 試験 1      | $GetGenericPortMappingEntry \ \ \ \ \ CPortMappingNumberOfEntries \ \ \ \ \ \ \ \ \ \ \ \ \ \ \ \ \ \ \$ |  |  |
|           | 0 から順にポートマッピングを取得し、ポートマッピング状態を取得で                                                                        |  |  |
|           | きることを確認する。                                                                                               |  |  |
|           | ① CP1 より IGD に以下の AddPortMapping を行う。                                                                    |  |  |
|           | PortMappingEnabled = 1                                                                                   |  |  |
|           | PortMappingLeaseDuration = 0                                                                             |  |  |
|           | RemoteHost = ""                                                                                          |  |  |
|           | ExternalPort = 15000                                                                                     |  |  |
|           | InternalPort = 15000                                                                                     |  |  |

|      |            | PortMappingProtocol = UDP                        |  |
|------|------------|--------------------------------------------------|--|
|      |            | InternalClient = $192.168.1.2$                   |  |
|      |            | PortMappingDescription = "HATS"                  |  |
|      | 2          | CP1 より IGD に以下の GetGenericPortMappingEntry を行う。  |  |
|      |            | NewPortMappingIndex = 0                          |  |
|      | 3          | 得られたポートマッピングが以下のようになることを確認する。                    |  |
|      |            | NewRemotoHost = ""                               |  |
|      |            | NewExternalPort = 15000                          |  |
|      |            | NewProtocol = UDP                                |  |
|      |            | NewInternalPort = 15000                          |  |
|      |            | NewInternalClient = 192.168.1.2                  |  |
|      |            | NewEnabled = $1$                                 |  |
|      |            | NewPortMappingDescription = HATS                 |  |
|      |            | NewLeaseDuration $= 0$                           |  |
|      | 4          | ③で一致しない場合は、②の NewPortMappingIndex を              |  |
|      |            | インクリメントし、GetGenericPortMappingEntryを繰            |  |
|      |            | り返す。                                             |  |
|      | 5          | GetGenericPortMappingEntry のレスポンスでエラー(番号 713)    |  |
|      |            | が返るまでに、③と一致するポートマッピングが得られることを確                   |  |
|      |            | 認する。                                             |  |
| 試験 2 | Get        | SpecificPortMappingEntry で、ポートマッピング状態を取得でき       |  |
|      | るこ         | ことを確認する。                                         |  |
|      | $\bigcirc$ | CP1 より IGD に以下の AddPortMapping を行う。              |  |
|      |            | PortMappingEnabled = 1                           |  |
|      |            | PortMappingLeaseDuration = 0                     |  |
|      |            | RemoteHost = ""                                  |  |
|      |            | ExternalPort = 15000                             |  |
|      |            | InternalPort = 15000                             |  |
|      |            | PortMappingProtocol = UDP                        |  |
|      |            | InternalClient = 192.168.1.2                     |  |
|      |            | PortMappingDescription = "HATS"                  |  |
|      | 2          | CP1 より IGD に以下の GetSpecificPortMappingEntry を行う。 |  |
|      |            | NewRemoteHost = ""                               |  |
|      |            | NewExternalPort = 15000                          |  |
|      |            | NewProtocol = UDP                                |  |
|      | 3          | 得られたポートマッピングが以下のようになることを確認する。                    |  |

|    | NewInternalPort = 15000          |
|----|----------------------------------|
|    | NewInternalClient = 192.168.1.2  |
|    | NewEnabled = $1$                 |
|    | NewPortMappingDescription = HATS |
|    | NewLeaseDuration = $0$           |
| 備考 |                                  |

| ガイドライン ID | F9-G19                               |  |  |  |
|-----------|--------------------------------------|--|--|--|
| ガイドライン内容  | ビルトイン・ポートマッピングを IGD のポートマッピング        |  |  |  |
|           | 追加要求によって変更できないように IGD を実装した場         |  |  |  |
|           | 合、ビルトイン・ポートマッピングを変更するポートマッ           |  |  |  |
|           | ピング追加要求(AddPortMapping)に対して、IGD は要求し |  |  |  |
|           | た CP にエラーレスポンスを返信しなければならない。          |  |  |  |
| 実装要求      | MUST-2                               |  |  |  |
| 前提条件      | 以下のようなビルトイン・ポートマッピングが存在し、ポートマッピ      |  |  |  |
|           | ング追加要求によって変更・削除できないものとする。            |  |  |  |
|           | PortMappingEnabled = 1               |  |  |  |
|           | PortMappingLeaseDuration = 0         |  |  |  |
|           | RemoteHost = ""                      |  |  |  |
|           | ExternalPort = 80                    |  |  |  |
|           | InternalPort = 80                    |  |  |  |
|           | PortMappingProtocol = TCP            |  |  |  |
|           | InternalClient = 192.168.1.1         |  |  |  |
|           | PortMappingDescription = "Built-in"  |  |  |  |
|           | (補足) インターネット側から Web 設定画面にアクセス可能なルータ  |  |  |  |
|           | を想定している。                             |  |  |  |
| 試験1       | ① CPより IGD に以下の AddPortMapping を行う。  |  |  |  |
|           | PortMappingEnabled = 0               |  |  |  |
|           | PortMappingLeaseDuration = 0         |  |  |  |
|           | RemoteHost = ""                      |  |  |  |
|           | ExternalPort = 80                    |  |  |  |
|           | InternalPort = 80                    |  |  |  |
|           | PortMappingProtocol = TCP            |  |  |  |
|           | InternalClient = 192.168.1.2         |  |  |  |
|           | PortMappingDescription = ""          |  |  |  |
|           | <ol> <li>2 エラーが返ることを確認する。</li> </ol> |  |  |  |

| 備考 |  |  |
|----|--|--|

| ガイドライン ID | F9-G20                                       |  |  |
|-----------|----------------------------------------------|--|--|
| ガイドライン内容  | ビルトイン・ポートマッピングを IGD のポートマッピング                |  |  |
|           | 削除要求によって削除できないように IGD を実装した場                 |  |  |
|           | 合、ビルトイン・ポートマッピングを削除するポートマッ                   |  |  |
|           | ピング削除要求(DeletePortMapping)に対して、IGD は要求       |  |  |
|           | した CP にエラーレスポンスを返信しなければならない。                 |  |  |
| 実装要求      | MUST-2                                       |  |  |
| 前提条件      | F9-G19 と同様                                   |  |  |
| 試験 1      | ① CPより IGD に DeletePortMapping を行い、以下のポートマッピ |  |  |
|           | ングを削除する。                                     |  |  |
|           | NewRemoteHost = ""                           |  |  |
|           | NewExternalPort = 80                         |  |  |
|           | NewProtocol = TCP                            |  |  |
|           | ② エラーが返ることを確認する。                             |  |  |
| 備考        |                                              |  |  |

| ガイドライン ID | F9-G21                                |  |  |  |
|-----------|---------------------------------------|--|--|--|
| ガイドライン内容  | ユーザ指定ポートマッピングを IGD のポートマッピング追         |  |  |  |
|           | 加要求によって変更できないように IGD を実装した場合、         |  |  |  |
|           | ユーザ指定ポートマッピングを変更するポートマッピング            |  |  |  |
|           | 追加要求(AddPortMapping)に対して、IGD は要求した CP |  |  |  |
|           | にエラーレスポンスを返信しなければならない。                |  |  |  |
| 実装要求      | MUST-2                                |  |  |  |
| 前提条件      | 以下のようなユーザ指定ポートマッピングを設定し、これがポートマ       |  |  |  |
|           | ッピング追加要求によって変更・削除できないものとする。           |  |  |  |
|           | PortMappingEnabled = 1                |  |  |  |
|           | PortMappingLeaseDuration = 0          |  |  |  |
|           | RemoteHost = ""                       |  |  |  |
|           | ExternalPort = 80                     |  |  |  |
|           | InternalPort = 80                     |  |  |  |
|           | PortMappingProtocol = TCP             |  |  |  |
|           | InternalClient = 192.168.1.2          |  |  |  |
|           | PortMappingDescription = "HTTP"       |  |  |  |
|           | (補足) CP1 を公開 Web サーバとして利用する場合を想定している。 |  |  |  |

| 試験 1 | 1. CPより IGD に以下の AddPortMapping を行う。 |
|------|--------------------------------------|
|      | PortMappingEnabled = 0               |
|      | PortMappingLeaseDuration = 0         |
|      | RemoteHost = ""                      |
|      | ExternalPort = 80                    |
|      | InternalPort = 80                    |
|      | PortMappingProtocol = TCP            |
|      | InternalClient = 192.168.1.2         |
|      | PortMappingDescription = ""          |
|      | 2. エラーが返ることを確認する。                    |
| 備考   |                                      |

| ガイドライン ID | F9-G22                                       |  |  |
|-----------|----------------------------------------------|--|--|
| ガイドライン内容  | ユーザ指定ポートマッピングを IGD のポートマッピング削                |  |  |
|           | 除要求によって削除できないように IGD を実装した場合、                |  |  |
|           | ユーザ指定ポートマッピングを削除するポートマッピング                   |  |  |
|           | 削除要求(DeletePortMapping)に対して、IGD は要求した        |  |  |
|           | CP にエラーレスポンスを返信しなければならない。                    |  |  |
| 実装要求      | MUST-2                                       |  |  |
| 前提条件      | F9-G21 と同様                                   |  |  |
| 試験 1      | ① CPより IGD に DeletePortMapping を行い、以下のポートマッピ |  |  |
|           | ングを削除する。                                     |  |  |
|           | NewRemoteHost = ""                           |  |  |
|           | NewExternalPort = 80                         |  |  |
|           | NewProtocol = TCP                            |  |  |
|           | ② エラーが返ることを確認する。                             |  |  |
| 備考        |                                              |  |  |

6.1.10 ガイドライン機能要件[F10]

| ガイドライン ID | F10-G1                              |  |  |
|-----------|-------------------------------------|--|--|
| ガイドライン内容  | IGD は、再起動した場合には、ポートマッピング追加要求        |  |  |
|           | (AddPortMapping)によって追加されたポートマッピング・  |  |  |
|           | エントリはすべて削除しなければならない。                |  |  |
| 実装要求      | MUST-1                              |  |  |
| 前提条件      | F9-G18 を満たすこと                       |  |  |
| 試験        | 1. AddPortMapping によりポートマッピングを追加する。 |  |  |

|    | 2. | IGD を停止する。                                         |
|----|----|----------------------------------------------------|
|    | 3. | IGD を停止状態から起動する。                                   |
|    | 4. | GetGenericPortMappingEntry により AddPortMapping により追 |
|    |    | 加したポートマッピング・エントリが全て削除されていることを確                     |
|    |    | 認する。                                               |
| 備考 | Ge | tGenericPortMappingEntry による確認方法は、F9-G18 の試験 1、    |
|    | 試調 |                                                    |

#### 6.1.11 ガイドライン機能要件[F11]

| ガイドライン ID  | F11-G1                                           |  |  |
|------------|--------------------------------------------------|--|--|
| ガイドライン内容   | IGD は、NATEnabled の値によって、NAT の有効/無効を CP に提供し      |  |  |
|            | なければならない。                                        |  |  |
| 実装要求       | MUST-1                                           |  |  |
| ネットワーク構成   | IGD 状態確認試験用ネットワーク構成                              |  |  |
| 前提条件       | IGD-CP 間が TCP/IP で通信可能であること、および                  |  |  |
|            | IGD-WAN I/F が DHCP により通信可能となること                  |  |  |
| 試験1        | ① IGD WAN を接続して、NAT の動作をオフに設定し、CP から             |  |  |
| (NAT をオフにで | WAN*Connection:1#GetNATRSIPStatus を要求し、応答結果が以    |  |  |
| きる装置を対象)   | 下であることを確認する。                                     |  |  |
|            | NewNATEnabled = 0                                |  |  |
|            | ② CP から WANIPConnection:1#AddPortMapping を要求して適当 |  |  |
|            | なポートマッピング・エントリの登録を試み、それが失敗すること                   |  |  |
|            | を確認する。                                           |  |  |
| 試験 2       | ① IGD WAN を接続して、NAT の動作をオンに設定(あるいは NAT           |  |  |
| (全ての装置を対   | 関連動作設定を実施)し、CP から                                |  |  |
| 象)         | WAN*Connection:1#GetNATRSIPStatus を要求し、応答結果が以    |  |  |
|            | 下であることを確認する。                                     |  |  |
|            | NewNATEnabled $= 1$                              |  |  |
|            | ② CP から WANIPConnection:1#AddPortMapping を要求して適当 |  |  |
|            | なポートマッピング・エントリの登録を試み、それが成功すること                   |  |  |
|            | を確認する。                                           |  |  |
| 備考         |                                                  |  |  |

#### 6.1.12 ガイドライン機能要件[F12]

| ガイドライン ID | F12-G1                                          |
|-----------|-------------------------------------------------|
| ガイドライン内容  | IGD は CP からの要求に応じて、IGD の接続状態 ConnectionStatus と |

|             | WAN 側 IP アドレス ExternalIPAddress の状態が変化したときに CP     |
|-------------|----------------------------------------------------|
|             | に通知しなければならない。                                      |
| 実装要求        | MUST-1                                             |
| ネットワーク構成    | IGD 状態確認試験用ネットワーク構成                                |
| 前提条件        | IGD-CP 間が TCP/IP で通信可能であること、および                    |
|             | IGD-WAN I/Fが固定設定およびDHCP それぞれにより通信可能となる             |
|             | こと                                                 |
| 試験1(固定)     | ① IGD WAN に固定 IP アドレスを設定する。                        |
|             | ② IGD WAN を接続しない状態で、CP から状態変数                      |
|             | ConnectionStatus と ExternalIPAddress の状態変化を通知するよ   |
|             | う登録(SUBSCRIBE)し、さらに同 CP から                         |
|             | WANIPConnection:1#GetStatusInfoを要求し、応答結果が以下で       |
|             | あることを確認する。                                         |
|             | NewConnectionStatus=Connected 以外の値                 |
|             | ③ IGD WAN を接続して、直後に CP が状態変数 ConnectionStatus      |
|             | および ExternalIPAddress のイベント通知を受け取ること、および           |
|             | その値が以下であることを確認する。                                  |
|             | NewConnectionStatus = Connected                    |
|             | NewExternalIPAddress=有効な IP アドレス                   |
|             | ④ IGD WAN を切断して、直後に CP が状態変数 ConnectionStatus      |
|             | のイベント通知を受け取ること、およびその値が以下であることを                     |
|             | 確認する。                                              |
|             | NewConnectionStatus=Connected 以外の値                 |
| 試験 2 (DHCP) | ① IGD WAN に DHCP クライアントを設定する。 固定設定は削除す             |
|             | る。                                                 |
|             | ② アドレスのリース期間を 60 秒に設定した DHCP サーバを接続し               |
|             | て、CP から状態変数 ConnectionStatus と ExternalIPAddress の |
|             | 状態変化を通知するよう登録(SUBSCRIBE)し、さらに同 CP から               |
|             | WANIPConnection:1#GetStatusInfoを要求し、応答結果が以下で       |
|             | あることを確認する。                                         |
|             | NewConnectionStatus=Connected                      |
|             | NewExternalIPAddress=有効な IP アドレス A                 |
|             | ③ DHCP サーバのアドレス範囲を変更する。                            |
|             | (④) ②の手順から 60 秒経過後、CP が状態変数 ExternalIPAddress の    |
|             | イベント通知を受け取ること、およびその値が以下であることを確                     |
|             | 認する。                                               |

|    | NewExternalIPAddress=有効な IP アドレス B |
|----|------------------------------------|
| 備考 |                                    |

#### 7. 判定

#### 7.1合格条件

6章において、対象となるガイドライン機能要件の要求(実装要求)が、MUST-1/MUST-2 である試験の判定結果が全て OK であるものを合格とする。

7.2試験結果のとりまとめ

相互接続試験終了後、トラブルの有無によらず各社は速やかに結果を報告し、NATトラ バーサル SWG は、その結果を総括する。

8. 結果の取り扱い

8.1試験の取り扱い

相互接続試験参加の各社から提出された試験結果は、事務局で取りまとめられた後、適 宜公開する事を原則とする。

また試験手順、方法、場所、結果などの記録を残す事により、今後の試験の効率化を図る。

相互接続試験の実施に伴い、本相互接続試験実施要領についての要望や見直しの要求が 発生した場合には、NATトラバーサル SWG に対して適宜検討を要請する事ができる。そ れを受けて、SWG では適宜審査を実施する。

8.2その他

試験により確認された標準規定内容の問題等については、適宜標準化活動へのフィード バックを検討する。

# 付録 A

# UPnP-IGD 実装ガイドライン

| 1. はじ                              | こめに                                          | . 4 |
|------------------------------------|----------------------------------------------|-----|
| 2. 用語                              | 吾定義                                          | . 5 |
| 2.1.                               | UPnP (Universal Plug and Play)               | . 5 |
| 2.2.                               | UPnP DA (UPnP Device Architecture)           | . 5 |
| 2.3.                               | UPnP IGD (UPnP Internet Gateway Device)      | . 5 |
| 2.4.                               | IGD (Internet Gateway Device)                | . 5 |
| 2.5.                               | 推奨 IGD                                       | . 5 |
| 2.6.                               | CP (Control Point)                           | . 5 |
| 2.7.                               | ビルトイン・ポートマッピング                               | . 5 |
| 2.8.                               | ユーザ指定・ポートマッピング                               | . 6 |
| 3. 参照                              | 3文献                                          | . 7 |
| 4. スコ                              | ュープ                                          | . 8 |
| 5. 表言                              | 已方法                                          | 10  |
| 6. 機能                              | 医要件                                          | .11 |
| 6.1.                               | Discovery                                    | .11 |
| 6.2.                               | Description                                  | .11 |
| 6.3.                               | Control                                      | .11 |
| 6.4.                               | Eventing                                     | .11 |
| 7. 実装                              | 長ガイドライン                                      | 12  |
| 7.1.                               | Discovery                                    | 12  |
| 7.2.                               | Description                                  | 13  |
| 7.3.                               | Control – Layer3Forwarding                   | 16  |
| 7.4.                               | Control – WAN{IP/PPP}Connection              | 18  |
| 7.4.                               | 1. 状態取得                                      | 18  |
| 7.4.                               | 2. ポートマッピング追加要求                              | 20  |
| 7.4.                               | 3. ポートマッピング削除要求                              | 26  |
| 7.4.                               | 4. ポートマッピング取得要求                              | 26  |
| 7.4.                               | 5. その他                                       | 27  |
| 7.5.                               | Eventing                                     | 28  |
| 7.6.                               | その他                                          | 28  |
| Append                             | ix A.推奨 IGD を利用する場合の CP 想定動作                 | 29  |
| A.1 化                              | ものポートマッピングを奪わないための CP 想定動作                   | 29  |
| A.2 RemoteHost の取り扱いに関する CP 側の留意点  |                                              |     |
| Appendix B. RemoteHost の取り扱い関する問題点 |                                              |     |
| Append                             | ix C. RemoteHost、InternalClient の取り扱いに関する問題点 | 36  |

付録 A UPnP-IGD 実装ガイドライン

#### 1. はじめに

P2Pリアルタイム通信(図 1)をホームネットワークを含むネットワーク環境下で実現するためには、 NAT 問題を解決する必要がある。NAT 問題を解決するいくつかの手法が提案されているが、 UPnP Forum で提案されている UPnP-IGD 規格を使った解決手法は、IGD 対応ルータの普及 状況からみて現実的な手法である。

しかし、UPnP-IGD の規格の曖昧さや統一的な接続試験方式がないことにより、宅内機器と市販されている IGD の相互接続性に課題があり、P2P 接続を特徴とするサービスの実現を困難にしている。

このような状況を鑑み、「IGD と宅内機器の相互接続性を向上し、ホームネットワークを含むネットワーク環境下において P2P リアルタイム通信サービスを実現すること」を目的として、本実装ガイドラインを策定した。

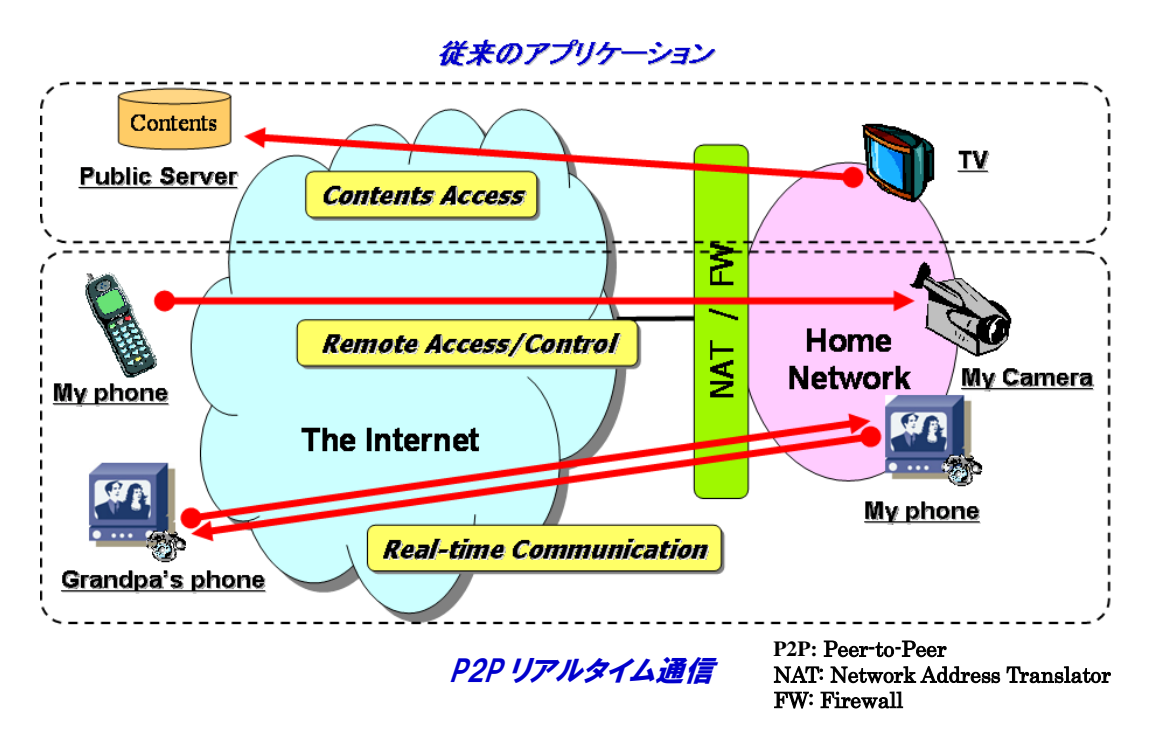

図 1. P2P リアルタイム通信

#### 2. 用語定義

#### 2.1. UPnP (Universal Plug and Play)

宅内の機器をネットワークを通じて発見、利用するための規格。

#### 2.2. UPnP DA (UPnP Device Architecture)

Universal Plug and Play Device Architecture Version 1.0 (<u>UPnP Device</u> Architecture Version 1.0)によって規定されたアーキテクチャ。

#### 2.3. UPnP IGD (UPnP Internet Gateway Device)

UPnP InternetGatewayDevice:1 規格。

#### 2.4. IGD (Internet Gateway Device)

ホームネットワークがブロードバンド回線と接続される境界点に設置される機器。例えば、ブロードバンドルータ、ADSL モデム、CATV モデムに相当する。本実装ガイドラインでは、「Firewall/NAT 機能を有する可能性がある、ルータまたはブリッジ」で UPnP IGD 規格を実装した装置。

#### 2.5. 推奨 IGD

本実装ガイドラインに準拠した IGD。

#### 2.6. CP (Control Point)

UPnP IGD 規格に従って IGD と連携できる装置。

#### 2.7. ビルトイン・ポートマッピング

IGDにあらかじめ予約されているポートマッピングのこと。IGDは、ビルトイン・ポートマッピングを 実装してもよい。ビルトイン・ポートマッピングとして予約されたポートマッピングを IGD のポートマッ ピング追加要求によって変更できるかどうか、または、ポートマッピング削除要求によって削除でき るかどうかは、IGD の実装依存とする。 付録 A UPnP-IGD 実装ガイドライン

#### 2.8. ユーザ指定・ポートマッピング

IGD のポートマッピング追加要求、または、削除要求以外の操作で生成されたポートマッピング のこと。IGDは、IGDのポートマッピング追加要求、または、削除要求以外の方法でポートマッピン グを操作するインタフェースを実装してもよい。ユーザ指定・ポートマッピングを IGD のポートマッピ ング追加要求によって変更できるかどうか、または、ポートマッピング削除要求によって削除できる かどうかは、IGD の実装依存とする。

## 3. 参照文献

| UPnP Device Architecture                                            |
|---------------------------------------------------------------------|
| http://www.upnp.org/download/UPnPDA10_20000613.htm                  |
|                                                                     |
| UPnP InternetGatewayDevice:1                                        |
| InternetGatewayDevice:1 Device Template Version 1.01.               |
| UPnP LANDevice:1                                                    |
| LANDevice:1 Device Template Version 1.01.                           |
| UPnP LANHostConfigManagement:1                                      |
| LANHostConfigManagement:1 Service Template Version 1.01.            |
| UPnP Layer3Forwarding:1                                             |
| Layer3Forwarding:1 Service Template Version 1.01.                   |
| UPnP WANCableLinkConfig:1                                           |
| WANCableLinkConfig:1 Service Template Version 1.01.                 |
| UPnP WANCommonInterfaceConfig:1                                     |
| WANCommonInterfaceConfig:1 Service Template Version 1.01.           |
| UPnP WANConnectionDevice:1                                          |
| WANConnectionDevice:1 Device Template Version 1.01.                 |
| UPnP WANDevice:1                                                    |
| WANDevice:1 Device Template Version 1.01.                           |
| UPnP WANDSLLinkConfig:1                                             |
| WANDSLLinkConfig:1 Service Template Version 1.01.                   |
| UPnP WANEthernetLinkConfig:1                                        |
| WANEthernetLinkConfig:1 Service Template Version 1.01.              |
| UPnP WANIPConnection:1                                              |
| WANIPConnection: 1 Service Template Version 1.01.                   |
| UPnP WANPOSTLinkConfig:1                                            |
| WANPOSTLinkConfig:1 Service Template Version 1.01.                  |
| UPnP WANPPPConnection:1                                             |
| WANPPPConnection:1 Service Template Version 1.01.                   |
| $http://www.upnp.org/standardizeddcps/documents/UPnP\_IGD\_1.0.zip$ |

## 4. スコープ

本節では、本実装ガイドラインのスコープを示す。

- ✓ UPnP IGD 規定範囲内で、ルータが備えるべき、実装ガイドラインを策定する。P2Pリアルタイム通信への適用方式はスコープ外とする。
- ✓ 本 実 装 ガ イド ラ イ ン で 対 象 と す る IGD は 、UPnP InternetGatewayDevice:1 の規格に基づき実装されていることを前提とす る。
- ✓ 本実装ガイドラインが対象とするネットワークの構成は、
  - CPは、IGDを経由してインターネットに接続できること
  - ・ IPv4、IPv6、または、IPv4/IPv6 デュアルであること
  - IGD が多段していないこと
  - ネットワーク構成は、以下のいずれかであること

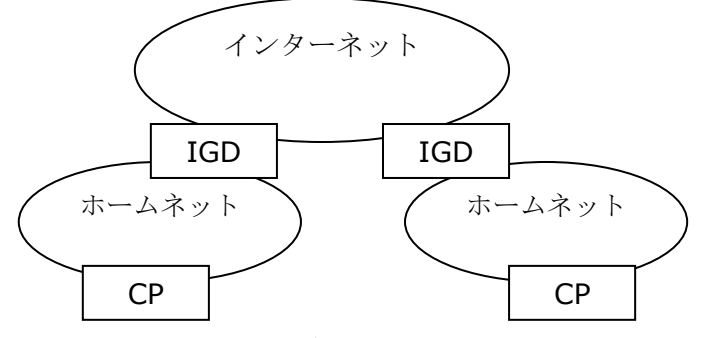

図 2 CP が異なる IGD 配下

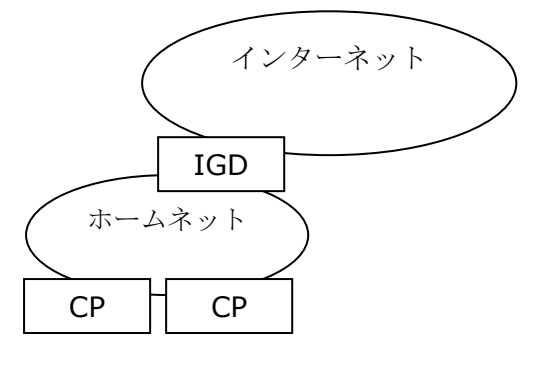

図 3 CP が同一 IGD 配下

付録 A

UPnP-IGD 実装ガイドライン

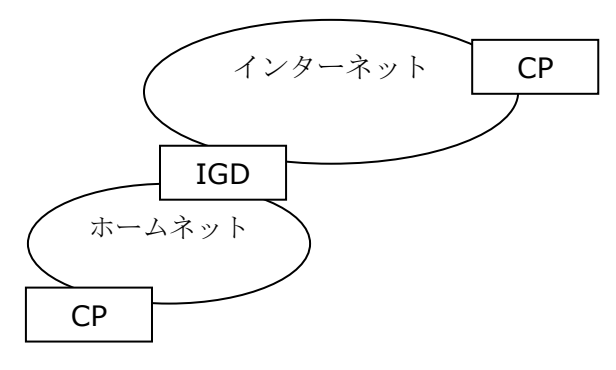

図 4 CP 一方がインターネットに存在

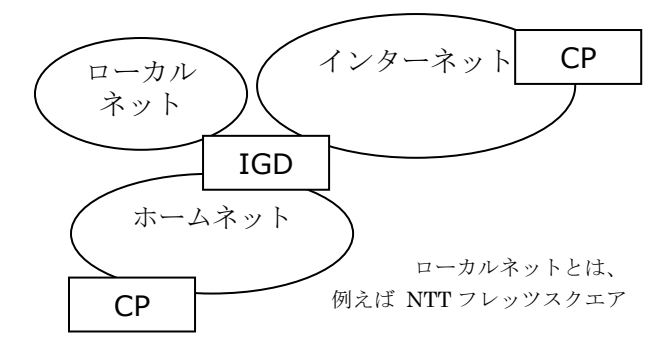

図 5 マルチセッション(IGD の WAN 側アドレスが複数存在)

## 5. 表記方法

本実装ガイドラインは、以下の表記を使用する。

| 表記      | 意味                              |
|---------|---------------------------------|
| MUST-1  | 必ず実装すべき仕様。UPnP IGD でも必須とされる仕様。  |
| MUST-2  | 必ず実装すべき仕様。UPnP IGD では、ベンダ依存、または |
|         | 必須でない仕様。                        |
| SHOULD  | 必ずしも実装しなくてよいが、実装するほうが望ましい仕様。    |
| [F1]    | 機能要件                            |
| [F1-G1] | 機能要件[F1]を実装するためのガイドライン          |
| [参考]    | 参考情報                            |
| [例]     | 実装例                             |
| [理由]    | 実装ガイドラインが必要になる理由                |

### 6. 機能要件

本節では、本実装ガイドラインで規定する IGD の機能要件を示す。

#### 6.1. Discovery

- [F1] IGD は、IGD のネットワーク存在通知を定期的に行うこと
- [F2] IGD は、IGD のネットワーク離脱通知を行うこと
- [F3] IGD は、CP からの検索要求に応答すること

#### 6.2. Description

- [F4] IGDは、提供するサービスを宅内機器に提示できること
- 6.3. Control
  - [F5] IGD は、デフォルト接続サービスを提供することが望ましい
  - [F6] IGD は、以下の状態を保持し、宅内機器にその情報を提供できること
    - ✔ 接続状態
    - ✔ 接続時間
    - ✓ 接続エラー
    - ✓ WAN 側 IP アドレス
  - [F7] IGD は、WAN 側接続状態を宅内機器に提供できること
  - [F8] IGD は、WAN 側 IP アドレスを宅内機器に提供できること
  - [F9] IGD は、ポートマッピングの設定、取り消し、情報取得ができること
  - [F10] IGD は、再稼動時にすべてのポートマッピングを削除した状態で起動すること
  - [F11] IGD は、NAT 機能の有効無効情報を CP に提供できること

#### 6.4. Eventing

- [F12] IGD は、以下の状態変化をイベントとして CP に通知できること
  - ✔ 接続状態
  - ✔ WAN 側 IP アドレス
# 7. 実装ガイドライン

#### 7.1. Discovery

[F1] IGD は、IGD のネットワーク存在通知を定期的に行うこと

#### [F1-G1]

IGD は、存在通知メッセージ、または、CP からの検索要求(M-SEARCH)に対する 応答メッセージに含まれる CACHE-CONTROL に、これらのメッセージが有効な期 間を秒数で指定しなければならない。(MUST-1)

[参考]

存在通知の間隔を UPnP IGD 仕様では 1800 秒から 1 日くらいとしている。 ルータ によっては、Windows の UPnP クライアントアプリが IGD を発見するタイミングを早 めるために、この間隔を 20~30 秒に設定している。

[例]

IGD が 30 秒以内に一度存在通知をする場合、CACHE-CONTROL に 30 を指 定する。

#### [F1-G2]

IGD は、SSDP マルチキャスト・メッセージとその応答に関して、以下の表に示すアドレス利用方針に従わなければならない。(MUST-2)

|         | 送信先             | 送信先          | 送信元     | 送信元            |
|---------|-----------------|--------------|---------|----------------|
|         | IP アドレス         | ポート番 号       | IP アドレス | ポート番 号         |
| Request | 239.255.255.250 | 1900         | (ホスト依存) | <u>1024 以上</u> |
| Respons | Request の送信元    | Request の送信元 | (ホスト依存) | 1900           |
| е       | IP アドレスに同じ      | ポート番号に同じ     |         |                |

[理由]

ライブラリ(UPnP ライブラリ)とアプリケーション(UPnP-CP)を別のグループで開発す る場合を考える。このとき、UPnP ライブラリが SSDP マルチキャスト・メッセージの送 信元ポート番号として 1023 以下のポートを利用するように設計されていると、このラ イブラリを利用するアプリケーションは、特権レベル(root)で動作することを強要され、 セキュリティ上好ましくない。 付録 A

### UPnP-IGD 実装ガイドライン

[F2] IGD は、IGD のネットワーク離脱通知を行うこと

#### [F2-G1]

IGD は、「正常に終了」する場合には、離脱通知を行わなければならない。 (SHUOLD)

[参考]

「正常に終了」するとは、「ユーザが意図的に IGD をリブートするケース」、「自動アッ プデートなどの理由で IGD が自発的にリブートするケース」である。「正常に終了」し ないケースは、例えば、突発的な電源断などである。

[F3] IGD は、CP からの検索要求に応答すること

#### [F3-G1]

IGD は、CP からの検索要求時に指定される Search Target "ST:urn:schemas-upnp-org:device:InternetGatewayDevice:1" に必ず応 答しなければならない。(MUST-1)

#### 7.2. Description

[F4] IGD は、提供するサービスを宅内機器に提示できること

## [F4-G1]

IGD は、IGD としてサービスを同時提供できるすべての WAN{IP/PPP}Connection を Description に記述しなければならない。 (MUST-2)

[例]

PPPoE の最大同時接続数が 2、DHCP の最大同時接続数が 1 の場合、Device Description には、WANPPPConnection が 2 つ、WANIPConnection が 1 つ 記述されることになる。

[理由]

IGD のデバイスとサービスの構成図を下図に示す。

付録 A

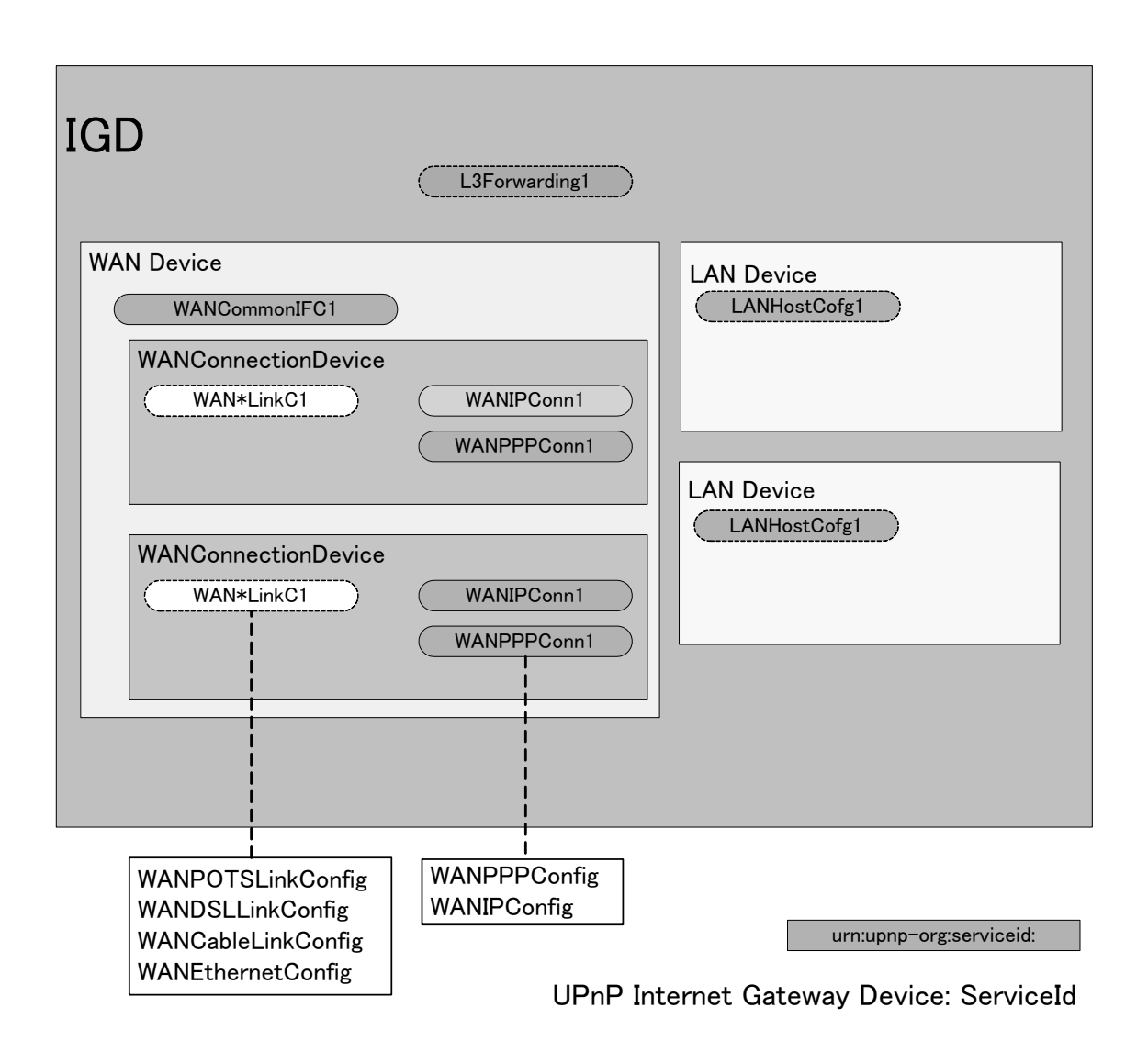

WANConnectionDevice のサービスとして提供される WAN{IP/PPP}Connection には、 ConnectionStatus 変数として Unconfigured の値もあることから、UPnP IGD から制御対象とな り得るサービスは、設定(利用)されていない状態でも Service Description List に記載すべき である。言い換えれば、Service Description List は、IGD で提供できる(利用できる)可能性を 持つサービスのリストであり、ある時点で使用可能な(接続されている)サービスのリストではない、と 解釈できる。

したがって、同時にはDHCPとPPPoEのどちらか片方のみをサービスする場合でも、それぞれ がWANIPConnection サービスとWANPPPConnection サービスで記述される場合、Service Description List に同時に列挙されることになる。

また、PPPoE マルチセッションを UPnP IGD から制御する対象とする場合は、制御対象可能

付録 A UPnP-IGD 実装ガイドライン

な数だけ WANPPPConnection サービスを列挙することになる。PPPoE マルチセッションを無制限に許可する場合は、UPnP IGD として制御可能な数を制限することにより、制御可能なWANPPPConnection サービスを列挙すべきである。

デバイス、サービス・ディスクリプションに記載されるWAN{IP/PPP}Connection サービス数が動的に変化するような実装を避けることが目的である。

ある時点で使用可能なサービスのみのリストを提供し、使用可能なサービスが変更されるような 場合には、サービス・ディスクリプションの変更として取り扱う。そして、デバイス、または、サービス・ ディスクリプションが変わる場合は、F2-G1 で示すように離脱通知(byebye)を出さなければならな い。【参考 UPnP Device Architecture の 2. Description】

[例] DHCP/Static IP/ PPPoE (シングルセッション)

DPCP/Static IP を WANIPConnection、PPPoE を WANPPPConnection で取 り扱うケース。

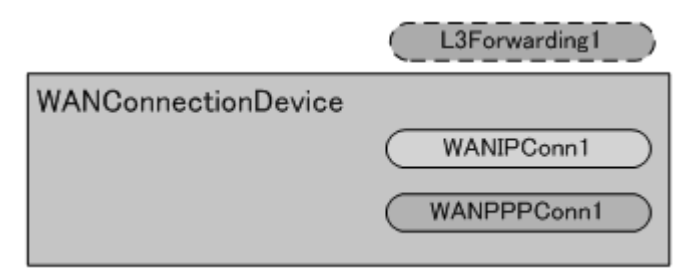

[例] DHCP/Static IP/ PPPoE (マルチセッション)

DHCP/static IP を WANIPConnection で 取 り 扱 い 、 PPPoE を WANPPPConnection で扱い、Multi Session 対応だが、1 session だけ使用 (設定)しているケース

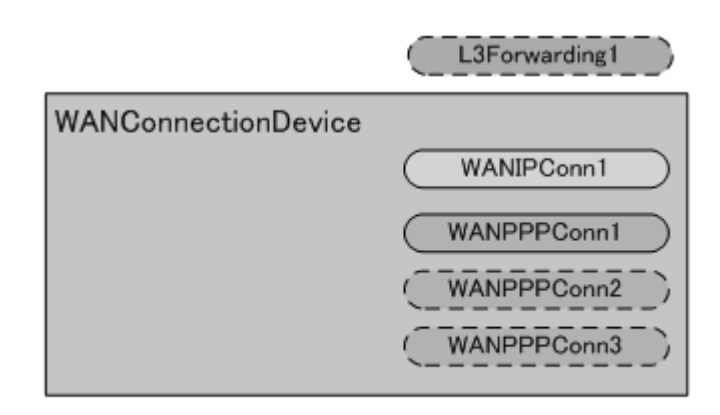

[例] DHCP/Static IP/ PPPoE (マルチセッション)

DHCP/static IP を WANIPConnection で 取 り 扱 い 、 PPPoE を WANPPPConnection で扱い、複数の WAN 接続を行っているケース

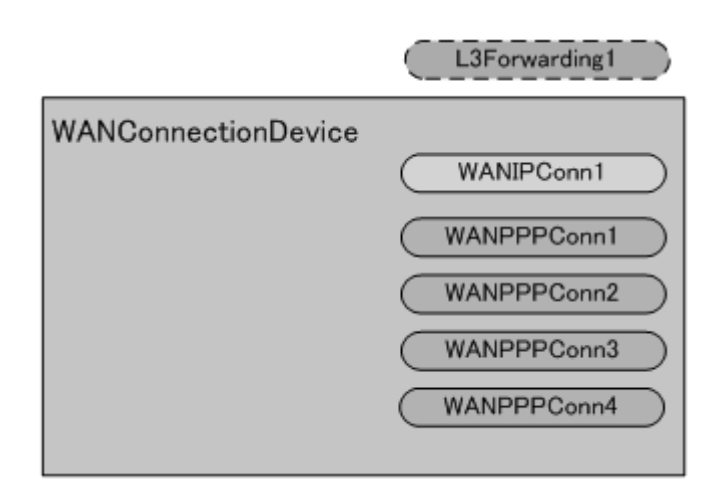

#### 7.3. Control – Layer3Forwarding

[F5] IGD は、デフォルト接続サービスを提供することが望ましい

#### [F5-G1]

IGD は、CP からデフォルト接続サービス取得要求 (GetDefaultConnectionService)を受信した場合、デフォルト接続サービスを返 信できることが望ましい。(SHOULD)

[参考]

デフォルト接続サービスの選択方法はベンダー依存とする。例えば、ユーザが設定 画面から設定した接続であったり、デフォルト経路としての役割を果たす接続であっ たりする。IGD は、UI 上にデフォルト接続サービスに対応する接続を IGD 設定画 面(通常 Web 画面)で表示することが望ましい。

[例]

以下に示すネットワーク構成において、CPは、マルチセッションで接続しているロー カルネット上のSERVERからのUDPストリーム(インバウンドパケット)を受信すると、 考える。 UPnP-IGD 実装ガイドライン

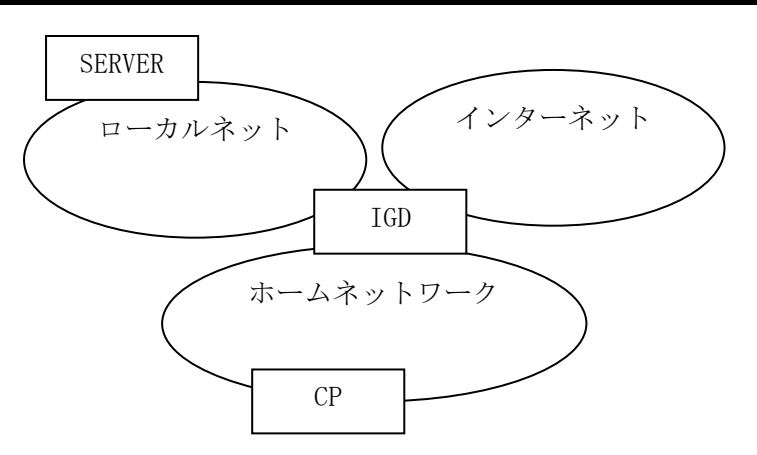

この場合、CP は以下に示す動作をする。

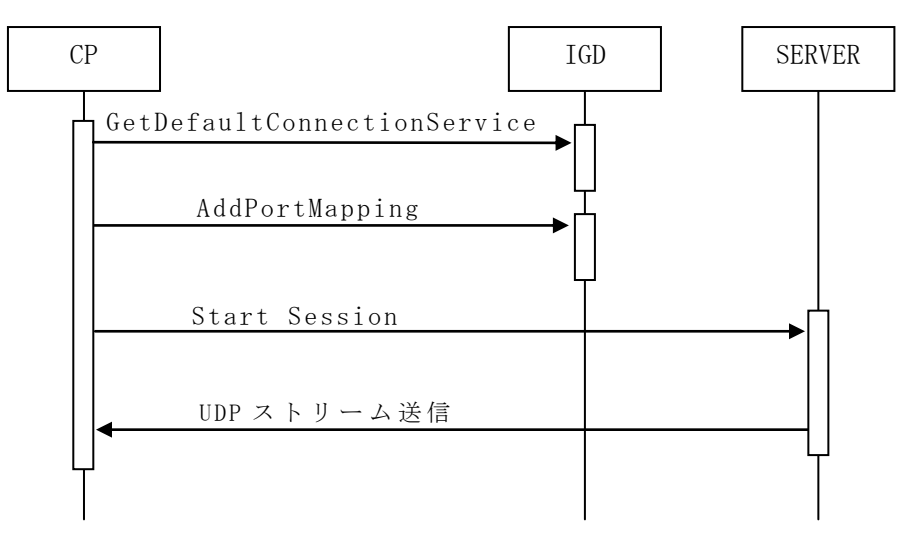

AddPortMapping によって設定されたポートマッピングを使って CP に UDP ストリーム・パケットが転送される。このような状況において、デフォルト接続サービスを IGD の設定画面で設定でき、かつ、ユーザが SERVER の存在している WAN 側接続サービスを知っている場合は、ユーザはその接続をデフォルト接続サービスに設定しておくことによって、SERVER からの UDP ストリーム送信を遅延なく受信できる。

しかし、CP が Description に表記される接続サービス毎に AddPortMapping を行い、受信ト ライする場合、SERVER が存在しない接続サービスを CP が選択してしまったら、UDP ストリーム 受信のタイムアウト後に、誤った接続サービスを選択したと判断することになり、処理遅延の要因と なる。

以下に CP 側の処理フロー例を示す。

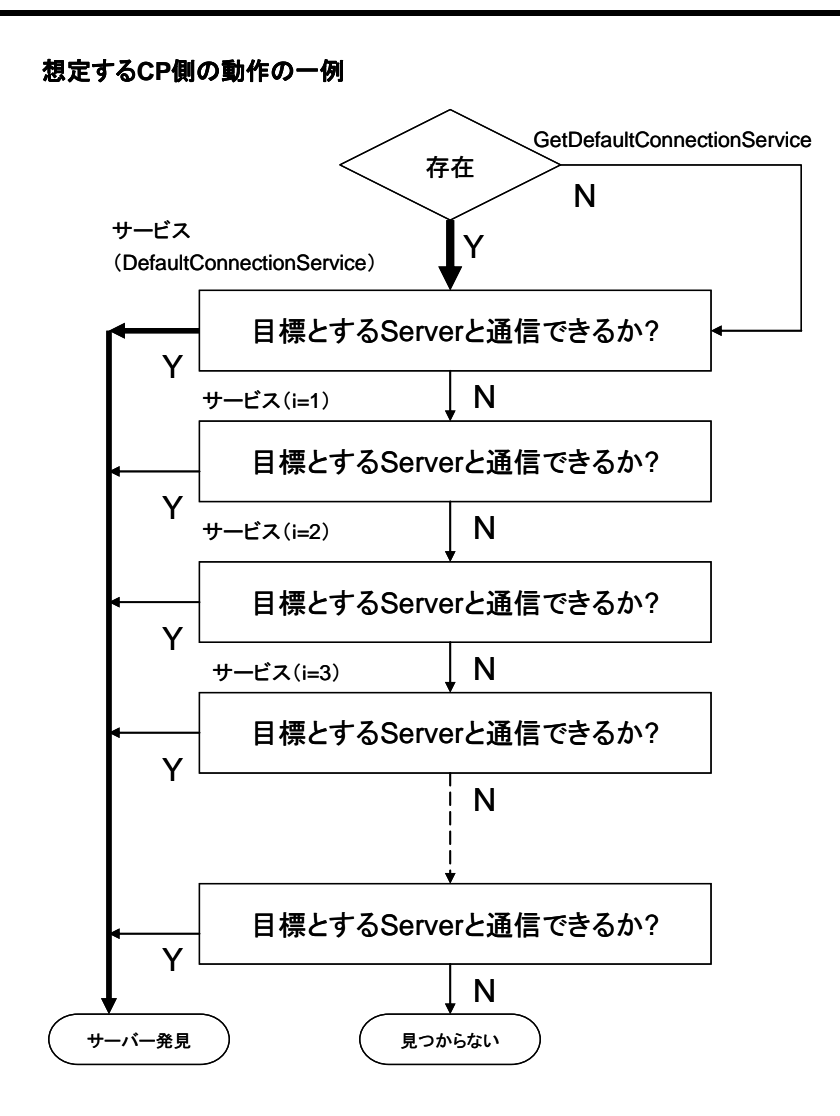

#### 7.4. Control – WAN{IP/PPP}Connection

#### 7.4.1. 状態取得

[F6] IGD は、以下の状態を保持し、宅内機器にその情報を提供できること

- ✔ 接続状態
- ✔ 接続時間
- ✔ 接続エラー
- ✓ WAN 側 IP アドレス

#### [F6-G1]

IGD は、IGD の WAN 接続インタフェースが使用可能である場合、UPnP WAN{IP/PPP}Connection が持つ状態変数 ConnectionStatus の値を Connected にしなければならない。よって、IGD は下表に示す状態を保持しなけれ

ばならない。(MUST-1)

| WAN 側 IP 接続インタフェースの状態 | 状態変数 ConnectionStatus の値   |
|-----------------------|----------------------------|
| 使用可能                  | $\lceil Connected \rfloor$ |
| 使用不可                  | 「Connected」以外              |

[参考]

使用可能であるとは、IGD 配下の機器がWAN 上の機器に接続可能である状態を示す。尚、IGD が判断できる範囲で使用可能・不可を決定するために、IGD の先のネットワーク障害によって接続できない可能性ある。

#### [F6-G2]

IGD は、UPnP WAN{IP/PPP}Connection の状態として、接続時間を示す Uptime を保持し、下表に示す状態を保持しなければならない。(MUST-1)

| 状態変数 ConnectionStatusの値    | 状態変数 Uptime の値        |
|----------------------------|-----------------------|
| $\lceil Connected \rfloor$ | 「Connected」となってからの秒 数 |
|                            | を表す正の数                |
| 「Connected」以外              | 0                     |

## [F6-G3]

IGD は、UPnP WAN{IP/PPP}Connection の状態として、接続エラー LastConnectionErrorとインターネット側アドレス ExternalIPAddressを保持し なければならない(MUST-1)。LastConnectionErrorは、少なくともErrorNoneを 保持しなければならない。ExternalIPAddress は、無効な場合、空文字列か "0.0.0.0"、それ以外は有効な IP アドレスを保持しなければならない。

[参考]

**CP**は、LastConnectionError, ExternalIPAddressの値で接続可否を判断す べきでない。

[F7] IGD は、WAN 側接続状態を宅内機器に提供できること

## [F7-G1]

IGD は、UPnP WAN{IP/PPP}Connection の状態取得要求(GetStatusInfo) を受信した場合、応答内の出力引数 ConnectionStatus、 LastConnectionError、Uptime に、それぞれ状態変数 ConnectionStatus、 LastConnectionError、Uptime を取得した際に得られる値と同じ値を格納しな ければならない。(MUST-1)

[F8] IGD は、WAN 側 IP アドレスを宅内機器に提供できること

### [F8-G1]

IGD は、UPnP WAN{IP/PPP}Connection の IP アドレス取得要求 (GetExternalIPAddress)を受信した場合、応答内の出力引数 ExternalIPAddressに、状態変数ExternalIPAddressを取得した際に得られる 値と同じ値を格納しなければならない。(MUST-1)

### 7.4.2. ポートマッピング追加要求

[F9] IGD は、ポートマッピングの設定、取り消し、情報取得ができること

#### 7.4.2.1. 引数

ポートマッピング追加要求時に使用される引数に関する要件を示す。

| 引 数                      |                                                                                                    |
|--------------------------|----------------------------------------------------------------------------------------------------|
| PortMappingEnabled       | ポート転送設定が有効か否かを示す<br>「0」は無効。<br>「1」はちか                                                                                |
|                          | [F9-G1]                                                                                                    |
|                          | IGD は、有効指定を受け付けなければならない。<br>(MUST-1)<br>IGD は、毎効指定を受け付けるべきである。                                                       |
|                          | (SHOULD)                                                                                                    |
|                          | 埋田]<br>ポートマッピングを無効状態で取得できると、ポート<br>を予約することができる。しかし、現状の IGD はこの<br>機能を搭載していないケースが多く実装は重い。そ<br>のため、無効指定は SHOULD 仕様とする。 |
| PortMappingLeaseDuration | ポートマッピングのリース期間を表す秒数<br>「0」は静的ポートマッピング。<br>「0 以外」の場合は動的ポートマッピング。                                                      |
|                          | <b>[F9-G2]</b><br>IGD は、静的ポートマッピング設定を受け付けなけ<br>ればならない。(MUST-1)                                                       |
|                          | IGD は、動的ポートマッピング指定も受け付けなけ<br>ればならない。(MUST-2)                                                                         |
|                          | [参考]<br>  CP は、動的ポートマッピングを利用することを推奨<br>  する。                                                                         |

付録 A

UPnP-IGD 実装ガイドライン

| DeventeIIeet |                                                                                                    |
|--------------|----------------------------------------------------------------------------------------------------|
| RemoteHost   | ホートマッピンクを週 用する場合 のインハウント・ハ<br>  ケットの送信 元アドレス。                                                                                                    |
|              | RemoteHost に空文字列が指定された場合、IGD<br>は、WAN 側インタフェースの ExternalPort に送信<br>されたすべてのインバウンド・パケットを<br>InternalClientの InternelPort にフォワードす<br>る。                                                                                 |
|              | RemoteHost に IP アドレスが指定された場合、<br>IGD は、RemoteHost から InternalClient ヘイン<br>バウンド・パケットをフォワードし、その他のパケットは<br>ドロップする。                                                                                                    |
|              | [F9-G3]<br>IGD は、空文字列を受け付けなければならない。<br>(MUST-1)<br>IGDは、特定 IPアドレスを受け付けなければならない。(MUST-2)                                                                                                    |
|              | [参考]                                                                                                    |
| ExternalPort | DNS 名を解釈する必要はない。<br>ポート転送を適用する場合のインバウンド・パケット<br>の宛先ポート番号                                                                                                    |
|              | IGD の WAN 側インタフェースの ExternalPort に<br>転 送 さ れ た イン バ ウ ンド・パ ケ ット は 、<br>InternalClient の InternalPort に転送される。                                                                                                    |
|              | <b>[F9-G4]</b><br>IGD は、1 以上 65535 以下の値を受け付ける。0<br>指 定 さ れ た 場 合 、適 切 な エ ラ ー (716 =<br>WildCardNotPermittedInExtPort)を返さなけ<br>ればならない。(MUST-2)                                                                        |
|              | [理由]<br>UPnP IGD 仕様では、「0 の場合は全てのポート番<br>号が適用対象。この場合、InternalClient の<br>InternalPort の値は無視。ポートマッピングの衝<br>突が起きた場合の振る舞いは、"first write<br>wins"(先に書いたほうが優先)。」となっている。この<br>動作(0指定)を許すと衝突が起きた場合の判断が<br>難しくなる。Appendix D参照。 |
|              | <ul> <li>[参考]</li> <li>IGD が、すべてのパケットを特定の<br/>InternalClient に転送するような設定(eg DMZ)</li> <li>を提供する場合、IGD 経由ではなく、ユーザ設定ポートマッピング、または、ビルトインポートマッピングとして提供することを推奨する。</li> </ul>                                                 |
| InternalPort | ポート転送時に転送先となるポート番号<br>0は指定不可。                                                                                                    |
|              | [F9-G5]                                                                                                    |

付録 A

## UPnP-IGD 実装ガイドライン

|                        | IGD は、1 以上 65535 以下の値を受け付ける。<br>(MUST-1) |
|------------------------|------------------------------------------|
| PortMappingProtocol    | ポート転 送を適 用 するプロトコル名                      |
|                        |                                          |
|                        | [F9-G6]                                  |
|                        | IGD は、UDP、または、TCP 指定を受け付ける。              |
|                        | (MUST-1)                                 |
| InternalClient         | ポート転送時に転送先となるホストの IP アドレス                |
|                        |                                          |
|                        |                                          |
|                        | IGD は、InternalClient で指定される DNS 名を       |
|                        | 解釈する必要はない。                               |
|                        |                                          |
|                        | [参考]                                     |
|                        | Internal Client の DNS ホスト名指定は IGD 実      |
|                        | 装の負担になる。CP は、DNS 名を指定してはなら               |
|                        | ない。                                      |
| PortMappingDescription | ポート転送設定の説明などを示す文字列                       |
|                        | 空文字列の場合もありうる。                            |
|                        |                                          |
|                        | [F9-G7]                                  |
|                        | IGD は ポートマッピング追加要求の入力引数                  |
|                        | Port Manning Description に空文字列が指定す       |
|                        | [1010000000000000000000000000000000000   |
|                        | イレることを計 り しなり イレはならない。[MUST-1]           |

### 7.4.2.2. 動作

<u>AddPortMapping</u>が成功する場合

## [F9-G8]

IGD は、ポートマッピングの設定において、先に書いたポートマッピングを優先する (first write wins)しなければならない。(MUST-1)

## [F9-G9]

IGD は、CP からポートマッピング追加要求(AddPortMapping)を受信した場合で、 その要求が成功する場合は、ポートマッピング転送に必要な適切なファイヤウォール 処理を行わなければならない。(MUST-1)

## [F9-G10]

IGD は、CP からポートマッピング追加要求(AddPortMapping)を受信し、かつ、その要求のExternalPortとPortMappingProtocolのペアが既存のすべてのポートマッピングに対してユニークであり、かつ、ポートマッピングを追加するリソースが十分である場合は、その要求を受理しなければならない。(MUST-1)

AddPortMapping が既存のポートマッピングを上書する場合

## [F9-G11]

IGD は、CP からポートマッピング追加要求(AddPortMapping)を受信し、かつ、そ の要求の RemoteHost、ExternalPort、PortMappingProtocol、 InternalClient が完全に一致する既存のポートマッピングを持つ場合は、その要 求を受理し、既存のポートマッピングの InternalPort、 PortMappingDescription、PortMappingEnabled、 PortMappingLeaseDurationを上書きしなければならない。(MUST-1)

## <u>AddPortMapping が失敗する場合</u>

## [F9-G12]

IGD は、CP からポートマッピング追加要求(AddPortMapping)を受信し、かつ、その要求の ExternalPort、PortMappingProtocol、RemoteHost が一致する場合で、InternalClient が異なる既存のポートマッピングを持つ場合は、その要求を 拒否し、CP に対して適切なエラー(エラー番号 718)を返信しなければならない。 (MUST-1)

## [F9-G13]

IGD は、CP からポートマッピング追加要求(AddPortMapping)を受信し、かつ、その要求の ExternalPort、PortMappingProtocol、Internal Client が一致する場合で、RemoteHost が異なる既存のポートマッピングを持つ場合は、その要求をFirst Write Wins に従って判定し、有効である場合には追加することが望ましい(SHOULD)。もしくは要求を判定することなく拒否してもよい。その場合には、CP に対して適切なエラー(エラー番号 718)を返信しなければならない。(MUST-2)

[理由]

Appendix B 参照。

[参考]

UPnP IGD では上記の条件におけるポートマッピング追加要求が成功するか、失敗するかはベンダ依存としている。推奨ルータでは失敗する。

## [F9-G14]

IGD は、CP からポートマッピング追加要求(AddPortMapping)を受信し、かつ、そ の要求の ExternalPort、PortMappingProtocol が一致する場合で、 RemoteHost と InternalClient の両方が異なる既存のポートマッピングを持つ場 合は、その要求を First Write Wins に従って判定し、有効である場合には追加す UPnP-IGD 実装ガイドライン

ることが望ましい(SHOULD)。もしくは要求を判定することなく拒否してもよい。その 場合には、CP に対して適切なエラー(エラー番号 718)を返信しなければならない。 (MUST-2)

[参考]

下図の構成でポートマッピング追加要求(AddPortMapping)が行われる場合、

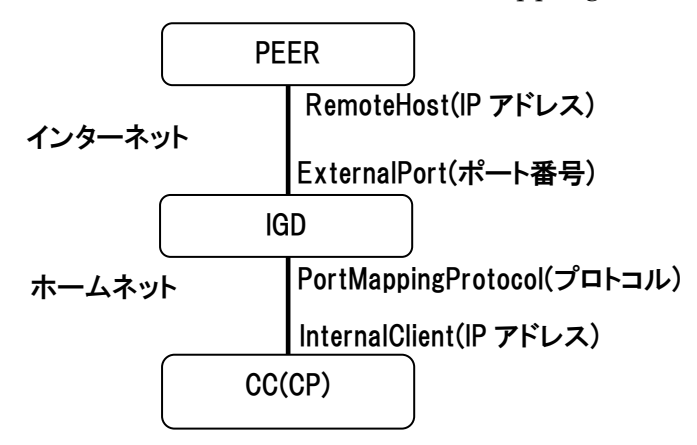

以下に示す結果を返さなければならない。

| PortMappin | External | Remote | Internal | 結果      | 実装ガイド    |
|------------|----------|--------|----------|---------|----------|
| g          | Port     | Host   | Client   |         |          |
| Protocol   |          |        |          |         |          |
| ×          | ×        | ×      | ×        | 成功      | [F9-G10] |
| ×          | ×        | ×      | 0        | 成功      | [F9-G10] |
| ×          | ×        | 0      | ×        | 成功      | [F9-G10] |
| ×          | ×        | 0      | 0        | 成功      | [F9-G10] |
| ×          | 0        | ×      | ×        | 成功      | [F9-G10] |
| ×          | 0        | ×      | 0        | 成功      | [F9-G10] |
| ×          | 0        | 0      | ×        | 成功      | [F9-G10] |
| ×          | 0        | 0      | 0        | 成功      | [F9-G10] |
| 0          | ×        | ×      | ×        | 成功      | [F9-G10] |
| 0          | ×        | ×      | 0        | 成功      | [F9-G10] |
| 0          | ×        | 0      | ×        | 成功      | [F9-G10] |
| 0          | ×        | 0      | 0        | 成功      | [F9-G10] |
| 0          | 0        | ×      | ×        | 成功/失敗   | [F9-G14] |
|            |          |        |          | * 1 * 3 |          |
| 0          | 0        | ×      | 0        | 成功/失敗   | [F9-G13] |
|            |          |        |          | * 2 * 3 |          |

付録A

#### UPnP-IGD 実装ガイドライン

| 0 | 0 | 0 | × | 失敗 <sup>※3</sup> | [F9-G12] |
|---|---|---|---|------------------|----------|
| 0 | 0 | 0 | 0 | 上書き              | [F9-G11] |

※1 UPnP IGD 仕様は、この状態を成功としている。Appendix C を参照。

※2 この状態を失敗にしなかった場合に発生する問題点は、Appendix Bを参照。
 ※3 First Write Winsを適用した上で後で追加されるルールが無効である場合、もしくは実装によって、この状態で失敗する場合は、エラー番号 718 を返信すべきである。

[表の見方]

◦は一致、×は不一致であることを意味する。既存のポートマッピングに対して、失敗、 または、上書きに相当する引数の組み合わせのポートマッピングが存在した場合は、 AddPortMappingは、失敗、または、上書きとなる。それ以外は成功する。

#### 7.4.2.3. その他

#### [F9-G15]

IGD は、ポートマッピング追加要求 (AddPortMapping)で指定されたポートマッピ ングのリース期間 (PortMappingLeaseDuration)をポートマッピング有効フラグ (PortMappingEnabled)の値に関わらず、カウントダウンしなければならない。 (MUST-1)

#### [F9-G16]

ポートマッピングのリース期間(PortMappingLeaseDuration)が 0 になった場合、 そのポートマッピングは削除されなければならない。(MUST-1)

[参考]

CP は、セキュリティの面からポートマッピングのリース期間を指定することを推奨する。

[参考]

下図にポートマッピングの生存開始から終了までの様子を示す。

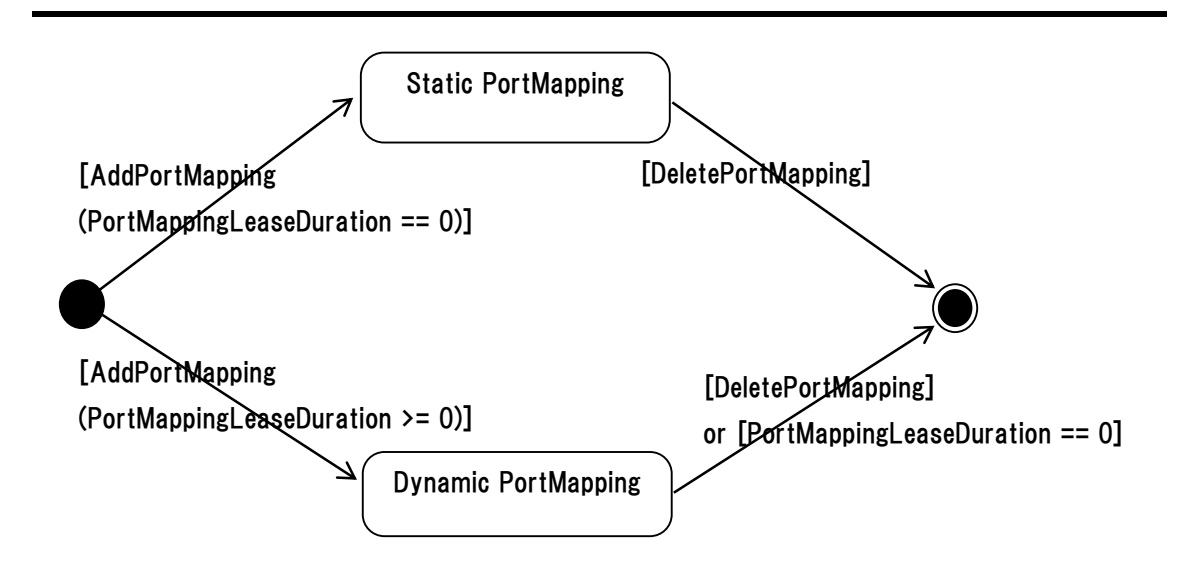

#### [参考]

IGD は、通常は 128 以上のポートマッピングを設定できる。IGD を経由して接続している P2P リアルタイム通信アプリケーションの接続数を n とすると、必要となるポートマッピング数は、ビジュアル・コミュニケーションの場合 1 +4n、リモコンの場合 1 +n となる。

## 7.4.3. ポートマッピング削除要求

[F9-G17]

IGD は、CP からのポートマッピング削除要求(DeletePortMapping)を受信し、か つ、その要求の ExternalPort、PortMappingProtocol が一致する既存のポート マッピングを持つ場合は、その要求を受理し、一致したポートマッピングを削除しな ければならない。(MUST-2)

#### [参照]

ExternalPort、PortMappingProtocol が一致し、RemoteHost が異なるポート マッピングは、推奨 IGD では共存し得ない。

## 7.4.4. ポートマッピング取得要求

## [F9-G18]

**IGD**は、ポートマッピング状態を取得するために GetGenericPortMappingEntry とGetSpecificPortMappingEntry を実装しなければならない。(MUST-1) 付録A

#### UPnP-IGD 実装ガイドライン

[参考]

ビルトイン・ポートマッピング、ユーザ設定ポートマッピングは、ポートマッピング取得要求の結果に含める必要はない。

#### 7.4.5. その他

#### [F9-G19]

ビルトイン・ポートマッピングを IGD のポートマッピング追加要求によって変更できな いように IGD を実装した場合、ビルトイン・ポートマッピングを変更するポートマッピン グ追加要求(AddPortMapping)に対して、IGD は要求した CP にエラーレスポンス を返信しなければならない。(MUST-2)

#### [F9-G20]

ビルトイン・ポートマッピングを IGD のポートマッピング削除要求によって削除できな いように IGD を実装した場合、ビルトイン・ポートマッピングを削除するポートマッピン グ削除要求(DeletePortMapping)に対して、IGD は要求した CP にエラーレスポ ンスを返信しなければならない。(MUST-2)

[参考]

IGD がポートマッピング取得要求に対して結果を返信する場合、IP アドレスやポート番号が範囲指定できないため、ビルトイン・ポートマッピングにおいて範囲指定した ポートマッピング設定があると、IGD はその範囲を1アドレス毎、または、1 ポート毎表 現する必要がある。その値をポートマッピング取得要求の返信とすると膨大な量にな る可能性がある。これらの理由により、ポートマッピングの状態取得要求に、ビルトイ ン・ポートマッピングの状態を含めることを must-2 仕様としていない。

#### [F9-G21]

ユーザ指定ポートマッピングを IGD のポートマッピング追加要求によって変更できな いように IGD を実装した場合、ユーザ指定ポートマッピングを変更するポートマッピ ング追加要求(AddPortMapping)に対して、IGD は要求した CP にエラーレスポン スを返信しなければならない。(MUST-2)

#### [F9-G22]

ユーザ指定ポートマッピングを IGD のポートマッピング削除要求によって削除できな いように IGD を実装した場合、ユーザ指定ポートマッピングを削除するポートマッピ ング削除要求(DeletePortMapping)に対して、IGD は要求した CP にエラーレス ポンスを返信しなければならない。(MUST-2) 付録 A UPnP-IGD 実装ガイドライン

[F10] IGD は、再稼動時にすべてのポートマッピングを削除した状態で起動すること

## [F10-G1]

IGD は、再起動した場合には、ポートマッピング追加要求(AddPortMapping)によって追加されたポートマッピング・エントリはすべて削除しなければならない。(MUST-1)

[F11] IGD は、NAT 機能の有効無効情報を CP に提供できること

## [F11-G1]

IGD は、NATEnabled の値によって NAT の有効無効を CP に提供しなければな らない。(MUST-1)

## 7.5. Eventing

[F12] IGD は、以下の状態変化をイベントとして CP に通知できること

- ✔ 接続状態
- ✓ WAN 側 IP アドレス

## [F12-G1]

IGD は、CP からの要求に応じて、IGD の接続状態(ConnectionStatus)と WAN 側 IP アドレス(ExternalIPAddress)の状態が変化したときに CP に通知しなけれ ばならない。(MUST-1)

#### 7.6. その他

## [FS-G1]

IGD は、LAN 側インタフェースからの要求のみ受け付け、他のインタフェースからの 要求は拒否しなければならない。(MUST-1)

## Appendix A.推奨 IGD を利用する場合の CP 想定動作

本節の目的は、推奨 IGD を利用する場合の CP 想定動作を示すことである。

A.1 他のポートマッピングを奪わないための CP 想定動作

IGD のポートマッピング追加要求(AddPortMapping)は、InternalPort を成功、失敗の判定 条件として利用しない。そのために、同一 CP 上で2つのアプリケーション(A1とA2とする)が動作 するシナリオを考えると、A1 が追加したポートマッピングをA2 が奪ってしまうケースが発生する。

例えば、CP 上で A1 と A2 が動作しているとする。このとき、CP の IP アドレスを 192.168.1.2 と し、A1 が、以下の引数をもつポートマッピング追加要求を IGD に対して行ったとする。尚、本シナ リオに関係しない引数は省略している。

RemoteHost = \* ExternalPort = 15000 InternalClient = 192.168.1.2 PortMappingProtocol = UDP InternalPort = 15000

この要求が受信された時点では、IGDのWAN 側ポート番号 15000 に送信された UDP インバウンド・パケットは、CPのポート番号 15000 にフォワードされ、A1 が受信することになる。

この状態でA2が以下のポートマッピング追加要求を行うとする。

RemoteHost = \* ExternalPort = 15000 InternalClient = 192.168.1.2 PortMappingProtocol = UDP InternalPort = 15001

この要求は、IGD の仕様では受理され、A1 が先に設定したポートマッピングを上書きすることに なる。この時点で、IGD の WAN 側ポート番号 15000 に送信された UDP インバウンド・パケットは、 CP のポート番号 15001 にフォワードされ、A2 が受信することになる。A2 は、悪意なくA1 のポート マッピングを奪ったことになる。

推奨 IGD でもこの問題は解決できない。そのために、CP が IGD に対してポートマッピング追加

要求(AddPortMapping)を行う場合は、「同一の ExternalPort と InternalPort を利用する」という制約を科し、上記問題を解決することとしたい。

CP が IGD に対してポートマッピング追加要求(AddPortMapping)を行う場合に想定している 一連の動作を以下に示す。

【処理1】

ローカルホスト(CP)上でポート番号をバインドし、それを InternalPort とする。処理 2 へ。

【処理 2】

InternalPort と同一の ExternalPort を引数として IGD に対してポートマッピング追加要求を行う。成功すれば終了、失敗すれば処理 3 へ。

【処理 3】

処理 1 でバインドしたポートを開放し、新たなポート番号をバインドする。それを 新たな InternalPort とし、処理 2 へ。

処理1、または、処理3でバインドするポート番号をランダムに選択することで、IGDに 対するポートマッピング追加要求時に、ExternalPort番号が重複する可能 性を軽減でき、ポートマッピング追加要求が失敗する可能性を軽減できる。 A.2 RemoteHost の取り扱いに関する CP 側の留意点

SIP を使った P2P 接続において推奨 IGD を利用するケースを考える。通信を開始する クライアントを CP1 (Initiator)、通信開始を受けるクライアントを CPR(Responder)とする。CP1、CPRは、SIP Proxy 経由でシグナリング・ チャネルを交換できるとする。下図参照。

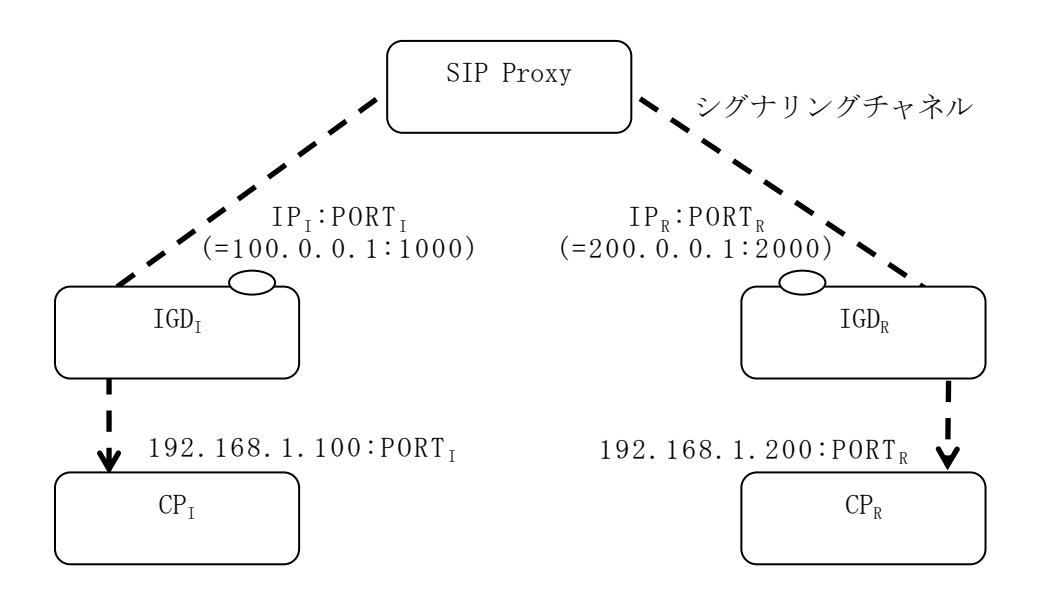

CP<sub>I</sub>は、通信依頼(INVITE)前に、IGD<sub>I</sub>の IP 取得要求(GetExternalIPAddress)とポート・マ ッピング追加要求(AddPortMapping)によって、IGD<sub>I</sub> にポートマッピングを追加し、IP<sub>I</sub>:PORT<sub>I</sub> 情報(=100.0.0.1:1000)を取得する。IP<sub>I</sub>は IP 取得要求によって取得した IP アドレス、PORT<sub>I</sub>は AddPortMapping で指定した ExternalPort に相当する。この時点で、CP<sub>I</sub>は CP<sub>R</sub>のアドレス情 報が分からないために、CP<sub>I</sub>の AddPortMapping の RemoteHost は空文字列(=すべての IP を 表す。ここでは\*で表す)を指定することになる。例えば、以下のような引数となる。

```
[AddPortMapping ①]
PortMappingEnabled = 1
RemoteHost = *
ExternalPort = 1000
InternalClient = 192.168.1.100
PortMappingProtocol = UDP
```

CPIは、SDPにデータチャネル用のアドレス情報(IPI:PORTI)を含めたINVITEメッセ ージを生成し、SIP Proxy 経由で CPRに送信する。 INVITE を受信した CP<sub>R</sub>は、CP<sub>I</sub> と同様に、IP 取得要求(GetExternalIPAddress)、ポート・ マッピング追加要求 (AddPortMapping)によって、IGD<sub>R</sub> にポートマッピングを追加し、 IP<sub>R</sub>:PORT<sub>R</sub>情報(=200.0.0.1:2000)を取得する。IP<sub>R</sub>はIP 取得要求によって取得した IP アドレス、 PORT<sub>R</sub>は AddPortMapping で指定した ExternalPort に相当する。

CP<sub>R</sub>は CP<sub>I</sub>のアドレス情報を INVITE の SDP から決定できるので、AddPortMapping 引数は 以下のようになる。

```
[AddPortMapping ②]
PortMappingEnabled = 1
RemoteHost = 100.0.0.1
ExternalPort = 2000
InternalClient = 192.168.1.200
PortMappingProtocol = UDP
```

CP<sub>R</sub> は、SDP にデータチャネル用のアドレス情報(IP<sub>R</sub>:PORT<sub>R</sub>)を含めた INVITE 受理(200 OK)メッセージを生成し、SIP Proxy 経由で CP<sub>I</sub>に返信する。

200 OK を受信した CPI は、この時点で CPR のアドレス情報を取得できるので、 AddPortMapping①で追加したポートマッピングを変更できる。まず、DeletePortMapping を使 って追加したポートマッピングを削除する。引数は以下のような形式になる。

[DeletePortMapping ③] RemoteHost = \* ExternalPort = 1000 PortMappingProtocol = UDP

次に、AddPortMappingを使って、RemoteHostを特定したポートマッピングを追加する。

```
[AddPortMapping ④]
PortMappingEnabled = 1
RemoteHost = 200.0.0.1
ExternalPort = 1000
InternalClient = 192.168.1.100
PortMappingProtocol = UDP
```

以上で、CPI、CPRともに、接続先を特定したポートマッピングを生成できる。

発生確率は非常に低いが、DeletePortMapping③とAddPortMapping④の間にポート1000 番が他のアプリケーションによって奪われる可能性がある。

**[F9-G13]**を無条件に、RemoteHost が異なる場合でもポートマッピングできるようにすれば、先に AddPortMapping④を実施し、その後に DeletePortMapping③することにより、ポートマッピングで利用するポート 1000 を他のアプリケーションから奪われなくすることができる。しかし、実装ガイドラインでは、**[F9-G13]**は、拒否される場合がある。

**[F9-G13]**を拒否される仕様とした理由の1つは、Appendix Bで述べている問題点のほうがインパクトがあると判断したためである。

もう1つの理由は、A.1で示した CP 想定動作を行うことにより上記問題はほとんどおきないくらいに軽減できること、万が一、この問題が発生したら、AddPortMapping④でエラーが発生するので、CP1は、再度 INVITE をやりなおすことにより対処できるためである。

## Appendix B. RemoteHost の取り扱い関する問題点

本節の目的は、[F9-G13]を受理もしくは拒否する仕様とせず無条件に、 「ExternalPort、PortMappingProtocol、InternalClient が一致し、 RemoteHost が異なるポートマッピング追加要求を受理する」場合に発生する問題 を示すことである。

## 【例 1】

IGD は、WAN 側 IP アドレスが 100.0.0.1 で、かつ、以下のポートマッピング設定を持つ、と仮 定する。

ExternalPort = 80 PortMappingProtocol = TCP InternalClient = 192.168.1.2 RemoteHost = \* (WildCard) InternalPort = 80

このとき、IGD が CP から以下のポートマッピング追加要求を受信し、

ExternalPort = 80 PortMappingProtocol = TCP InternalClient = 192.168.1.2 RemoteHost = 200.0.0.1 InternalPort = 8080

この要求を受理したとする。この状態を状態1とする。

状態1において、送信先 IP アドレスが 100.0.0.1、送信先ポートが 80、送信元 IP アドレスが 200.0.0.1 のインバウンド IP パケットは、送信先 IP アドレス 192.168.1.2、送信先ポート 80 にフォ ワードされる。(IGD の仕様 first write wins のルールに従い、このパケットは 8080 に送信され ない)

状態 1 において、送信先 IP アドレスが 100.0.0.1、送信先ポートが 80、送信元 IP アドレスが 150.0.0.1 のインバウンド IP パケットも、送信先 IP アドレス 192.168.1.2、送信先ポート <u>80</u> にフォ ワードされる。

この処理を同一ホスト上の異なるアプリケーションが行った場合、後半のポートマッピング追加要 求を行ったアプリケーションは、ポートマッピングが成功したにも関わらずに、8080 に対してフォワ 付録 A UPnP-IGD 実装ガイドライン

ードされない。

## 【例 2】

IGD は、WAN 側 IP アドレスが 100.0.0.1 で、かつ IGD は、以下のポートマッピング設定を持つ、と仮定する。

ExternalPort = 80 PortMappingProtocol = TCP InternalClient = 192.168.1.2 RemoteHost = 200.0.0.1 InternalPort = 80

このとき、IGD が CP から以下のポートマッピング追加要求を受信し、

ExternalPort = 80 PortMappingProtocol = TCP InternalClient = 192.168.1.2 RemoteHost = \* InternalPort = 8080

この要求を受理したとする。この状態を状態2とする。

状態 2 において、送信先 IP アドレスが 100.0.0.1、送信先ポートが 80、送信元 IP アドレスが 200.0.0.1 のインバウンド IP パケットは、送信先 IP アドレス 192.168.1.2、送信先ポート 80 にフォ ワードされる。(ここでも、first write wins ルールが適用される)。

状態 2 において、送信先 IP アドレスが 100.0.0.1、送信先ポートが 80、送信元 IP アドレスが 150.0.0.1 のインバウンド IP パケットは、送信先 IP アドレス 192.168.1.2、送信先ポート 8080 にフ ォワードされる。

この処理を同一ホスト上の異なるアプリケーションが行った場合、後半のポートマッピング追加要求を行ったアプリケーションは、ポートマッピング要求が成功したに関わらず、 RemoteHost=200.0.0.1 からのインバウンド・パケットはフォワードされない。

そのため、CP 上のアプリケーションが RemoteHost に\*(Wildcard)指定をして要求を行う前に は、同じ ExternalPort と明示的な RemoteHost 指定を行ったポートマッピングが既にないことを 確認することが必要である。

もしくは、RemoteHostを陽に指定することでもこの問題を回避することができる。

# Appendix C. RemoteHost、InternalClient の取り扱いに関す

# る問題点

本節の目的は、[F9-G14]を適切にエラーとしなかった場合に、発生する問題を示すことである。 IGD は、WAN 側 IP アドレスが 100.0.0.1 で、かつ、以下のポートマッピング設定を持つ、と仮 定する。

```
ExternalPort = 80
PortMappingProtocol = TCP
InternalClient = 192.168.1.2
RemoteHost = * (WildCard)
InternalPort = 80
```

このとき、IGD が、IP アドレス 192.168.1.3 を持つ CP から以下のポートマッピングの追加要求 を受信し、

ExternalPort = 80 PortMappingProtocol = TCP InternalClient = 192.168.1.3 RemoteHost = 200.0.0.1 InternalPort = 80

この要求を受理したとする([F9-G14]を適切にエラーとしない場合この要求は受理される)。この 状態を状態1とする。状態1において、送信先 IP アドレスが 100.0.0.1、送信先ポートが 80、送信 元 IP アドレスが 200.0.0.1 ののインバウンド IP パケットは、送信先 IP アドレス 192.168.1.2、送信 先ポート 80 にフォワードされる。(IGD の仕様 first write wins のルールに従うと、このパケット は 192.168.1.3 に送信されない)

状態 1 において、送信先 IP アドレスが 100.0.0.1、送信先ポートが 80、送信元 IP アドレスが 150.0.0.1 のインバウンド IP パケットも、送信先 IP アドレス 192.168.1.2、送信先ポート <u>80</u> にフォ ワードされる。

後半のポートマッピング追加要求を行った IP アドレス 192.168.1.3 を持つ CP 上のアプリケーションは、ポートマッピングが成功したにも関わらずに、192.168.1.3:80 でパケットを受信することができない。

# Appendix D. ExternalPort の取り扱いに関する問題点

CP<sub>1</sub>(IP アドレス=192.168.1.2)と CP<sub>2</sub>(IP アドレス=192.168.1.3)が同一 IGD 配下に存在し、 IGD は ExternalPort に 0(ワイルドカード)指定できるとする。CP<sub>1</sub>が以下の引数を持つポートマッ ピング追加要求を行うとする。

ExternalPort = 0 PortMappingProtocol = UDP InternalClient = 192.168.1.2 RemoteHost = \*

IGD によってこの要求が受け付けられたら IGD の WAN 側インタフェースに転送されたすべての UDP インバウンド・パケットはすべて CP<sub>1</sub>に転送される。

次に、CP2が以下の引数を持つポートマッピング追加要求を行うとする。

ExternalPort = 10000 PortMappingProtocol = UDP InternalClient = 192.168.1.3 RemoteHost = \*

UPnP IGD 規格では、この要求は受け付けられるが、"first write wins"ルールに従って、IGD の WAN 側インタフェースに転送されたすべての UDP インバウンド・パケットはすべて CP1 に転送 される。

ポートマッピング追加要求が成功したにも関わらず、例えばピアからの転送が正しくなされ、IGD の指定したポート(例ではポート 10000 番)に UDP パケットがピアから送信されたとしても、その UDP パケットが CP2 にフォワードされないという状況が生じうる。

この状況を避けるために、推奨 IGD は、ExternalPort の 0 指定を禁止している。